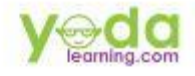

# THE ULTIMATE HANDBOOK TO BECOME AN EXCELNINA By

## CA. RISHABH PUGALIA

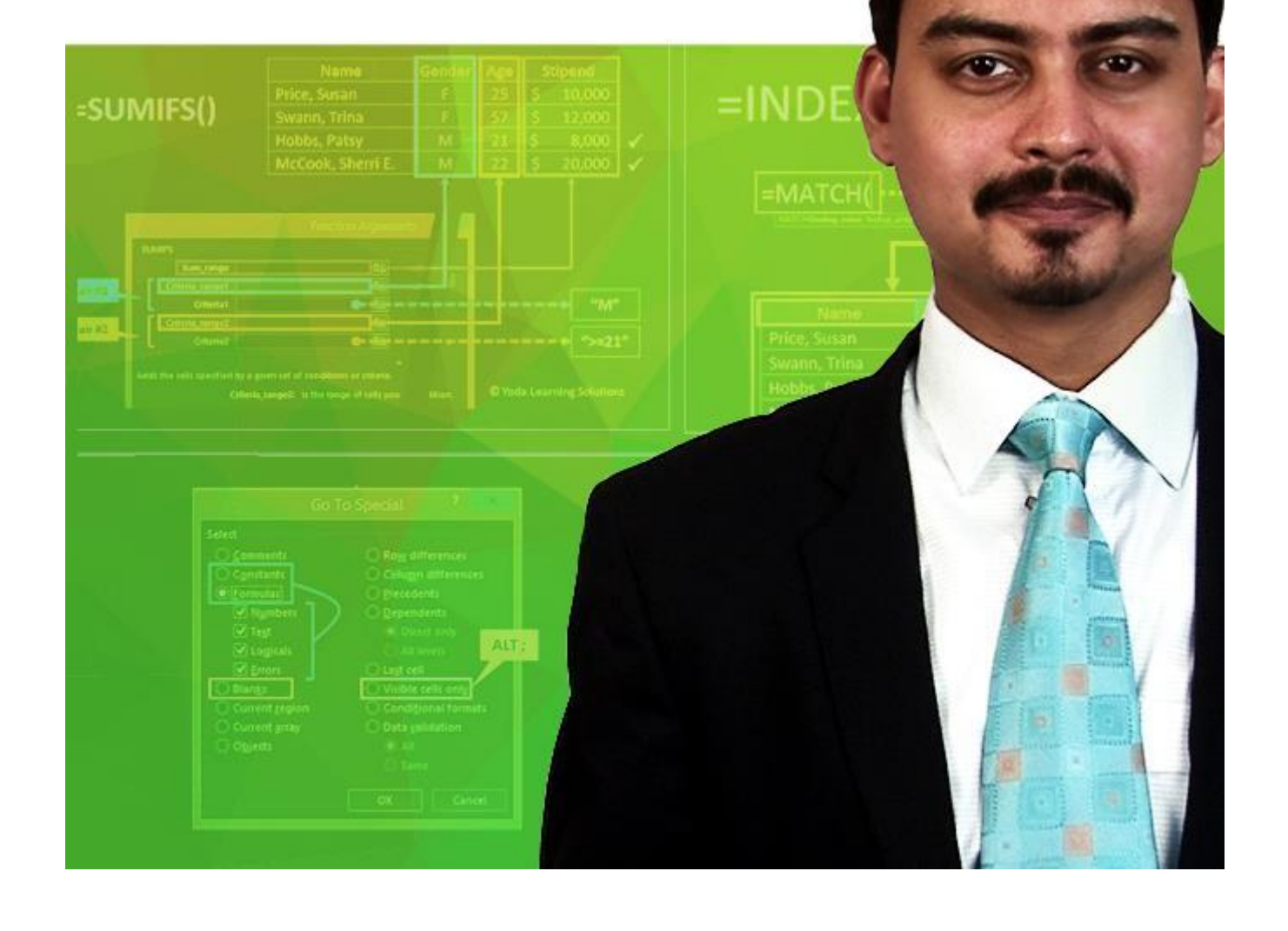

© Copyright 2015 - Yoda Learning Solutions. www.yodalearning.com

## Note from the Author:

Hi there!

In the last 12 years, I have been an auditor, an interest rate futures trader, a debt capital markets analyst and an Excel & PowerPoint Trainer. I loved all the roles. However, the current one stands first among equals.

After having interacted with almost 10,000 professionals across the country as a Trainer, I gathered a solid sense of how they could significantly increase their productivity 3x - 10x with little effort. And the best outcome of the learning is that the improvement becomes permanent. I am fortunate that my workshops' attendees loved my way of explaining concepts and more importantly the way my case studies could relate to their work.

While some struggle with applying basic VLookups (one dimensional), I would help them learn 2-D, 3-D, reverse lookups. And that is what my latest online program is all about – expanding the possibilities and make it attainable through bite-sized manageable learning steps.

To make the online learning more effective, I have prepared a picture based eBook for everyone's reference. The content has been mapped to the video lectures for convenient reference and revision. My friends complain that I talk in bullet points (in other words express more in less words). Well, this book does exactly does that – less words, more pictures and illustrations. I do not want my programs' attendees to add another thick fat Excel handbook on their shelves for aesthetic display of their interest in Excel. I want this Ultimate HandBook on their desktops and in their hands (print version).

I hope you love this book as much I loved making it.

Regards,

CA Rishabh Pugalia, Co-Founder, Yoda Learning Solutions

June 2015 Edition: Version 1.0

## Advanced Excel Ninja – by CA Rishabh Pugalia

| #0101 – 0109: Super Essential Keyboard Shortcuts                                                | 7  |
|-------------------------------------------------------------------------------------------------|----|
| #0201: Used in Financial Modeling and Tax Computation                                           | 9  |
| #0202: Used in pricing discovery processes                                                      | 9  |
| #0203 – 0204: For rounding numbers                                                              | 9  |
| #0205: For Counting                                                                             | 10 |
| #0206 – 0207: For Weighted Average & Compounding/Discounting                                    | 10 |
| #0301 – 0302: Formatting Tricks incl. Special Custom Formats [Shortcut: Ctrl 1]                 | 11 |
| #0303 – #0304: Using CELL STYLES for automating formatting for MIS Reporting & Financial Models | 12 |
| #0305 – #0307: Cell drag–n–drop Auto Fill Options                                               | 13 |
| #0308: Paste Special – Transpose vs. TRANSPOSE()                                                | 14 |
| #0401 – 0402: Absolute & Relative referencing using \$ (Locking the cell/range)                 | 14 |
| #0501 – 0506: Go To – Special (Ctrl + G or F5)                                                  | 15 |
| #0601: Vertical Sort - 1-level & 2-level                                                        | 16 |
| #0602: Custom Sorting                                                                           | 17 |
| #0603: Sort Trick - add alternate blank rows in-between existing rows                           | 18 |
| #0604: Horizontal Sorting (Left to Right)                                                       | 19 |
| #0605 – 0606: Filter - Choosing the dataset correctly                                           | 20 |
| #0607: Filter analysis w. shortcuts                                                             | 21 |
| #0608 - 0609: Using =SUBTOTAL() for calculations w. Filtered list                               | 21 |
| #0610: Filter - Applying 2 or more Filters simultaneously on the same sheet                     | 22 |
| #0611: Filter - Color Filter & Text Filter                                                      | 23 |
| #0612 - 0614: Advanced Filter                                                                   | 24 |
| #0701 - 0702: Every valid date (i.e. date that can be understood by Excel) is a number          | 25 |
| #0703: Extracting date information through formulas - DAY(), MONTH(), YEAR(), DATE()            | 26 |
| #0704: Extracting date information                                                              | 27 |
| #0705: Date Formulas - WEEKDAY(), WORKDAY(), NETWORKDAYS()                                      | 27 |
| #0706: WORKDAY.INTL() for deadline/due date calculations w. custom weekends/holidays            | 28 |
| #0706: NETWORKDAYS.INTL() for no. of business days calculations w. custom weekends/holidays     | 28 |
| #0708: Date Formulas - TODAY() and NOW() w. Shortcut                                            | 29 |
| #0709: Date Formulas - EOMONTH() for Financial Modeling, Budgets, Due Dates                     | 29 |

| #0710 Date Formulas - EDATE() for Financial Modeling, Budgets, Due Dates                  | 29 |
|-------------------------------------------------------------------------------------------|----|
| #0801 – 0802: Data Validation - Drop Down List & Range naming                             | 30 |
| #0803: Data Validation - Numbers w. Error Alert and Input Message                         | 32 |
| #0804: Data Validation - Dates w. Error Alert and Circle Invalid Data                     | 33 |
| #0805: Data Validation – Whole number, Text Length, Date (MM/DD/YYYY)                     | 34 |
| #0806: Data Validation - Custom w. formula logic                                          | 34 |
| #0901-0902: Grouping/UnGrouping Columns and Rows                                          | 35 |
| #0903: Grouping Trick: Changing placement of Grouping Button                              | 35 |
| #0904: Cell Gridlines: Turning On/Off                                                     | 36 |
| #0905: Hide/Unhide Rows and Columns                                                       | 36 |
| #0906: Freeze Panes (incl. both row & column simultaneously)                              | 37 |
| #1001 – 1003: Pivot Tables – Pre requisites, How to Create                                | 38 |
| #1004: Pivot Tables – Exploring Pivot Table grid (Fields)                                 | 40 |
| #1005: Pivot Tables – Value Field Settings for Sum, Average                               | 41 |
| #1006-1007: Pivot Tables – Value Field Settings for % calculations                        | 42 |
| #1008 – 1009: Pivot Tables – Grouping Dates & Numbers (automatic)                         | 43 |
| #1010: Pivot Tables – Grouping Text (manual)                                              | 44 |
| #1011: Pivot Table - Refresh vs. Refresh All, Change Data Source                          | 45 |
| #1012: Pivot Table - Auto Refresh                                                         | 45 |
| #1013: Pivot Table - Pivot Chart Shortcut (F11) and Sparklines                            | 46 |
| #1014: Pivot Table - Drill Down option                                                    | 46 |
| #1015: Pivot Table - Report Filter - Generating 100s of reports in few seconds            | 47 |
| #1016: Pivot Table - Slicer vs. Report Filter                                             | 48 |
| #1017-1019: Pivot Table – Practice Exercises                                              | 48 |
| Overview of Lookup formulas                                                               | 49 |
| #1101: VLOOKUP() for Starters                                                             | 50 |
| #1102 VLOOKUP w. TRUE vs. FALSE & applications of TRUE                                    | 51 |
| #1104: HLOOKUP() vs. VLOOKUP()                                                            | 51 |
| #1105 – 1106: MATCH() – Basics & match_type: -1 vs. 0 vs. 1                               | 52 |
| #1107 – 1111: 2-D Lookup (Vertical + Horizontal) - VLOOKUP w. MATCH                       | 53 |
| #1112: 2-D Lookup (Horizontal + Vertical) - HLOOKUP w. MATCH                              | 54 |
| #1113 – 1114: INDIRECT() – Basics along with Range Naming – Applications ["RE-DIRECTION"] | 55 |
| #1115 – 1116: 3-D Lookup - VLOOKUP() w. MATCH() w. INDIRECT()                             | 56 |
| #1117 – 1119: 3 Reverse Lookup - INDEX() w. MATCH()                                       | 57 |

| #1120 – 1121: SUMIFS(): Conditional Summation                                                     | .58 |
|---------------------------------------------------------------------------------------------------|-----|
| #1122: SUMIFS(): Conditional Summation (3 criteria) w. date range                                 | .58 |
| #1123: SUMIFS(): Condition based Selective Cumulative Running Total                               | .58 |
| #1124: COUNTIFS() - Single/Multiple Criteria: Duplicate Count, Instance No                        | .59 |
| #1201 – 1206: Text Formulas – UPPER(), PROPER() & LOWER(); TRIM(), VALUE(), T(), N(), REPT()      | .60 |
| #1207: Joining data strings using CONCATENATE, &                                                  | .61 |
| #1208 – 1209: Find & Replace – Basics                                                             | .62 |
| #1208 – 1209: Find & Replace – Using Wildcard characters (* ?)                                    | .63 |
| #1208 – 1209: Find & Replace – Using Wildcard characters (* ?)                                    | .64 |
| #1210: Find & Replace – Neutralising Wildcard characters to remove them from data                 | .64 |
| #1211: Find & Replace – Word vs. Excel                                                            | .65 |
| #1212: Find & Replace – Cell Format                                                               | .66 |
| #1213-1214: Text to Columns – Delimited vs. Fixed Width                                           | .67 |
| #1214: Text to Columns – Tricks                                                                   | .68 |
| #1215 – 1216: Text to Columns – Cleaning up numbers w. trailing minus sign; replacing Dr/Cr w. +/ | .69 |
| #1217 – 1218: Text to Columns – Correcting invalid Dates                                          | .70 |
| #1219-1221: LEFT(), RIGHT(), MID()                                                                | .71 |
| #1219-1221: SEARCH() vs. FIND()                                                                   | .71 |
| #1301: Logical formulas - generally used with IF()                                                | .72 |
| #1302-1304: Logical formulas – AND(), OR(), IF()                                                  | .72 |
| #1401-1403: Conditional Formatting                                                                | .74 |
| #1403: Conditional Formatting: Data Bars, Color Scales, Icon Sets                                 | .75 |
| #1404: Conditional Formatting: Blanks, Errors, Values, Duplicates                                 | .75 |
| #1405-1407: Conditional Formatting: Formula based                                                 | .76 |
| #1501: Activating Developer tab in v. 2007                                                        | .78 |
| #1501: Activating Developer tab in v. 2010-13                                                     | .78 |
| #1501-1502: Using Form Control Buttons from Developer Tab (Spin Bar, Scroll Bar) + Limitations    | .79 |
| #1504: PMT                                                                                        | .80 |
| #1504: What IF Analysis – Goal Seek                                                               | .81 |
| #1505-1506: What IF Analysis – Data Tables (Sensitivity Analysis)                                 | .82 |
| #1507-1508: Data Tables (Sensitivity Analysis) - 2 Inputs & multiple Output                       | .86 |
| #1601-1604A: Category wise SubTotal with Groupings                                                | .88 |
| #1605-1606: Consolidate - 2 & 3 Dimensions                                                        | .89 |
| #1701-1702: Cell level Security                                                                   | .91 |

© Copyright 2015 - Yoda Learning Solutions. <u>www.yodalearning.com</u>

| #1703: Sheet level Security [Protect Workbook Structure]                                          | 92  |
|---------------------------------------------------------------------------------------------------|-----|
| #1703: Sheet level Security [Sheet Properties – "Very Hidden"]                                    | 93  |
| #1704: File level Security                                                                        | 94  |
| #1801: Page Set Up                                                                                | 95  |
| #1801, 1802, 1804: Print Tricks                                                                   | 95  |
| #1805 - 1806: Print Tricks for Financial Analysts - Check underlying formulas                     | 97  |
| #1807: Print Entire Workbook                                                                      | 99  |
| #1901: Comments - Shortcuts, Inserting Picture in Comment Box)                                    | 100 |
| #1902: Split Windows, Viewing multiple Windows - Simultaneously working with different workbooks, |     |
| worksheets & scattered cell ranges simultaneously                                                 | 101 |
| #1903: Hyperlinking (Ctrl + K)                                                                    | 102 |

## #0101 – 0109: Super Essential Keyboard Shortcuts

| Starters      |                           |                                                                                           |  |
|---------------|---------------------------|-------------------------------------------------------------------------------------------|--|
| 1             | Alt                       | Press and release the ALT key to display the Key Tips next to each Ribbon command         |  |
| 2             | Ctrl C ; Ctrl X ; Ctrl V  | Copy ; Cut; Paste                                                                         |  |
| 3             | Ctrl D                    | Copies the cell contents down                                                             |  |
| 4             | Ctrl R                    | Copies the cell contents to the right                                                     |  |
| 5             | Ctrl Enter                | To fill all the selected cells with text/nos./formula                                     |  |
| Work          | book Navigation           |                                                                                           |  |
| 6             | Ctrl PgDn                 | Moves to the next sheet                                                                   |  |
| 7             | Ctrl PgUp                 | Moves to the previous sheet                                                               |  |
| Sheet         | Navigation & Cell(s) Sele | ction                                                                                     |  |
| 8             | Ctrl A                    | Selects the entire worksheet/data array depending on active cell selected                 |  |
| 9             | Ctrl Arrow key            | Moves to the edge of a data block; if the cell is blank, moves to the first nonblank cell |  |
| 10            | Shift Arrow key           | Expands the selection in the direction indicated (one cell at a time)                     |  |
| 11            | Ctrl Shift Arrow key      | Select from the active cell to the end of a row/column                                    |  |
| 12            | Ctrl Shift End key        | Selects from the active cell to the last used cell                                        |  |
| 13            | Ctrl BackSpace            | Navigate to the beginning of selected data (keeping the selection intact)                 |  |
|               |                           |                                                                                           |  |
| 14            | Shift Spacebar            | Selects the entire row(s) in the selected range                                           |  |
| 15            | Ctrl Spacebar             | Selects the entire column(s) in the selected range                                        |  |
| Row/          | Column - Add or Delete    |                                                                                           |  |
| 16            | Alt I C                   | Insert Column                                                                             |  |
| 17            | Alt I R                   | Insert Row                                                                                |  |
| 18            | Ctrl Shift +              | Displays the Insert dialog box to insert new cells/rows/columns                           |  |
| 19            | Ctrl -                    | Displays the Delete dialog box to delete the selected cells/rows/columns                  |  |
| Formula Ninja |                           |                                                                                           |  |
| 20            | F4                        | Repeats the last command or action, if possible                                           |  |
| 21            | F4                        | Also, used for Cell referencing (\$); discussed later                                     |  |
| 22            | F2                        | Begins editing the active cell                                                            |  |

| 23            | Ctrl `                       | Displays the formula in each cell instead of the resulting value [Hint:`is back tick key above the TAB key]    |  |
|---------------|------------------------------|----------------------------------------------------------------------------------------------------|--|
| 24            | Ctrl [ and F5+Enter          | Navigate to precedent cells and return back [*conditions apply]                                                |  |
| 25            | ALT =                        | Auto sum                                                                                                    |  |
|               |                              |                                                                                                    |  |
| 26            | Ctrl A after formula<br>open | Opens up "Function Arguments" box E.g. After writing =SUM(, press Ctrl A                                       |  |
| 27            | Shift F3                     | Call out "Insert Function (fx)"/"Function Arguments" dialog box                                                |  |
|               |                              |                                                                                                    |  |
| 28            | Tab and Shift Tab            | Moves down / up amongst a series of tabs/boxes                                                                 |  |
| Forma         | t                            |                                                                                                    |  |
| 29            | Ctrl 1                       | Activates "Format cells"                                                                                       |  |
| 30            | Ctrl ;                       | Inserts today's date                                                                                           |  |
| 31            | Ctrl Shift 3                 | Changes the date format to "22-May-2015"                                                                       |  |
| 32            | Alt H K                      | Applies the Number format with two decimal places, thousands separator, and minus sign (-) for negative values |  |
| Miscl         |                              |                                                                                                    |  |
| 33            | Ctrl F2                      | Print Preview                                                                                                  |  |
| 34            | Ctrl F1                      | Displays or hides the ribbon                                                                                   |  |
| 35            | Alt ;                        | Selects visible cell from the selection                                                                        |  |
| Paste Special |                              |                                                                                                    |  |
| 36            | Alt, E, S, V ENTER           |                                                                                                    |  |
| 37            | Ctrl Alt V V Enter           | Paste Special - Value                                                                                          |  |
| 38            | QAT                          |                                                                                                    |  |

| #0201: Used in Financial Modeling and Tax Computation |                                                                                                    |  |
|-------------------------------------------------------|----------------------------------------------------------------------------------------------------|--|
| MAX(number1, [number2],)                              | <ul> <li>Used in Tax Computations &amp; Financial Models to prevent choosing of negative numbers for subsequent calculations.</li> <li>E.g. =MAX(0,A1) chooses 0 or value in cell A1, whichever is higher</li> <li>E.g. Penalty for late deposit = higher of 2% of dues or Rs.100</li> </ul> |  |
| MIN(number1, [number2],)                              | <ul> <li>Used in logics such as "lower of the two numbers" in the area of Tax Computations, specific areas of Financial Engineering</li> <li>=MIN(A1:A5) is same as =SMALL(A1:A5,1)</li> </ul>                                                                                               |  |

## **#0202:** Used in pricing discovery processes

| =LARGE( | <ul> <li>Auction such as highest bid value, second highest bid value and so on. E.g. H2 will<br/>be =LARGE(A1:A5,2)</li> </ul>               |
|---------|----------------------------------------------------------------------------------------------------|
| SMALL(  | <ul> <li>Vendor evaluation such as lowest bid value L1, second lowest bid value L2 and<br/>so on. E.g. L2 will be =SMALL(A1:A5,2)</li> </ul> |

| #0203 – 0204: For rounding numbers |  |
|------------------------------------|--|
|                                    |  |

| ROUND(number, num_digits)                                                                                                    | <ul> <li>"num_digits" signifies "number of decimal digits". E.g. For the starting number 52.233 – "2" implies 52.23, "1" implies 52.20, and 0 implies 52.00</li> <li>=ROUND(A1/50, 0) * 50 [implies nearest 50] – same technique also applicable with ROUNDUP &amp; ROUNDDOWN</li> <li>E.g. Cell A1 = 5344.2</li> <li>=ROUND(A1/10,0)*10 = 5340.0</li> </ul> |  |
|----------------------------------------------------------------------------------------------------|----------------------------------------------------------------------------------------------------|--|
| ROUNDDOWN(number, num_digits)                                                                                                    | <ul> <li>E.g. Cell A1 = 5349.2</li> <li>=ROUNDDOWN(A1/10,0)*10 = 5340.0</li> </ul>                                                                                                    |  |
| ROUNDUP(number, num_digits)                                                                                                    | <ul> <li>E.g. Cell A1 = 5342.2</li> <li>=ROUNDUP(A1/10,0)*10 = 5350.0</li> </ul>                                                                                                    |  |
| <ul> <li>MROUND() do not work with +/- nos. simultaneously AND it does not accommodate the logic of round up and round down.</li> </ul> |                                                                                                    |  |

#0205: For Counting

| COUNT(value1, [value2],)                                                                                          | • | Counts the number of cells which have numeric value                                            |
|----------------------------------------------------------------------------------------------------|---|------------------------------------------------------------------------------------------------|
| COUNTA(value1, [value2],)                                                                                         | • | Counts the number of cells which IS NOT a blank (i.e. numbers, alphabets, alphanumeric, space) |
|                                                                                                    | • | Counts the number of cells which IS a blank                                                    |
| COUNTIF() and COUNTIFS() will be discussed later in the book. COUNTIFS() is a logic based cell counting mechanism |   |                                                                                                |

| #0206 – 0207: For Weighted Average & Compounding/Discounting |                                                                                                    |  |
|--------------------------------------------------------------|----------------------------------------------------------------------------------------------------|--|
| =SUMPRODUCT(<br>SUMPRODUCT(array1, [array2], [array3],)      | <ul> <li>Multiplies corresponding cells in two or more ranges and returns the sum of those products. E.g. =SUMPRODUCT(A1:A2,B1:B2) = (A1*B1) + (A2*B2)</li> <li>The array arguments must have the same dimensions. E.g. =SUMPRODUCT(A1:A2,B1:<u>B3</u>) is invalid</li> <li>Used with =SUM() for computing weighted average</li> <li>Was used to create condition—based sum logic before SUMIFS() was introduced</li> </ul> |  |
| POWER(number, power)                                         | <ul> <li>Used in Financial Modeling – discounting cash flows, compounding</li> <li>Caret sign ( ^ ) is a perfect substitute. E.g. 25 =POWER(5,2) and is same as =5^2</li> </ul>                                                                                                    |  |

#### #0301 – 0302: Formatting Tricks incl. Special Custom Formats [Shortcut: Ctrl 1]

| CUSTOM FORMAT | EFFECT                                    |
|---------------|-------------------------------------------|
| @*.           | "Cell width adjusted" trailing full stops |
| "Rs."         | Prefix/Suffix                             |
| 000000        | Self-adjusting Prefix Zeroes (up to 6)    |

• "Double–click" Format Painter to use it uninterruptedly. Press <Esc> to return escape out of Format Painter mode.

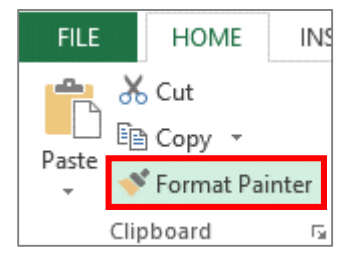

#0303 – #0304: Using CELL STYLES for automating formatting for MIS Reporting & Financial Models

| FILE     | Н        | OME    | INSERT       | PAGE LAYOUT             | FORMULAS          | DATA    | REVIEW            | VIEW           | D          | EVELOPER     |                                 |                  |             |
|----------|----------|--------|--------------|-------------------------|-------------------|---------|-------------------|----------------|------------|--------------|---------------------------------|------------------|-------------|
|          | ,<br>, - | Calibr | i .          | • 11 • A A              | ≡ <sub>≡</sub> », | Ē       | General           |                | •          |              |                                 |                  | Er Insert → |
| Paste    | '        | B 1    | . <u>U</u> ≁ | · <u>·</u> · <u>A</u> · |                   | E   Ē ▼ | \$ <del>•</del> % | • <u></u> €.00 | .00<br>→.0 | Formatting • | Format as<br>Table <del>•</del> | Cell<br>Styles • | 🛗 Format 🕶  |
| Cipboard | 181      |        | Font         | . 191                   | Alignment         | 121     | i Nur             | liber          | CY         | 'oda Learnir | ng Solutio                      | ns               | Cells       |

"<u>New Cell Style</u>" lets you create customized cell format which you can apply and re–apply on any worksheet of the workbook. Additionally, if you change the "definition" of any existing cell style, the changes are universal. Thus, **modifying** a cell style affects all cells in a workbook that use that cell style. This can save a lot of time.

| ←.0 .00     Format                             | ≠ ↓<br>tional Format as (<br>tting ▼ Table ▼ Sty | Cell Insert Dele | K III<br>te Format<br>▼ Cle | toSum • A<br>- Z<br>Sort & F<br>ar • Filter • So | ind &<br>elect <del>•</del> |  |  |  |
|------------------------------------------------|--------------------------------------------------|------------------|-----------------------------|--------------------------------------------------|-----------------------------|--|--|--|
| Good, Bad and Neutral                          |                                                  |                  |                             |                                                  |                             |  |  |  |
| Normal                                         | Bad                                              | Good             | Neutral                     |                                                  |                             |  |  |  |
| Data and Model                                 |                                                  |                  |                             |                                                  |                             |  |  |  |
| Calculation                                    | Check Cell                                       | Explanatory      | Input                       | Linked Cell                                      | Note                        |  |  |  |
| Output                                         | Warning Text                                     |                  |                             |                                                  |                             |  |  |  |
| Titles and Headin                              | gs                                               |                  |                             |                                                  |                             |  |  |  |
| Heading 1                                      | Heading 2                                        | Heading 3        | Heading 4                   | Title                                            | Total                       |  |  |  |
| Themed Cell Style                              | es                                               |                  |                             |                                                  |                             |  |  |  |
| 20% - Accent1                                  | 20% - Accent2                                    | 20% - Accent3    | 20% - Accent4               | 20% - Accent5                                    | 20% - Accent6               |  |  |  |
| 40% - Accent1                                  | 40% - Accent2                                    | 40% - Accent3    | 40% - Accent4               | 40% - Accent5                                    | 40% - Accent6               |  |  |  |
| 60% - Accent1                                  | 60% - Accent2                                    | 60% - Accent3    | 60% - Accent4               | 60% - Accent5                                    | 60% - Accent6               |  |  |  |
| Accent1                                        | Accent2                                          | Accent3          | Accent4                     | Accent5                                          | Accent6                     |  |  |  |
| Number Format                                  |                                                  |                  |                             |                                                  |                             |  |  |  |
| Comma                                          | Comma [0]                                        | Currency         | Currency [0]                | Percent                                          |                             |  |  |  |
| <u>N</u> ew Cell Style<br><u>M</u> erge Styles |                                                  |                  |                             | © Yod                                            | a Learning Solutions        |  |  |  |

- Right click a cell style to modify or delete it.
- A cell style is stored in the workbook where you create it.
- Open a new workbook and click on "Merge Styles" (beneath New Cell Style) to import a cell style (keep the old workbook with the original cell style <u>open</u>).

#### #0305 - #0307: Cell drag-n-drop Auto Fill Options

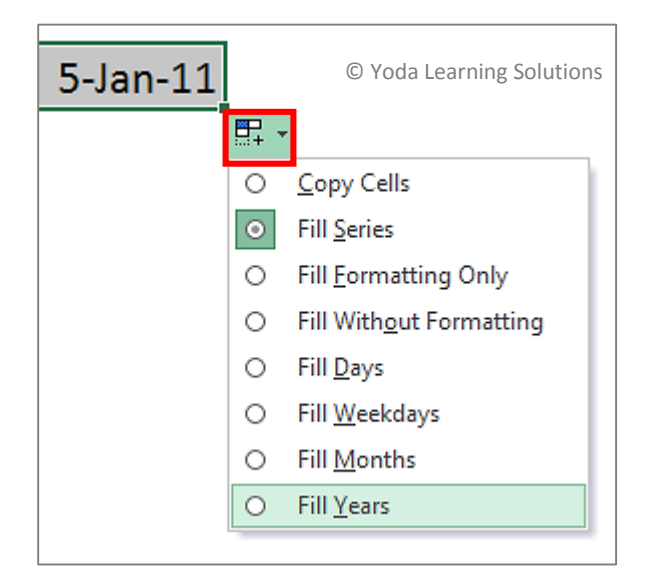

- Also, refer =EOMONTH() for formula based Fill Months (1), Fill Quarters (3) and Fill Years (12)
- If the fill-handle doesn't appear or the mouse cursor isn't allowing you to draw the contents of a cell, please check if the "<u>Enable fill handle and cell drag-and-drop</u>" setting is turned ON.

| © Yoda Learning Solutions | Excel Options                                |
|---------------------------|----------------------------------------------|
| General<br>Formulas       | Advanced options for working with Excel.     |
| Proofing                  | Editing options                              |
| Save                      | After pressing Enter, <u>m</u> ove selection |
| Language                  | D <u>i</u> rection: Down 🗸                   |
| Advanced                  | Automatically insert a decimal point         |
| Customize Ribbon          | Places: 2 ÷                                  |
| Quick Access Toolbar      | ✓ Alert before overwriting cells             |

#### #0308: Paste Special – Transpose vs. TRANSPOSE()

- <u>Paste Special Transpose</u> switches/re–arranges the data in a table from rows and columns to columns and rows, respectively. However, it doesn't create "links" to the original cells. Thus, any change in the original table will not affect the "transposed" table.
- Writing a <u>=TRANSPOSE() formula</u> with <u>Ctrl + Shift + Enter</u> will create links too
  - Copy the data set to be "transposed"
  - Paste Special Transpose
  - <Delete> cell values but keep the cell selection intact (this is to avoid counting the original cells and carefully select a fresh range in line with that)
  - Directly type <u>=TRANSPOSE(</u> and then, choose the original range of data, say A1:B5
  - Close the parentheses ")" and press Ctrl + Shift + Enter together to enter the formula as an "array" formula

#### **#0401 – 0402:** Absolute & Relative referencing using \$ (Locking the cell/range)

After selecting a cell or a range of cells, keep pressing the function key <F4> to toggle between the four combinations of cell referencing (as indicated):

| = <mark>A1</mark>                        | =\$A\$1                                            | =A\$1                                                  | =\$A1                                           |
|------------------------------------------|----------------------------------------------------|--------------------------------------------------------|-------------------------------------------------|
| -                                        | Row Fixed&Col Fixed                                | Row Fixed                                              | Col Fixed                                       |
| A1 becomes B1 if copied sideways (right) | \$A\$1 remains \$A\$1 if<br>copied <b>sideways</b> | A\$1 becomes B\$1 if<br>copied <b>sideways (right)</b> | \$A1 remains \$A1 if<br>copied <b>sideways</b>  |
| A1 becomes A2 if copied downwards        | \$A\$1 remains \$A\$1 if copied <b>downwards</b>   | A\$1 remains A\$1 if copied <b>downwards</b>           | \$A1 becomes \$A2 if<br>copied <b>downwards</b> |

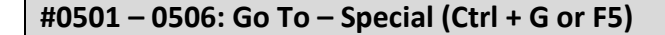

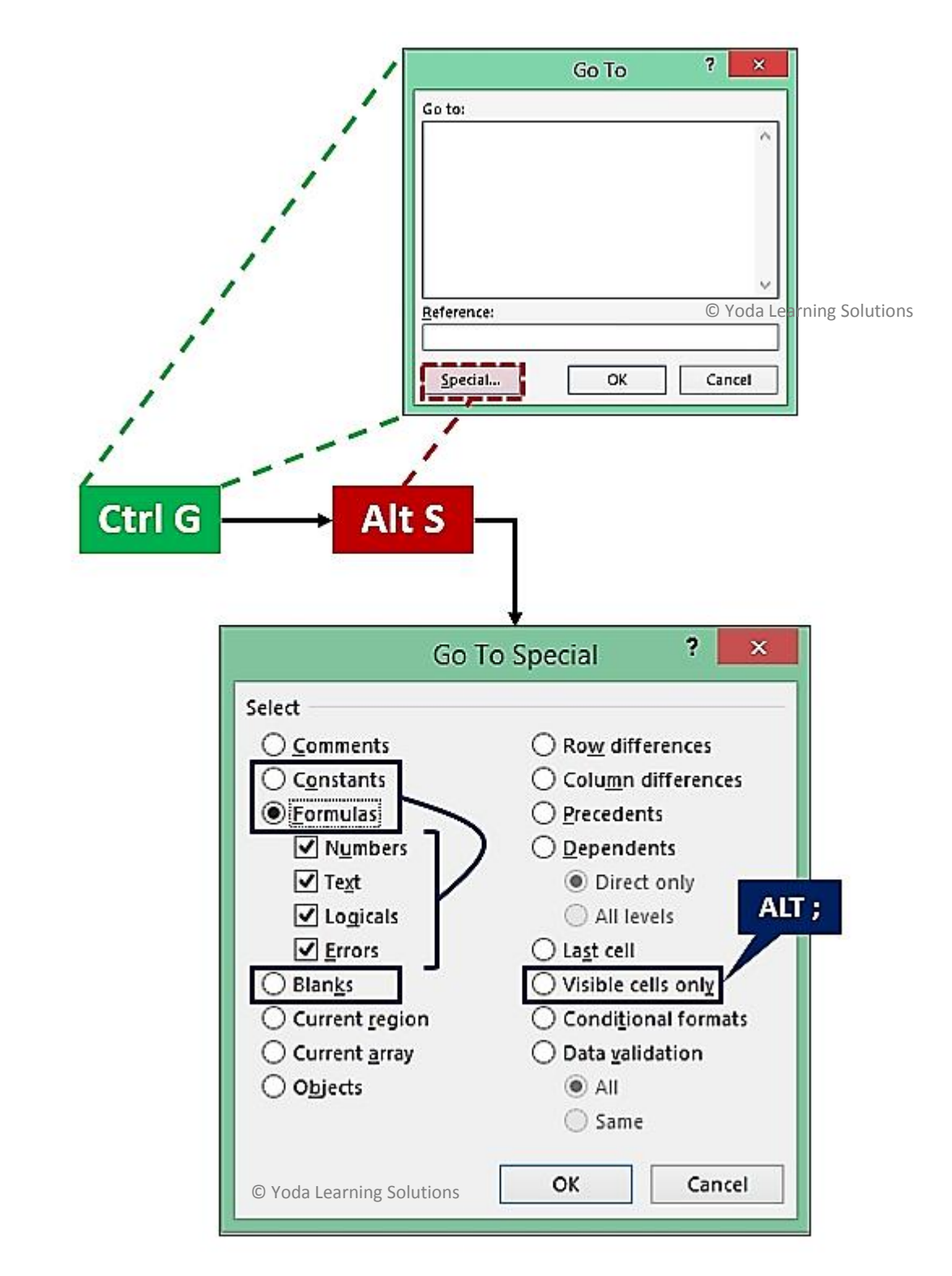

Often used with <u>Ctrl+Enter</u>: With multiple cells selected (can be non-contiguous), this shortcut will enter the same data
/ formula logic in all cells in the selection at once.

## #0601: Vertical Sort - 1-level & 2-level

|    |        |       |                | S                                               | ort               |        |                              | ?                | ×      |
|----|--------|-------|----------------|-------------------------------------------------|-------------------|--------|------------------------------|------------------|--------|
| *  | Add    | Level | X Delete Level | E Copy Level                                    | ▲ ▼ <u>O</u> ptio | ons    | 🗌 My data                    | a has <u>h</u> e | eaders |
| Co | olumn  |       |                | Sort On                                         |                   | Order  |                              |                  |        |
| So | ort by |       | ~              | Values                                          | ~                 | A to Z |                              |                  | ~      |
|    |        |       |                | Values<br>Cell Color<br>Font Color<br>Cell Icon |                   |        |                              |                  |        |
|    |        |       |                |                                                 |                   | Valu   | <b>Sort o</b><br>ies, Cell C | n<br>olor (      | etc.   |
|    |        |       | © Y            | oda Learning Solutions                          |                   |        | ОК                           | Can              | cel    |

© Copyright 2015 - Yoda Learning Solutions. <u>www.yodalearning.com</u>

#### #0602: Custom Sorting

 "Order" > "Custom": allows to prepare own custom sequence in which the data can be sorted. E.g. Partner, Director, Sr Manager, Manager, Analyst <u>OR</u> North, East, West, South

|                                                                                                    |                                                                                                    |                                                                 | Sort                                 |             |                         | ?                    | ×                 |
|----------------------------------------------------------------------------------------------------|----------------------------------------------------------------------------------------------------|-----------------------------------------------------------------|--------------------------------------|-------------|-------------------------|----------------------|-------------------|
| * <u>A</u> ↓ <u>A</u> dd Level                                                                                      | X Delete Level                                                                                                    | ြေး <u>C</u> opy Le                                             | vel 🔺 🔻                              | Option      | s                       | My data has          | s <u>h</u> eaders |
| Column                                                                                                    |                                                                                                    | Sort On                                                         |                                      |             | Order 🧹                 |                      |                   |
| Sort by                                                                                                    | ~                                                                                                    | Values                                                          |                                      | ~           | A to Z                  |                      | <b>~</b>          |
|                                                                                                    |                                                                                                    |                                                                 |                                      |             | A to Z                  |                      |                   |
|                                                                                                    |                                                                                                    |                                                                 |                                      |             | Custom List             |                      |                   |
|                                                                                                    |                                                                                                    |                                                                 | © Yoda Le                            | arning Sol  | utior <mark>s Ok</mark> | ( C                  | ancel             |
|                                                                                                    |                                                                                                    | Cu                                                              | stom Lists                           |             |                         | ?                    | ×                 |
| Custom Lists<br>Custom lists<br>NEW LIST<br>Sunday, Mo<br>Jan, Feb, M<br>January, Fe<br>North, East<br>Director, Sr | ;<br>Tue, Wed, Thu, Fr<br>onday, Tuesday, V<br>ar, Apr, May, Jun,<br>bruary, March, Ap<br>bruary, March, Ap<br>West, South<br>Manager, Manag | List<br>No<br>Ea:<br>Ve<br>Jt<br>So<br>Dri<br>gei<br>t entries. | entries:<br>orth<br>st<br>est<br>uth | Add         | d your o                | <u>A</u> do<br>Delet | te                |
|                                                                                                    |                                                                                                    |                                                                 |                                      | custo       | m list ei               | ntries.              |                   |
|                                                                                                    |                                                                                                    |                                                                 | © Yoda Learnin                       | ig Solution | IS OK                   | Cai                  | ncel              |

## #0603: Sort Trick - add alternate blank rows in-between existing rows

|    | А     | В              | С               | D | E | F     | G       | н        |  |
|----|-------|----------------|-----------------|---|---|-------|---------|----------|--|
| 1  | Zone  | Amt. \$        | DUMMY SN        |   |   | Zone  | Amt. \$ | DUMMY SN |  |
| 2  | North | 1,612          | <u>ا</u>        |   |   | North | 1,612   | 1        |  |
| 3  | North | 285            | 2               |   |   |       |         | 1        |  |
| 4  | North | 611            | 3               |   |   | North | 285     | 2        |  |
| 5  | East  | 501            | 4               |   |   |       |         | 2        |  |
| 6  | East  | 241            | 5               |   |   | North | 611     | 3        |  |
| 7  | West  | 586            | 6               |   |   |       |         | 3        |  |
| 8  | West  | 1,213          | 7               |   |   | East  | 501     | 4        |  |
| 9  | West  | 374            | 8               |   |   |       |         | 4        |  |
| 10 | South | 9,321          | 9               |   |   | East  | 241     | 5        |  |
| 11 | South | 324            | 10              | 0 |   |       |         | 5        |  |
| 12 | South | 2,775          | 11              | R |   | West  | 586     | 6        |  |
| 13 | South | 1,954          | L 12            | т |   |       |         | 6        |  |
| 14 |       |                | ſ 1             |   |   | West  | 1,213   | 7        |  |
| 15 |       |                | 2               |   |   |       |         | 7        |  |
| 16 |       |                | 3               |   |   | West  | 374     | 8        |  |
| 17 |       |                | 4               |   |   |       |         | 8        |  |
| 18 |       |                | 5               | _ |   | South | 9,321   | 9        |  |
| 19 |       |                | 6               |   |   |       |         | 9        |  |
| 20 |       |                | 7               |   |   | South | 324     | 10       |  |
| 21 |       |                | 8               |   |   |       |         | 10       |  |
| 22 |       |                | 9               |   |   | South | 2,775   | 11       |  |
| 23 |       |                | 10              |   |   |       |         | 11       |  |
| 24 |       | © Yoda Learnii | ng Solutions 11 |   |   | South | 1,954   | 12       |  |
| 25 |       |                | L 12            |   |   |       |         | 12       |  |

#### #0604: Horizontal Sorting (Left to Right)

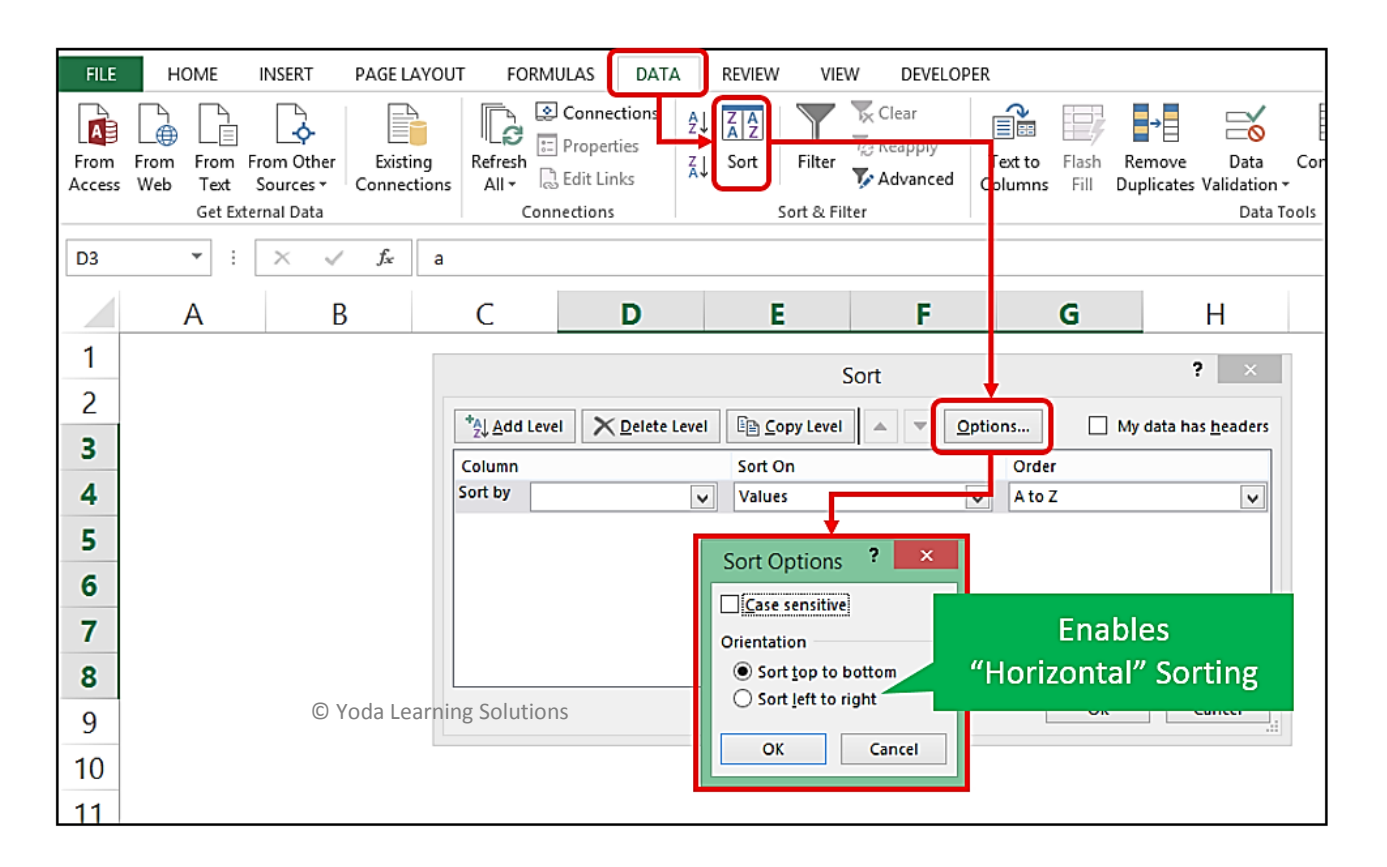

- "Options" > "Horizontal Sort > Left to Right": is used to re-arrange the columns all at once, without using "Cut" & "Insert Cut Cells" for each instance
- Using synthetic "DUMMY Serial No." column helps (1) create blank rows in-between and, (2) remember the original sequence of row items

## #0605 - 0606: Filter - Choosing the dataset correctly

 Choosing just the header row/cells before applying Filter will lead the "Filter" to ignore the data rows after the blank row.

| F                                                                 | ILE                                 | HOME        | INSERT              | PAGE    | LAYOUT           | FOR                     | MULAS                            | DATA       | F    | REVIEW | VIE                     | W |
|-------------------------------------------------------------------|-------------------------------------|-------------|---------------------|---------|------------------|-------------------------|----------------------------------|------------|------|--------|-------------------------|---|
| From From From Other<br>Access Web Text Sources Get External Data |                                     |             |                     | sting   | Refresh<br>All - | Conn<br>Prope<br>Cdit L | ections<br>erties<br>.inks<br>15 | 2↓<br>∡↓   | Sort | Filter | Te Ci<br>Te Re<br>Te Ad |   |
| A                                                                 | 2                                   | •           | $\times \checkmark$ | $f_{x}$ | Clie             | nt Name                 |                                  |            |      |        |                         |   |
|                                                                   | O Yo                                | da Learni   | ng Solutior         | IS      | В                | C                       |                                  | D          |      |        | E                       | F |
| 1<br>2                                                            | Clie                                | nt Name     |                     | _       | Country          | y City                  | Lc                               | ocation    |      | ŀ      | Amt. \$                 |   |
| 3                                                                 | Titar                               | Industries  | Ltd.                |         | India            | Kolka                   | ta Pa                            | rk Plaza   | _    | 12     | 28,700                  | 1 |
| 4                                                                 | The I                               | Mysore Pap  | er Mills Ltd        |         | India            | Kolka                   | ta Sh                            | antiniketa | an   | 5      | 52,600                  |   |
| 5                                                                 | Mail                                | SeaNav Pvt  | . Ltd.              |         | India            | Gurga                   | on Sh                            | antiniketa | an   | 8      | 32 <b>,90</b> 0         |   |
| 6                                                                 | A.J. F                              | inance Pvt  | Ltd                 |         | India            | Gurga                   | on Ap                            | eejay Ho   | ise  | 7      | 76,200                  |   |
| 7                                                                 | Boka                                | hola Tea Co | Pvt Ltd             |         | India            | Gurga                   | ion Sid                          | ldha Poin  | t    | 14     | 18,100                  |   |
| 8                                                                 |                                     |             |                     |         |                  |                         |                                  |            |      |        |                         |   |
| 9                                                                 | 9 Apeejay Business Centre           |             |                     | India   | Gurga            | ion Ap                  | eejay Ho                         | lse        | 14   | 16,500 |                         |   |
| 10                                                                | 10 Universal Shipping & trading Co. |             |                     | India   | Gurga            | on Ste                  | ephens Ho                        | ouse       | 19   | 95,800 |                         |   |
| 11                                                                | 11 Sancheti group                   |             |                     | India   | Kolka            | ta Sh                   | antiniketa                       | n          | 14   | 10,900 |                         |   |
| 12                                                                | 12 Dension Hydraulics India Ltd.    |             |                     |         | India            | Mum                     | bai Sh                           | antiniketa | n    | 12     | 27,100                  |   |
| 13                                                                | Netv                                | vork Ltd.   |                     |         | India            | Gurga                   | ion Sh                           | antiniketa | an   | 9      | 99,000                  |   |

| F   | ILE HO                              | ME                     | INSERT                                 | PAGE        | LAYOUT                      | FORMUL                 | AS DATA                                         | REVI              | EW VIE  | W                        |
|-----|-------------------------------------|------------------------|----------------------------------------|-------------|-----------------------------|------------------------|-------------------------------------------------|-------------------|---------|--------------------------|
| Fre | om From<br>cess Web                 | From<br>Text<br>Get Ex | From Other<br>Sources *<br>ternal Data | Exi<br>Conn | sting F<br>ections          | Refresh<br>All + Conne | Connections<br>roperties<br>dit Links<br>ctions | 2↓ ZAZ<br>Z↓ Sort | Filter  | Te Cle<br>Te Re<br>Te Ac |
| Δ   | 2                                   | • :                    | X                                      | fx          | Clier                       | t Name                 |                                                 |                   |         |                          |
| (   | ç<br>Q Yoda Le                      | earnii                 | ng Solutio                             | ns          |                             |                        |                                                 | V                 |         | i a                      |
|     |                                     |                        | A                                      |             | В                           | C                      | D                                               |                   | E       | F                        |
| 1   |                                     |                        |                                        | _           | _                           | 1.4.4.4                |                                                 |                   |         |                          |
| 2   | Client Na                           | me                     |                                        |             | Country                     | City                   | Location                                        |                   | Amt. Ş  |                          |
| 3   | Titan Indu                          | stries                 | Ltd.                                   |             | India                       | Kolkata                | Park Plaza                                      |                   | 128,700 |                          |
| 4   | The Mysor                           | e Pap                  | er Mills Ltd                           |             | India                       | Kolkata Shantiniketan  |                                                 | an                | 52,600  |                          |
| 5   | Mail SeaN                           | av Pvt                 | . Ltd.                                 |             | India Gurgaon Shantiniketar |                        | an                                              | 82,900            |         |                          |
| 6   | A.J. Financ                         | e Pvt                  | Ltd                                    |             | India                       | Gurgaon                | Apeejay Ho                                      | use               | 76,200  |                          |
| 7   | Bokahola                            | rea Co                 | Pvt Ltd                                |             | India                       | Gurgaon                | Siddha Poir                                     | t                 | 148,100 |                          |
| 8   |                                     |                        |                                        |             |                             | -                      |                                                 |                   |         |                          |
| 9   | 9 Apeejay Business Centre           |                        |                                        |             | India                       | Gurgaon                | Apeejay Ho                                      | use               | 146,500 |                          |
| 10  | 10 Universal Shipping & trading Co. |                        |                                        | India       | Gurgaon                     | Stephens H             | ouse                                            | 195,800           |         |                          |
| 11  | 11 Sancheti group                   |                        |                                        | India       | Kolkata                     | Shantiniket            | an                                              | 140,900           | K -     |                          |
| 12  | 12 Dension Hydraulics India Ltd.    |                        |                                        |             | India                       | Mumbai                 | Shantiniket                                     | an                | 127,100 | 1                        |
| 13  | 13 Network Ltd.                     |                        |                                        |             |                             | Gurgaon                | Shantiniket                                     | an                | 99,000  | l l                      |

#### #0607: Filter analysis w. shortcuts

| 1. | Alt, A, T        | Apply/Deactivate Filter on selected data set                                                                                                    |
|----|------------------|----------------------------------------------------------------------------------------------------|
| 2. | Alt + down-arrow | To open up the Filter drop-down options from the header row                                                                                                    |
| 3. | Spacebar         | To check ON/OFF square checkbox                                                                                                    |
| 4. | Home             | To quickly reach to the beginning of the options in list of square checkboxes<br>Used to "Select All", which is placed at the beginning of the list.                     |
| 5. | End              | To quickly reach to the end of the options in list of square checkboxes. Used to navigate to the "(Blank)" or "#N/A" option, which are placed at the bottom of the list. |
| 6. | Alt =            | E.g. To generate a =SUBTOTAL(9,\$C\$2:\$C\$200) formula for AutoSum                                                                                                    |

#0608 - 0609: Using =SUBTOTAL() for calculations w. Filtered list.

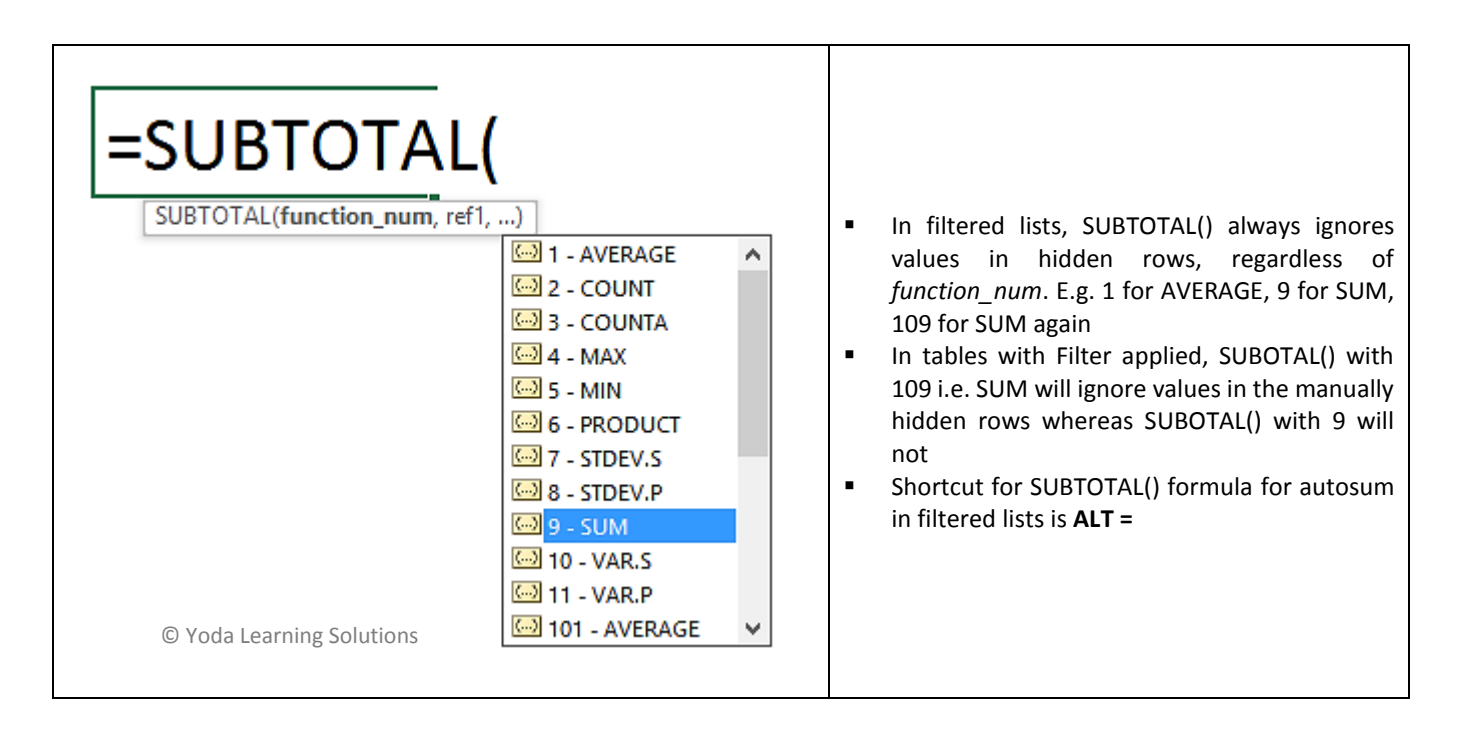

#### #0610: Filter - Applying 2 or more Filters simultaneously on the same sheet

 Creating two (or more) distinct Filtered list on the same sheet is not possible through "Data" tab > "Filter". Instead, use "Insert" tab > "Table" (or Ctrl + T)

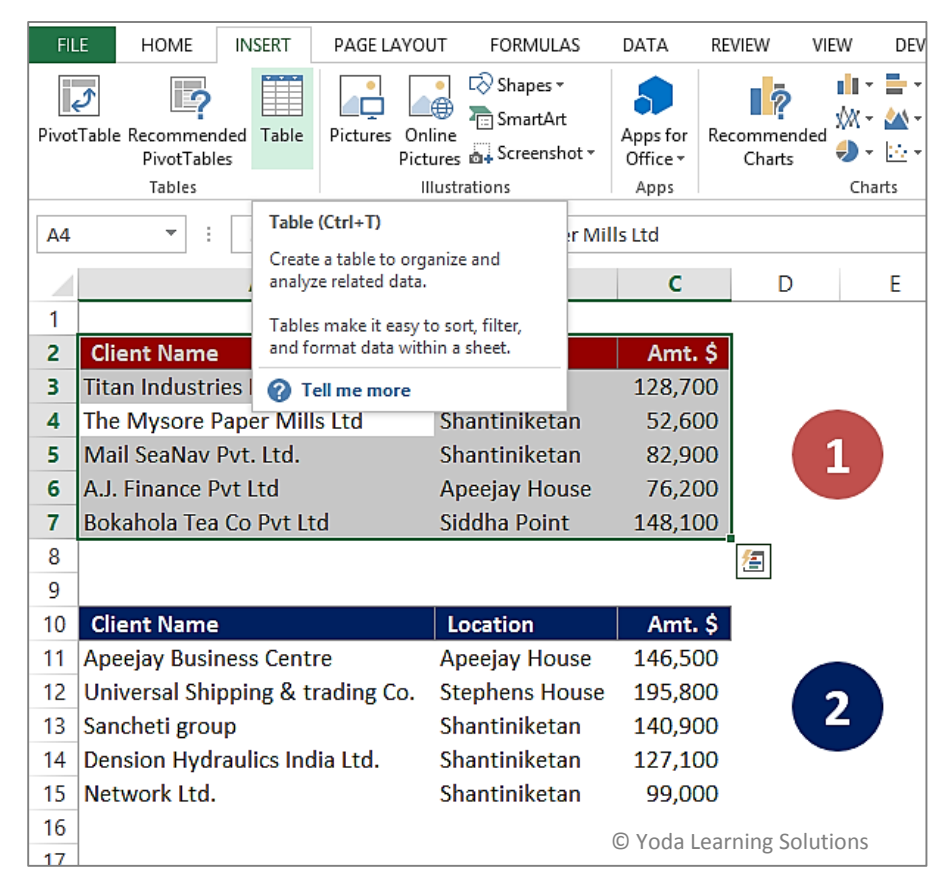

|    | A                                | В              | С          | D E           |
|----|----------------------------------|----------------|------------|---------------|
| 1  |                                  |                |            |               |
| 2  | Client Name 🗾 🔽                  | Location 🛛 🔽   | Amt. 💌     |               |
| 3  | Titan Industries Ltd.            | Park Plaza     | 128,700    |               |
| 4  | The Mysore Paper Mills Ltd       | Shantiniketan  | 52,600     |               |
| 5  | Mail SeaNav Pvt. Ltd.            | Shantiniketan  | 82,900     |               |
| 6  | A.J. Finance Pvt Ltd             | Apeejay House  | 76,200     |               |
| 7  | Bokahola Tea Co Pvt Ltd          | Siddha Point   | 148,100    |               |
| 8  |                                  |                |            |               |
| 9  |                                  |                |            |               |
| 10 | Client Name 🔽                    | Location 🛛 🔽   | Amt. 🔽     |               |
| 11 | Apeejay Business Centre          | Apeejay House  | 146,500    |               |
| 12 | Universal Shipping & trading Co. | Stephens House | 195,800    |               |
| 13 | Sancheti group                   | Shantiniketan  | 140,900    |               |
| 14 | Dension Hydraulics India Ltd.    | Shantiniketan  | 127,100    |               |
| 15 | Network Ltd.                     | Shantiniketan  | 99,000     |               |
| 16 |                                  | C              | Yoda Learn | ing Solutions |

## #0611: Filter - Color Filter & Text Filter

| 2↓<br>∡↓              | <u>S</u> ort A to Z<br>S <u>o</u> rt Z to A |        |                                               |
|-----------------------|---------------------------------------------|--------|-----------------------------------------------|
|                       | Sor <u>t</u> by Color                       | •      |                                               |
| <b>T</b> <sub>×</sub> | Clear Filter From "Location"                |        |                                               |
|                       | Filter by Color                             | (F)    |                                               |
|                       | Text <u>F</u> ilters                        | ×.     | <u>E</u> quals                                |
|                       | Search                                      | Q      | Does <u>N</u> ot Equal                        |
|                       | ·····✔ (Select All)<br>·····✔ (Blanks)      |        | Begins W <u>i</u> th<br>Ends Wi <u>t</u> h    |
|                       |                                             |        | Cont <u>a</u> ins<br><u>D</u> oes Not Contain |
|                       |                                             |        | Custom <u>F</u> ilter                         |
|                       | ОК                                          | Cancel | © Voda Learning Solutions                     |

#### #0612 - 0614: Advanced Filter

"Advanced Filter" can simultaneously pick up differential criteria unlike "Filter". E.g. List of clients from "Park Plaza" with amount ">70,000" AND from "Shantiniketan" with amount ">50,000" has to be extracted in one go.

| FI  | LE HO   | ome in     | ISERT | PAGE LAYO | JT FO   | RMULAS       | DATA      | REVIEW                | VIEW         | DEVELOPER     |  |
|-----|---------|------------|-------|-----------|---------|--------------|-----------|-----------------------|--------------|---------------|--|
| P   | City    | Location   |       | Amt. \$   |         | 🖉 Conne      | ections   |                       |              | Clear         |  |
|     | Kolkata | Park Plaza |       | 128,700   |         | 📰 Prope      | rties     | ~                     | 7            | Reapply       |  |
| Fre | Kolkata | Shantinike | etan  | 52,600    | Kefresh | D Edit Li    | nke       | A Sort                | Filter       | Advanced      |  |
| Acc | Gurgaon | Shantinike | etan  | 82,900    | All *   | I CO CUTC EI | 1153      | 1.4.7                 | 2            | - Advanced Co |  |
|     | Gurgaon | Apeejay H  | ouse  | 76,200    | 1 0     | Connection   | s         | Sc                    | ort & Filter |               |  |
|     | Gurgaon | Siddha Poi | int   | 148,100   |         |              |           |                       | _            |               |  |
| B2  | Mumbai  | Shantinike | etan  | 83,400    |         |              | -         |                       | *            |               |  |
|     | Gurgaon | Apeejay H  | ouse  | 146,500   | W.      |              |           | Advanced              | Filter       | ? ×           |  |
|     | Gurgaon | Stephens I | House | 195,800   | B       |              |           | , lavaneea .          |              |               |  |
|     | Kolkata | Shantinike | etan  | 140,900   |         |              | Acti      | on                    |              |               |  |
|     | Mumbai  | Shantinike | etan  | 127,100   |         |              | ***. C    | Filter the list       | in-place     |               |  |
|     | Gurgaon | Shantinike | etan  | 99,000    |         | -            |           |                       |              |               |  |
|     | Gurgaon | Shantinike | etan  | 167,700   |         |              |           | Copy to anot          | iner iocaci  | ion           |  |
|     | Mumbai  | Apeejay H  | ouse  | 113,400   |         |              | List      | range:                |              | 1             |  |
|     | Kolkata | Apeejay H  | ouse  | 186,500   |         |              |           | aria range            |              | E.C.          |  |
|     | 2       |            |       |           |         |              | <u>c</u>  |                       |              | EX            |  |
|     | Locatio | n          | 4     | Amt. \$   |         | *********    | Cop       | y <u>t</u> o:         |              |               |  |
|     | Park Pl | aza        | >     | 70000     |         |              |           | Jnique <u>r</u> ecord | s only       |               |  |
|     | Shantir | niketan    | >     | 50000     | © Yoda  | Learning     | Solutions | 0                     | к            | Cancel        |  |
|     |         |            |       |           |         |              |           |                       |              |               |  |

"Destination" Select start cell

| Criteria   | Records selected                                                                                         |
|------------|----------------------------------------------------------------------------------------------------|
| Р          | Start with the character- P                                                                              |
| Park       | Start with the word- Park                                                                                |
| ="=P"      | Only contain the character- P                                                                            |
| '=P        | Only contain the character- P                                                                            |
| ="=Park"   | Only contain the text- Park                                                                              |
| '=Park     | Only contain the text- Park                                                                              |
| -"-62NI"   | Contain text that begins with S, has one character, and then the letter N (may be more than 3 characters |
| 3!11       | long)                                                                                                    |
| '-S2N      | Contain text that begins with S, has one character, and then the letter N (may be more than 3 characters |
| -3:N       | long)                                                                                                    |
| ="=S*N"    | Contain text that begins with S, has one or more other characters, and then the letter N                 |
| '=S*N      | Contain text that begins with S, has one or more other characters, and then the letter N                 |
| =          | Contain a blank                                                                                          |
| $\diamond$ | Contain a non-blank entry                                                                                |
| <>A*       | Contain any text except text that begins with A                                                          |
| <>*A       | Contain any text except text that ends with A                                                            |
| '=???      | Contain exactly 3 characters                                                                             |
| <>????     | Does not contain exactly 4 characters                                                                    |
| NOTE: Tex  | t filters are not Case Sensitive                                                                         |

© Copyright 2015 - Yoda Learning Solutions. www.yodalearning.com

#### #0701 - 0702: Every valid date (i.e. date that can be understood by Excel) is a number

- 2-Jan-1900 is 2 days away from 31-Dec-1899 and hence, read by Excel as 2.0
- Use **=ISNUMBER()** to detect validity of Dates entered i.e. whether the displayed date is a number
  - Use "Format Cells" or Ctrl + 1 to change the "skin" or the display value of the date
    - Use "Comma Style" or "General" to display the number
    - **Ctrl + Shift + 3** will convert a correct date's display value to dd-mmm-yy format or 22-Jul-2015.
- Microsoft OS: Control Panel > Region & Language > Settings to change the format of the date input accepted by Excel

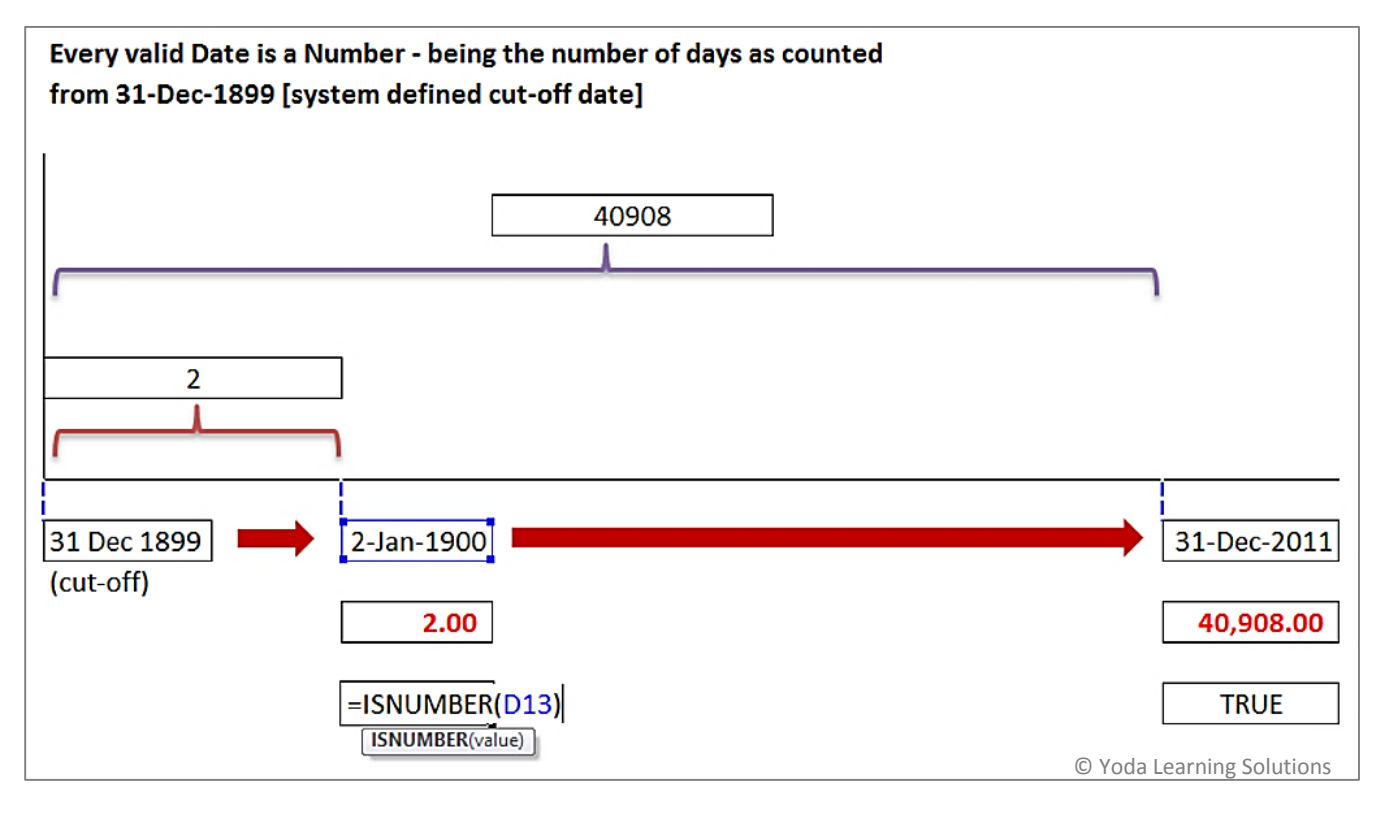

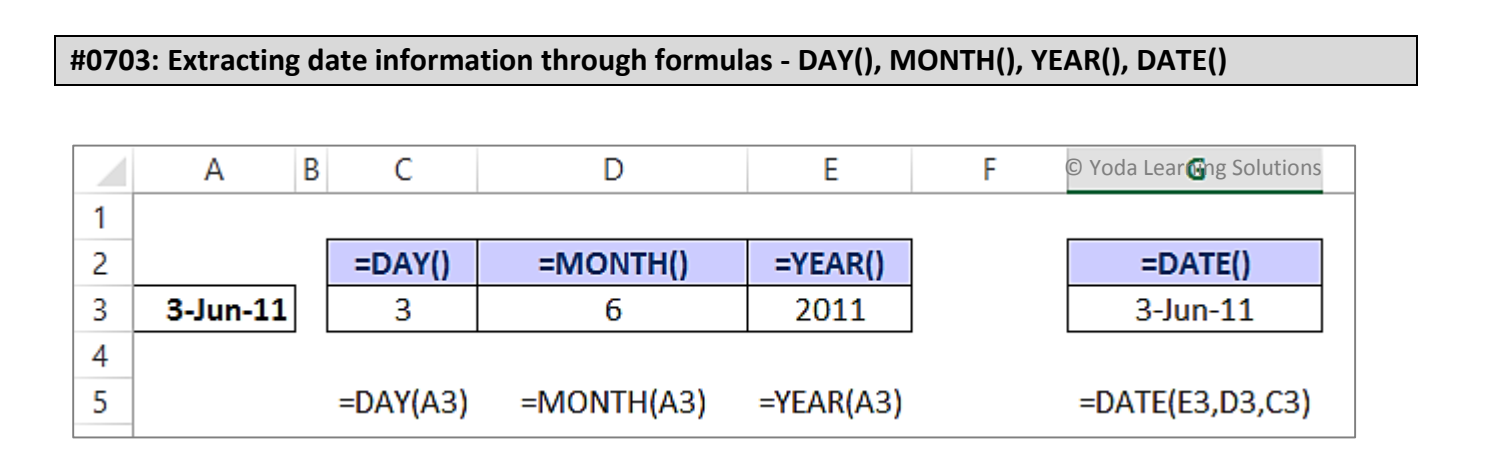

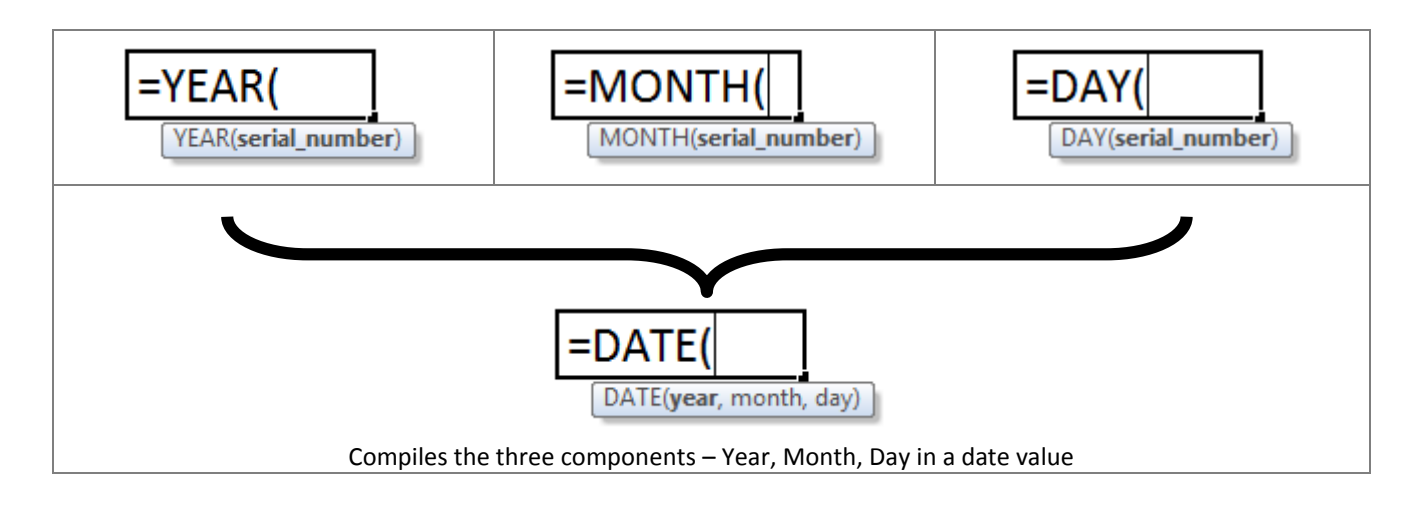

#### #0704: Extracting date information

- Converts the date into Custom format. E.g. "mmmm-yyyy" will display June-2011
- Important: Resultant answer value is not a date value but a text value. Used for display purposes and not for subsequent formula computations.

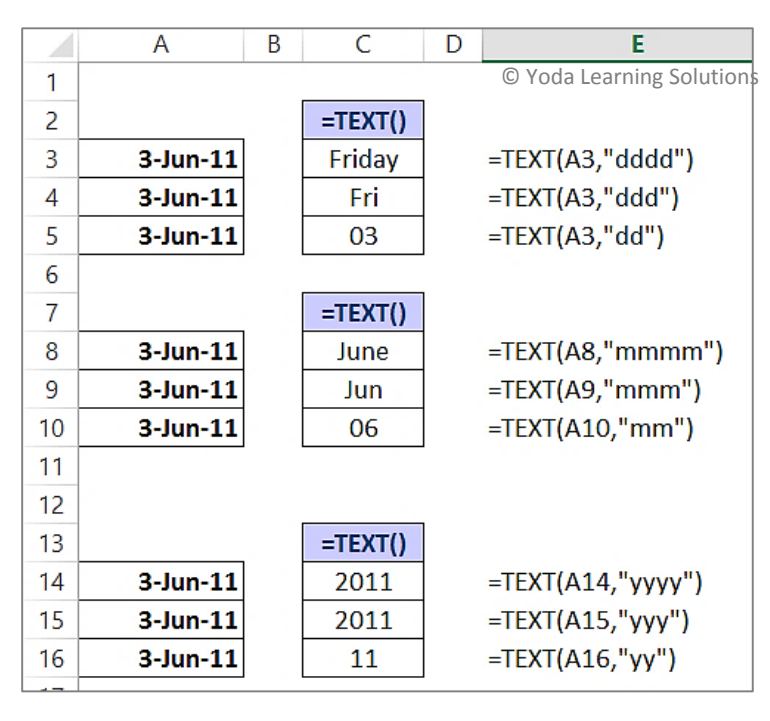

#### #0705: Date Formulas - WEEKDAY(), WORKDAY(), NETWORKDAYS()

| =WEEKDAY(                                                      | <ul> <li>E.g. 1=Sunday, 2=Monday, 7= Saturday</li> <li>Used with IF() to write day based logical formula. E.g.<br/>=IF(WEEKDAY(A1)=1,"Holiday","Office Day")</li> <li>Scheduled public holidays can also be excluded</li> </ul>                                                                                                    |
|----------------------------------------------------------------|----------------------------------------------------------------------------------------------------|
| =WORKDAY(<br>WORKDAY(start_date, days, [holidays])             | <ul> <li>Returns the date before or after a specified number of weekdays (weekends excluded). It excludes start date in computing final answer.</li> <li>E.g. If Cell A1 is 30-Dec-2011, then <u>=WORKDAY(A7,5)-1</u> will return 5-Jan-2012. 1-Jan-2012 is a Sunday and hence, excluded.</li> <li>Scheduled public holidays can also be excluded</li> <li>Used to calculate deadline/due date calculations</li> </ul> |
| =NETWORKDAYS(<br>NETWORKDAYS(start_date, end_date, [holidays]) | <ul> <li>Returns the number of weekdays (weekends excluded) between two dates.</li> <li>It includes start date in computing final answer.</li> <li>Scheduled public holidays can also be excluded</li> <li>Used to calculate no. of business days between two dates</li> </ul>                                                                                                    |

 WORKDAY.INTL() and NETWORKDAY.INTL() have been introduced from v. 2010 onwards. They incorporate the logic that multiple country may have different weekends. Refer Lecture #0706-#0707.

#### #0706: WORKDAY.INTL() for deadline/due date calculations w. custom weekends/holidays

| =WORKDAY.INTL(<br>WORKDAY.INTL(start_date, days, [weekend], [holidays])                                                                                                    |                                                                                                    |  |  |  |  |  |  |  |
|----------------------------------------------------------------------------------------------------|----------------------------------------------------------------------------------------------------|--|--|--|--|--|--|--|
| Saturday and Sunday are weekend days<br>(a) 1 - Saturday, Sunday<br>(a) 2 - Sunday, Monday<br>(a) 3 - Monday, Tuesday<br>(a) 4 - Tuesday, Wednesday<br>(a) 5 - Wednesday, Thursday<br>(a) 6 - Thursday, Friday<br>(a) 7 - Friday, Saturday<br>(a) 11 - Sunday only<br>(a) 12 - Monday only<br>(a) 12 - Monday only<br>(a) 13 - Tuesday only<br>(a) 14 - Wednesday only<br>(b) 15 - Thursday only<br>(c) 16 - Friday only<br>(c) 17 - Saturday only<br>(c) 17 - Saturday only | <ul> <li>Returns the date before or after a specified number of weekdays (weekends excluded). It excludes start date in computing final answer</li> <li>Scheduled public holidays can also be excluded</li> <li>Used to calculate deadline/due date calculations and in Project Management</li> <li>How is it different from =WORKDAY()</li> <li>Allows the user to specify which days are counted as weekends.</li> <li>E.g. 7 = Fri/Sat are weekends as followed by Saudi Arabia</li> </ul> |  |  |  |  |  |  |  |

#0706: NETWORKDAYS.INTL() for no. of business days calculations w. custom weekends/holidays

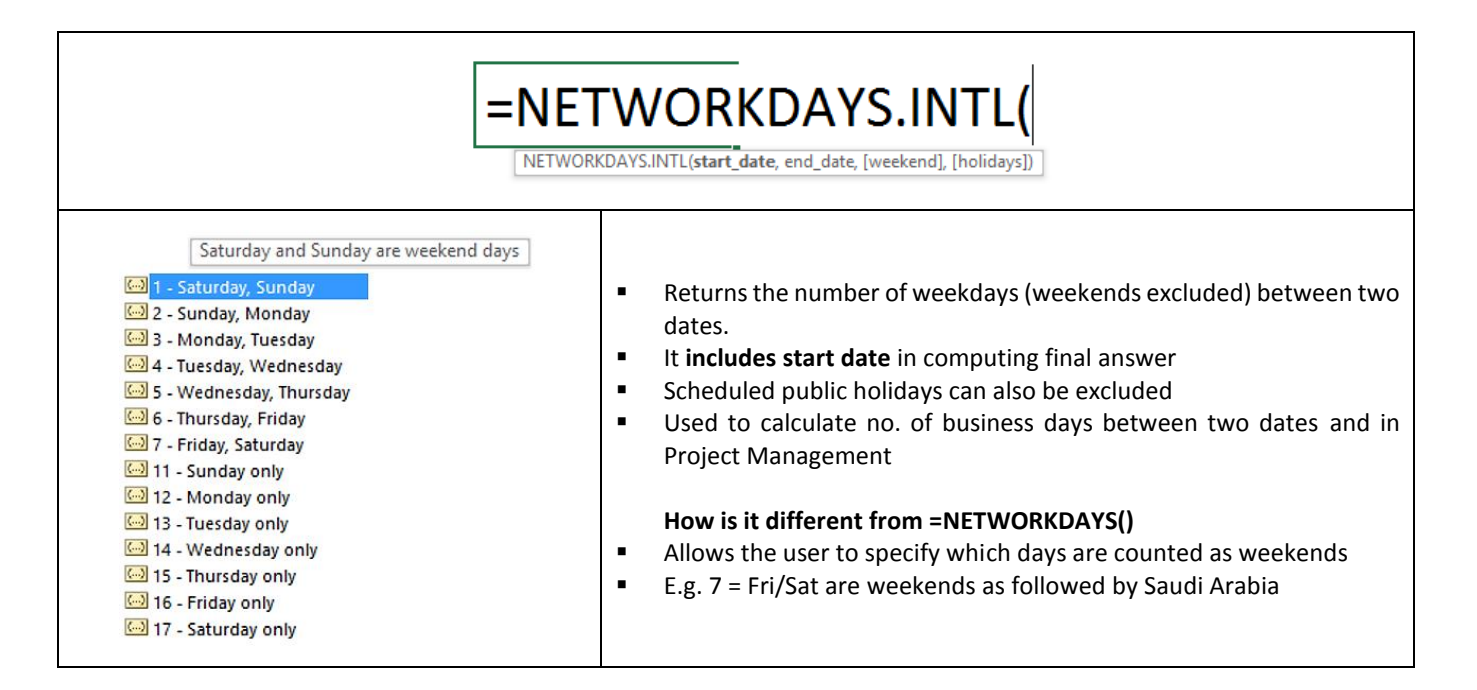

## #0708: Date Formulas - TODAY() and NOW() w. Shortcut

| =TODAY() | <ul> <li>Returns the current date as per PC's system clock</li> <li>Updates every time the file is opened (dynamic)</li> <li>Ctrl + ; and press Enter - for inserting current date (static)</li> </ul>                  |
|----------|----------------------------------------------------------------------------------------------------|
| =NOW()   | <ul> <li>Returns the current date and time as per PC's system clock</li> <li>Updates every time the file is opened (dynamic)</li> <li>Ctrl + Shift + ; and press Enter - for inserting current time (static)</li> </ul> |

#### #0709: Date Formulas - EOMONTH() for Financial Modeling, Budgets, Due Dates

|                             | • | Returns the last day of the month before or after a specified number of                                                                                                    |
|-----------------------------|---|----------------------------------------------------------------------------------------------------|
| EOMONTH(start_date, months) | • | months.<br>Used for due dates computations such as 5 <sup>th</sup> of next month, end of current<br>month<br>Used for creating timelines in Budget & Forecast models – MoM, QoQ, YoY |

## #0710 Date Formulas - EDATE() for Financial Modeling, Budgets, Due Dates

| EDATE(start_date, months) | <ul> <li>Returns the date that represents the indicated number of months before or after the start date. E.g. 60 days vs. 2 months</li> <li>Used for computing 3 months' notice period end date, retirement age, probation period, contract deadline, EMI installment due date</li> </ul> |
|---------------------------|----------------------------------------------------------------------------------------------------|
|---------------------------|----------------------------------------------------------------------------------------------------|

#### #0801 – 0802: Data Validation - Drop Down List & Range naming

| FILE           | HOME                  | INSERT                  | PAGE LAYOU              | T FORMULAS    | DATA      | REVIEW | V VIEW           | DEVELOP  | ER                 |               |                      |                                 |                |                          |
|----------------|-----------------------|-------------------------|-------------------------|---------------|-----------|--------|------------------|----------|--------------------|---------------|----------------------|---------------------------------|----------------|--------------------------|
|                |                       | ¢                       |                         | Conn          | ection: A |        | $  \mathbf{Y}  $ | Clear    |                    |               | →                    | B                               | ₽              | ?                        |
| From<br>Access | From From<br>Web Text | From Other<br>Sources • | Existing<br>Connections | All - Bedit L | inks A    | ↓ Sort | Filter           | Advanced | Text to<br>Columns | Flash<br>Fill | Remove<br>Duplicates | Data<br>Validation <del>-</del> | Consolidate    | What-If Re<br>Analysis ▼ |
|                | Get Ex                | ternal Data             |                         | Connection    | IS        |        | Sort & Filte     | er       |                    |               |                      | 😸 Data <u>\</u>                 | alidation      |                          |
| F6             | <b>-</b> :            | XV                      | fx                      |               |           |        |                  |          |                    |               |                      | 🧑 Circle                        | Invalid Data   |                          |
|                |                       |                         |                         |               | 1         |        |                  |          | 1                  |               |                      | 🥳 Clea <u>r</u>                 | Validation Cir | cles                     |
|                | 9 Yoda <b>A</b> ear   | ning Sol <b>B</b>       | tions C                 | D             |           | E      | F                | G        |                    | Н             |                      |                                 | J              | K                        |

| Data Validation 🛛 ? 🗙                                                                                                    | Data Validation 🕴 🗙                                                                                                    |
|----------------------------------------------------------------------------------------------------|----------------------------------------------------------------------------------------------------|
| Settings Input Message Error Alert<br>Validation criteria<br>Allow:<br>Any value<br>Any value<br>Whole number<br>Decimal                                   | Settings Input Message Error Alert<br>Validation criteria<br>Allow:<br>List v V Ignore blank<br>Data:<br>between v<br>Source: |
| Date<br>Time<br>Text length<br>Custom<br>Apply these changes to all other cells with the same settings<br>© Yoda Learning Solutions<br>Clear All OK Cancel | Apply these changes to all other cells with the same settings<br>© Yoda Learning Solutions.<br>Clear All OK Cancel            |

| Source:<br>Accepted,Rejected | • | Hard-coded values separated by comma                                                                                               |
|------------------------------|---|----------------------------------------------------------------------------------------------------|
| Source:                      | • | Cell range containing input values                                                                                                 |
| Source:                      | • | Named cell range from same/different worksheet. Refer cell/range Naming via-name Box. The prefix = (equal sign) is important here. |

Note: (1) =INDIRECT() w. named ranges and (2) =OFFSET() can also be used to create dynamic ranges.

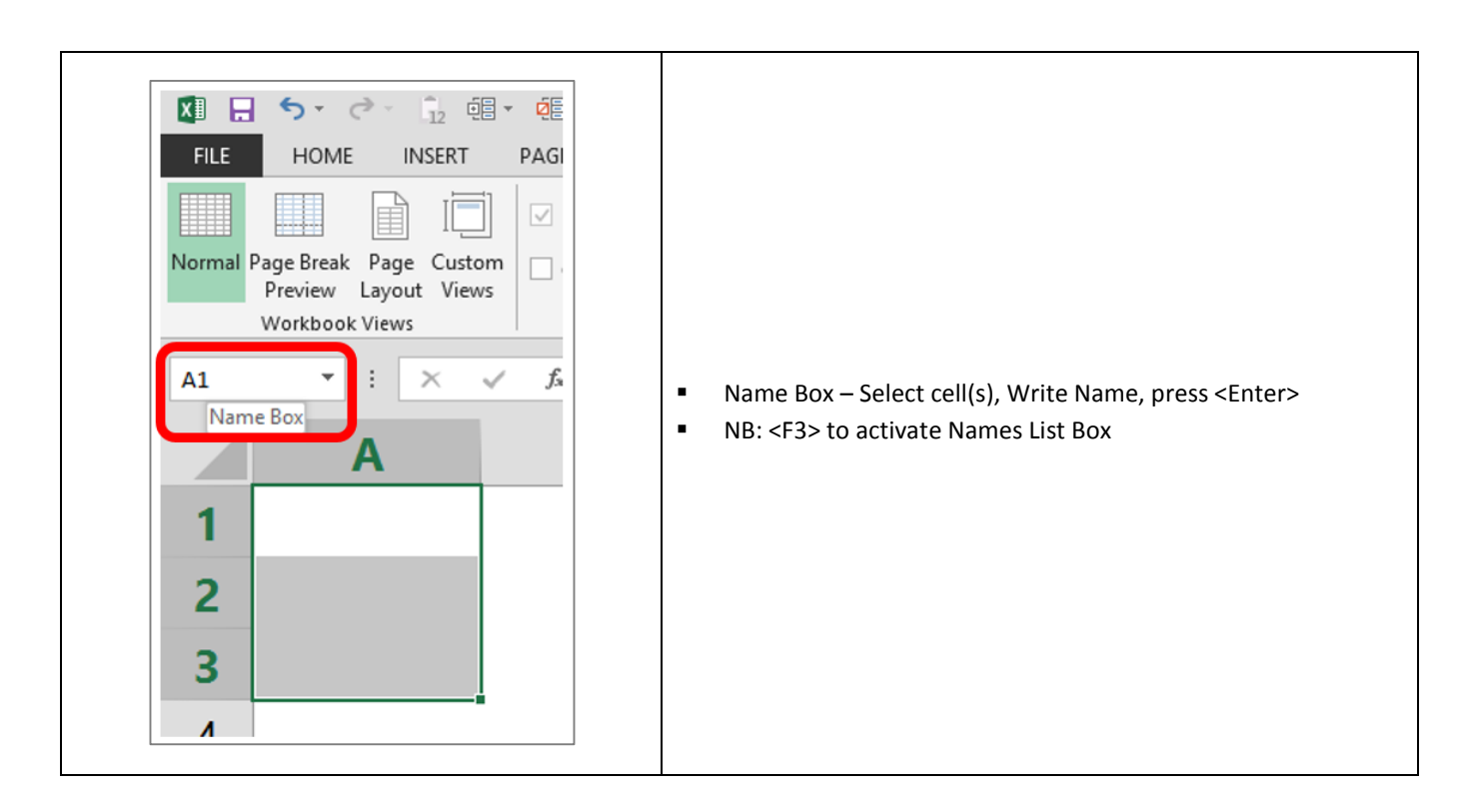

- NAME MANAGER: Cell(s) / Range Naming Editing / Deleting "names" / "referred range"
- CREATE FROM SELECTION: for bulk naming

|                                      |                                  |                     |                        |                                                                           | For bulk   | -naming                                                                             |
|--------------------------------------|----------------------------------|---------------------|------------------------|---------------------------------------------------------------------------|------------|-------------------------------------------------------------------------------------|
| FORMULA                              | S DATA                           | REVIEW              | VIEW DEV               | ELOPER                                                                    |            |                                                                                     |
| xt Date & Loo<br>Time * Refe<br>rary | οkup & Math 8<br>erence * Trig * | More<br>Functions * | Name<br>Manager<br>Def | Define Name ×<br>Use in Formula ×<br>Create from Selection<br>fined Names | on Remove  | ecedents 🧏 Show Fo<br>pendents 🍓 Error Ch<br>Arrows 👻 🔊 Evaluate<br>Formula Auditin |
| D                                    | E F                              | G                   | н                      | 1.1                                                                       | J          | K L                                                                                 |
| Name Manager ? ×                     |                                  |                     |                        |                                                                           |            | ? ×                                                                                 |
|                                      | <u>N</u> ew <u>E</u> dit         |                     | Delete                 |                                                                           |            | <u>F</u> ilter ▼                                                                    |
|                                      | Name                             | Value               |                        | Refers To                                                                 | Scope      | Comment                                                                             |
|                                      | 🗐 feb                            | {"3","3             | ;"3","3";"3","3        | ='VM 02'!\$H\$31:\$!!                                                     | S Workbook |                                                                                     |
| 1                                    | 💷 jan                            | {11,11              | )11,11)11,11,1         | ='VM 02'!\$C\$29:\$D                                                      | Workbook   |                                                                                     |
| 1                                    |                                  |                     |                        |                                                                           | © Yo       | da Learning Solutions                                                               |

#### #0803: Data Validation - Numbers w. Error Alert and Input Message

| 1 | Input Message | To display a message when a cell is selected             |
|---|---------------|----------------------------------------------------------|
| 2 | Error Alert   | To display an alert if invalid data is entered in a cell |

#### Sample Output

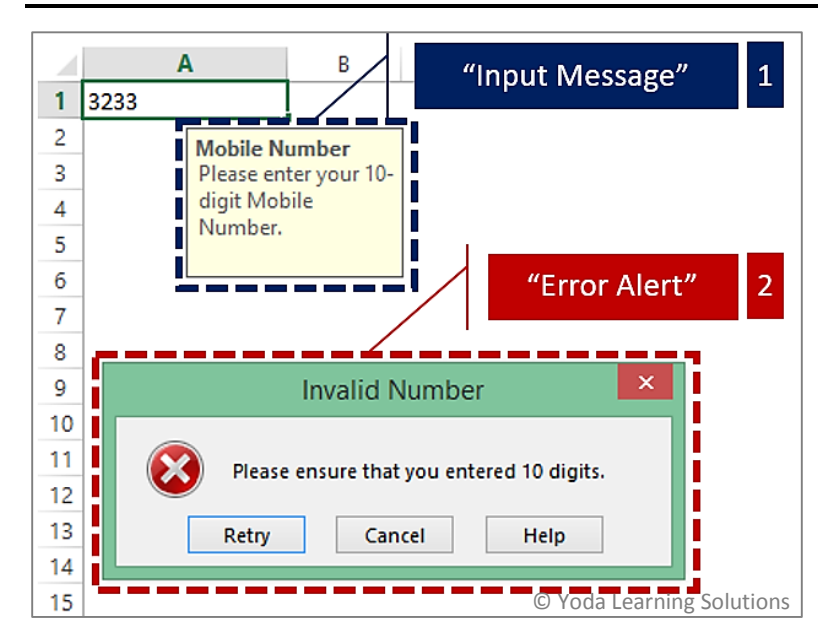

#### Procedure to activate "Input Message" & "Error Alert"

| 1 Data                                                                                                  | Validation ? ×                      |  |  |  |  |  |  |
|----------------------------------------------------------------------------------------------------|-------------------------------------|--|--|--|--|--|--|
| Settings Input Message Error Alert                                                                      |                                     |  |  |  |  |  |  |
| ✓ Show error alert after invalid data is enter<br>When user enters invalid data, show this error alert: |                                     |  |  |  |  |  |  |
| Style:                                                                                                  | <u>T</u> itle:                      |  |  |  |  |  |  |
| Stop 🗸                                                                                                  | Invalid Input                       |  |  |  |  |  |  |
|                                                                                                    | Error message:                      |  |  |  |  |  |  |
| 8                                                                                                    | Please enter the score 0-100        |  |  |  |  |  |  |
| <u>C</u> lear All                                                                                       | © Yoda Learning Solutions OK Cancel |  |  |  |  |  |  |

#### #0804: Data Validation - Dates w. Error Alert and Circle Invalid Data

A cell with pre-defined data validation logic will accept only those user inputs as validated by the rule. E.g. values as per drop-down list.

However, one can mistakenly **supersede** these rule by copying an invalid data from a different cell and use **Paste Special (Value)** on top of the cell with data validation. This procedure allows the cell with data validation to accept the invalid data. So in order to highlight the cells with invalid values, we use "**Circle Invalid Data**"

| FILE                   | HOME INSERT P                               | AGE LAYOUT FORM                                                                                                    | JLAS DA                      | TA REA             | <del>riew view g</del> e                                                     | EVELOPER                                        |
|------------------------|---------------------------------------------|----------------------------------------------------------------------------------------------------|------------------------------|--------------------|------------------------------------------------------------------------------|-------------------------------------------------|
| Get External<br>Data ≁ | Refresh<br>All - Connections<br>Connections | $\begin{array}{c c} A \downarrow & \hline A & \hline A & A &$ | Clear<br>Reapply<br>Advanced | Text to<br>Columns | Flash Fill  Flash Fill  The move Duplicate  Data Validation  Data Validation | Consolidate S P What-If Analysi C Relationships |
| 1                      | Score shou                                  | ld be 0-100                                                                                                    |                              |                    | Circle Invalid Da                                                            | ta<br>Circles                                   |
| 2                      | Score                                       |                                                                                                    |                              |                    | t                                                                            |                                                 |
| 3                      |                                             | 12                                                                                                    | D <                          | Circle             | d input data is                                                              | s "invalid"                                     |
| 4                      |                                             | Please enter<br>the score 7                                                                                                    | 6                            |                    |                                                                              |                                                 |
| 5                      |                                             | 8                                                                                                    | 7                            |                    |                                                                              |                                                 |
| 6                      |                                             |                                                                                                    |                              |                    | © Yoda Le                                                                    | arning Solutions                                |

## #0805: Data Validation – Whole number, Text Length, Date (MM/DD/YYYY)

| Data Validation 📍 🗙                                                                         |               |                |  |  |  |  |
|---------------------------------------------------------------------------------------------|---------------|----------------|--|--|--|--|
| Settings                                                                                    | Input Message | Error Alert    |  |  |  |  |
| Validation                                                                                  | criteria      |                |  |  |  |  |
| Allow:<br>Any valu                                                                          | ıe            | ✓ Ignore blank |  |  |  |  |
| Any valu<br>Whole r<br>Decimal                                                              | ie<br>number  |                |  |  |  |  |
| List<br>Date<br>Time<br>Text leng<br>Custom                                                 | gth           |                |  |  |  |  |
| Apply these changes to all other cells with the same settings     © Yoda Learning Solutions |               |                |  |  |  |  |
| <u>C</u> lear All                                                                           |               | OK Cancel      |  |  |  |  |

## #0806: Data Validation - Custom w. formula logic

The CUSTOM logic should be famed to yield LOGICAL (True/False) result.

|                  | Da            | ata Validat | ion               |
|------------------|---------------|-------------|-------------------|
| Settings         | Input Message | Error Alert |                   |
| Validation       | criteria      |             |                   |
| <u>A</u> llow:   |               |             |                   |
| Custom           |               | 🗸 🗹 Igno    | ore <u>b</u> lank |
| Data:            |               |             |                   |
| betwee           | n             | $\sim$      |                   |
| <u>F</u> ormula: |               | ,           |                   |
| =LEN(A           | 1)=3          |             | 1                 |
|                  |               |             |                   |

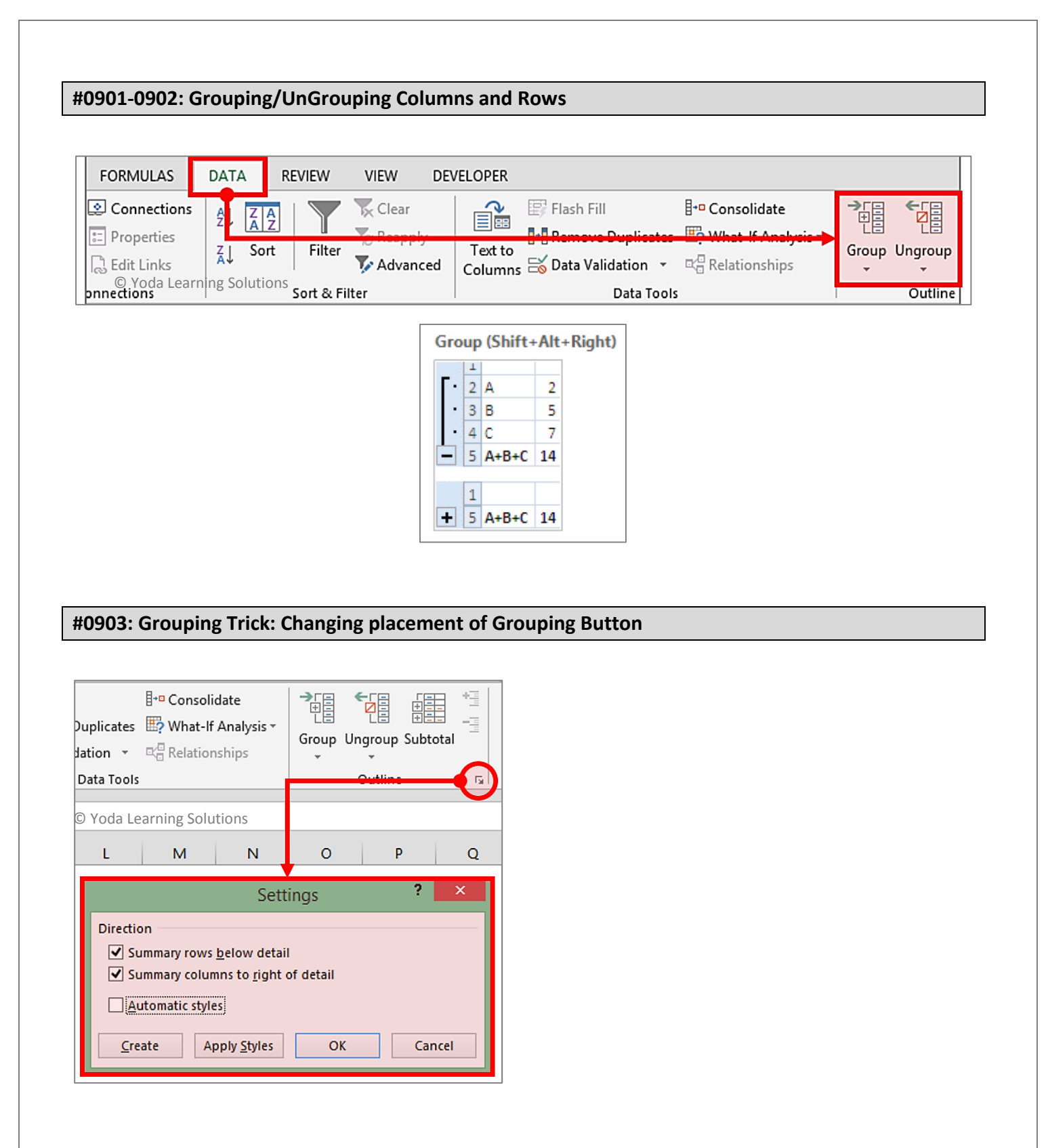

#### #0904: Cell Gridlines: Turning On/Off

|   | PAGE LAYOUT            | FORMULAS                              | DAT                       | A F               | REVIEW    | VIEW   | DE   |
|---|------------------------|---------------------------------------|---------------------------|-------------------|-----------|--------|------|
|   | 🗹 Ruler                | 🗹 Formula Bar                         | Q                         | <br>,             | Q         |        | E    |
| n | Cridlings              | 1 Landinan                            | Zoom                      | 100%              | Zoom to   | New    | Arra |
| : | Gridiines              | - Headings                            |                           |                   | Selection | Window | A    |
|   | l si                   | how                                   | 9                         | Zoom              | i .       |        |      |
|   | View Gridlin<br>1<br>2 | lines bet<br>in the sho<br>er to read | ween ro<br>eet to m<br>d. | ws and<br>ake the |           |        |      |
|   | 1                      | 3                                     |                           |                   |           |        |      |
|   | 2                      | © Yoda Learning Solutions             |                           |                   |           |        |      |

#### #0905: Hide/Unhide Rows and Columns

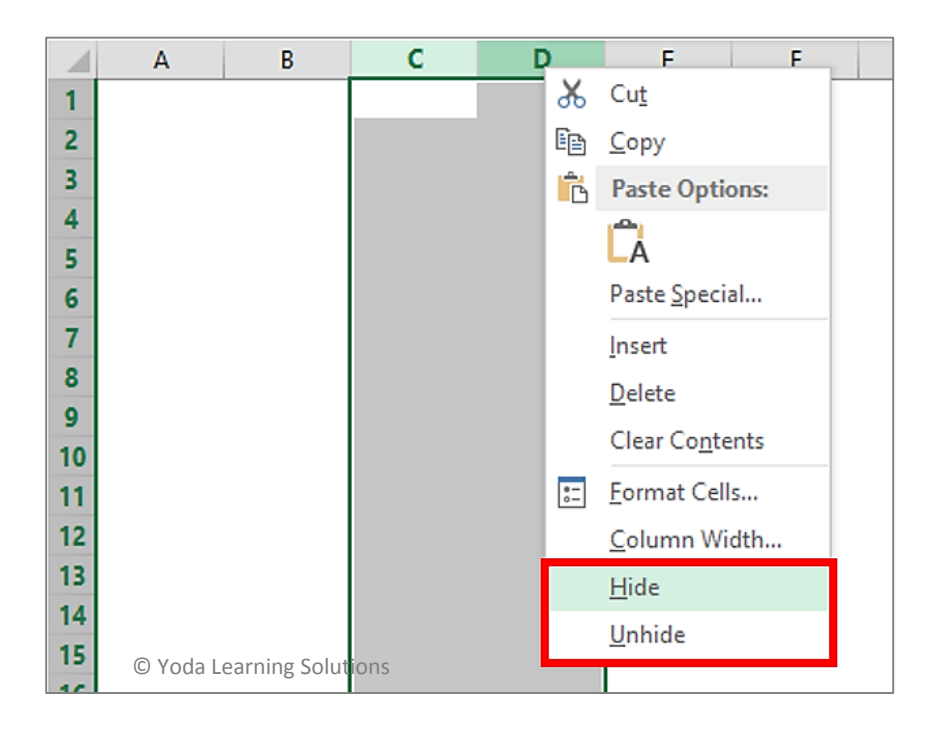
# #0906: Freeze Panes (incl. both row & column simultaneously)

| FIL  | HOME INSER                                 | T PAGE LAYOUT    | FORMULAS               | DATA          |                | VIEW                         | DEVELO                                  | OPER |                                                                                                    |
|------|--------------------------------------------|------------------|------------------------|---------------|----------------|------------------------------|-----------------------------------------|------|----------------------------------------------------------------------------------------------------|
|      | i 🗍 🛄 İ                                    | Ruler            | 🗹 Formula Bar          | Q .           | - a            |                              | H                                       |      | Split CD View Side by Side                                                                          |
| Norm | al Page Break Page Cu<br>Preview Layout Vi | Zoom 1009        | % Zoom to<br>Selection | New<br>Window | Arrange<br>All | Freeze<br>Panes <del>*</del> | Unhide BE Reset Window Position Windows |      |                                                                                                    |
|      | Workbook Views                             | 9                | Show                   | Zoo           | om             |                              |                                         | 600  | Freeze Panes Mac                                                                                    |
| B4   | • : ×                                      | √ <i>f</i> x =85 | 5                      |               |                |                              |                                         |      | Keep rows and columns visible while the rest of the worksheet scrolls (based on current selection). |
| 4    | A                                          | В                | С                      |               | D              |                              | E                                       |      | Freeze Top Row Keep the top row visible while scrolling through the rest of the worksheet.          |
| 1    |                                            |                  |                        |               |                |                              |                                         | 877  | Freeze First <u>C</u> olumn                                                                         |
| 2    |                                            |                  |                        |               |                |                              |                                         |      | Keep the first column visible while scrolling<br>through the rest of the worksheet.                 |
| 3    | Supplier Number                            | Supplier Name    | ID .                   | Trans         | action Am      | nt. \$                       |                                         |      |                                                                                                    |
| 4    | 612156 1                                   | ABC              | 65667                  |               | 1,25           | 9.00                         |                                         |      |                                                                                                    |
| 5    | 612156                                     | ABC              | 05667                  |               | 3,20           | 0.00                         |                                         |      |                                                                                                    |
| 6    | 612156                                     | ABC              | 65667                  |               | 1,36           | 9.00                         |                                         |      |                                                                                                    |
| 7    | 612156                                     | ABC              | 65667                  |               | 4,53           | 5.00                         |                                         |      |                                                                                                    |
| 8    | 612156                                     | ABC              | 65667                  |               | 10,36          | 3.00                         |                                         |      |                                                                                                    |
| 9    | 612158                                     | JDK              | 88767                  |               | 1,71           | 1.00                         |                                         |      |                                                                                                    |
| 10   | 612158                                     | JDK              | 88767                  |               | 1.56           | 8.00                         |                                         |      | © Yoda Learning Solutions                                                                           |

Choose the cell the row above which and the column before which needs to be "frozen". In this case, Column A and Rows 1-3 will be frozen.

#### **Pre-requisites:**

- Blank/Empty "header" cells not allowed
- "Merged" cells not allowed

|    | Δ             | B             | 👽 c       | D                                    |                      |  |  |  |  |  |
|----|---------------|---------------|-----------|--------------------------------------|----------------------|--|--|--|--|--|
| 1  |               |               | ×         |                                      |                      |  |  |  |  |  |
| 2  | Re            | gion          | Market    |                                      | Busine               |  |  |  |  |  |
| 3  | North America | United States | Southeast | Trusted Catalog Store                | Bikes                |  |  |  |  |  |
| 4  | North Amer    | United States | Southeast | Trusted Catalor e                    | Bikes                |  |  |  |  |  |
| 5  | Nort          |               | Southeast | Truste                               | Bikes                |  |  |  |  |  |
| 6  | Nort Mer      | ged Cells     | Southeast | Truste Blank "Header" cells          | Clothir              |  |  |  |  |  |
| 7  | Nort          |               | Southeast | Truste                               | Bikes                |  |  |  |  |  |
| 8  | North America | United States | Southeast | Trusted Catalog Store                | Bikes                |  |  |  |  |  |
| 9  | North America | United States | Southeast | Trusted Catalog Store                | Bikes                |  |  |  |  |  |
| 10 | North America | United States | Southeast | Trusted Catalog Store                | Bikes                |  |  |  |  |  |
| 11 | North America | United States | Southeast | Trusted Catalog Store                | Bikes                |  |  |  |  |  |
| 12 | North America | United States | Southeast | Sports Sales and Rental              | Bikes                |  |  |  |  |  |
| 13 | North America | United States | Southeast | Sports Sales and Rental              | Bikes                |  |  |  |  |  |
| 14 | North America | United States | Southeast | Sports Sales and Rental © Yoda Learn | ing Sol <b>Gomps</b> |  |  |  |  |  |

#### **Creating a Pivot Table**

Choose the data table. INSERT > PIVOT TABLE

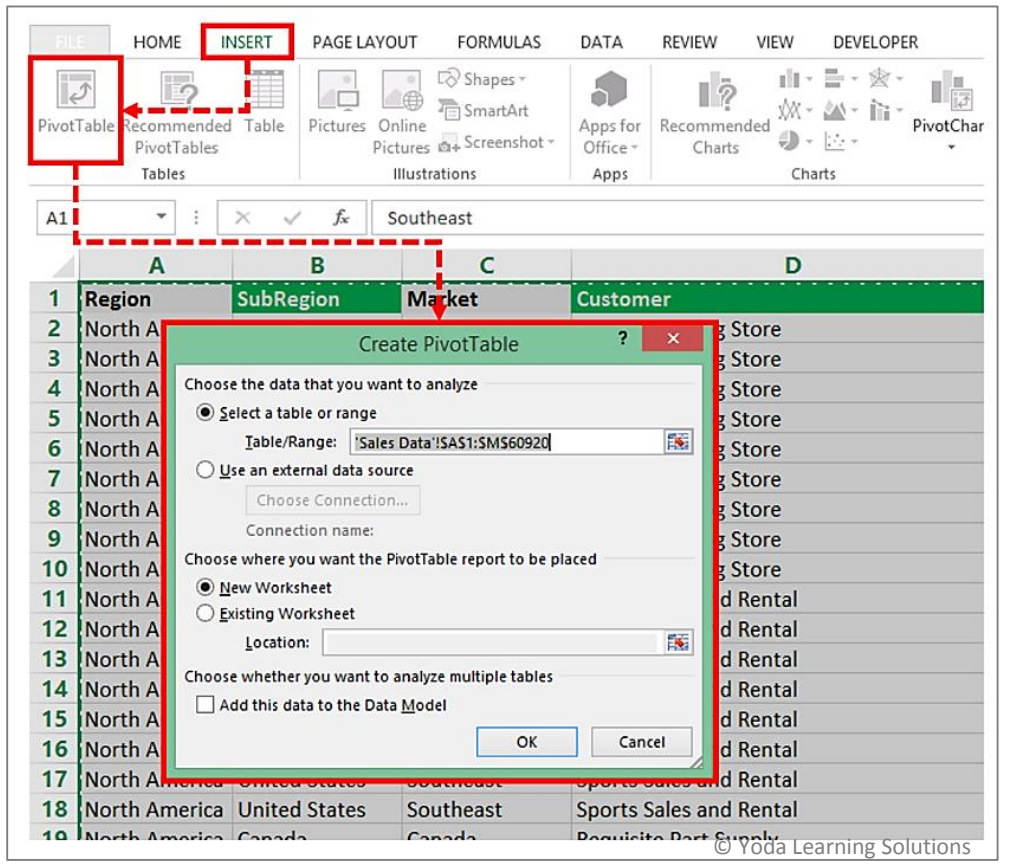

#### **Changing an essential Setting:**

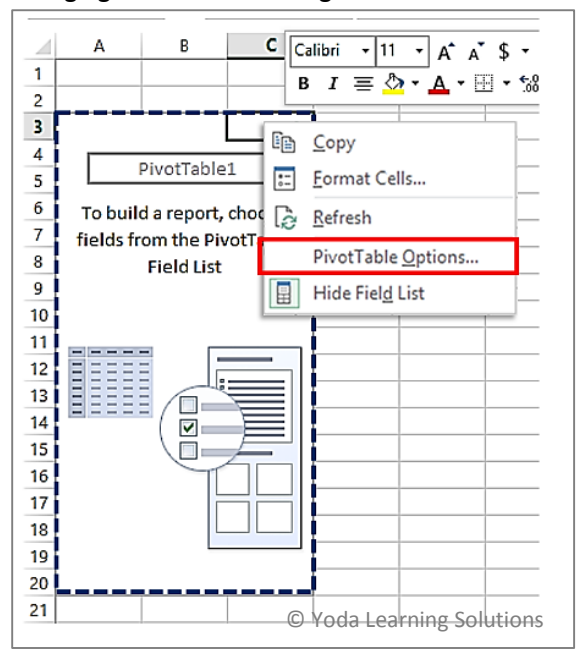

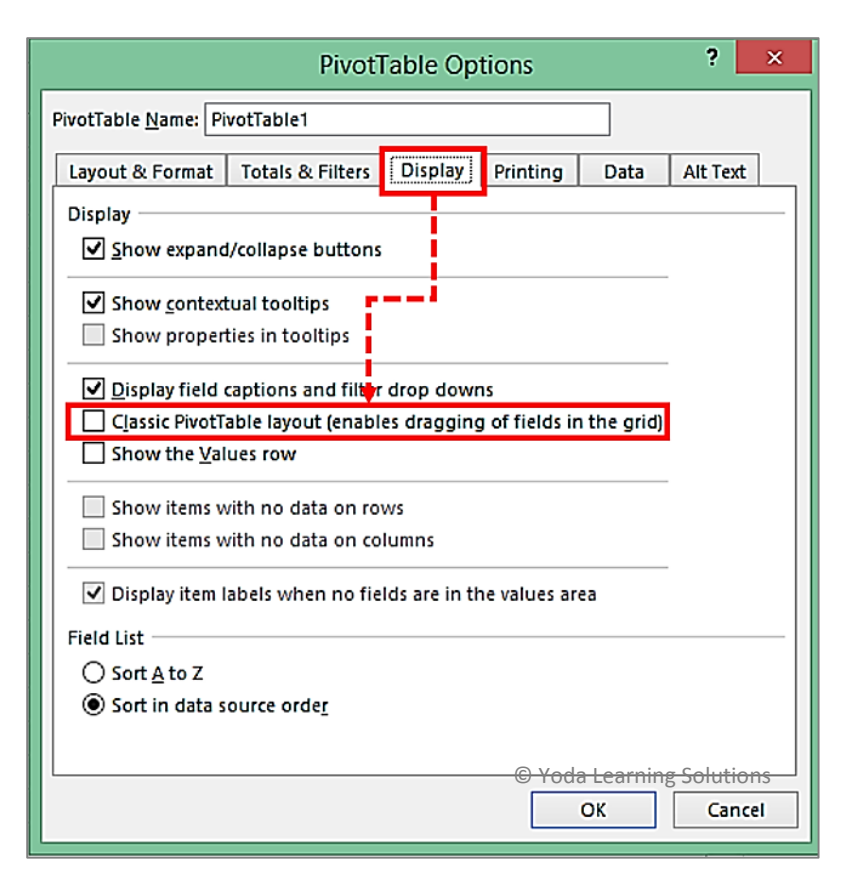

© Copyright 2015 - Yoda Learning Solutions. www.yodalearning.com

### #1004: Pivot Tables - Exploring Pivot Table grid (Fields)

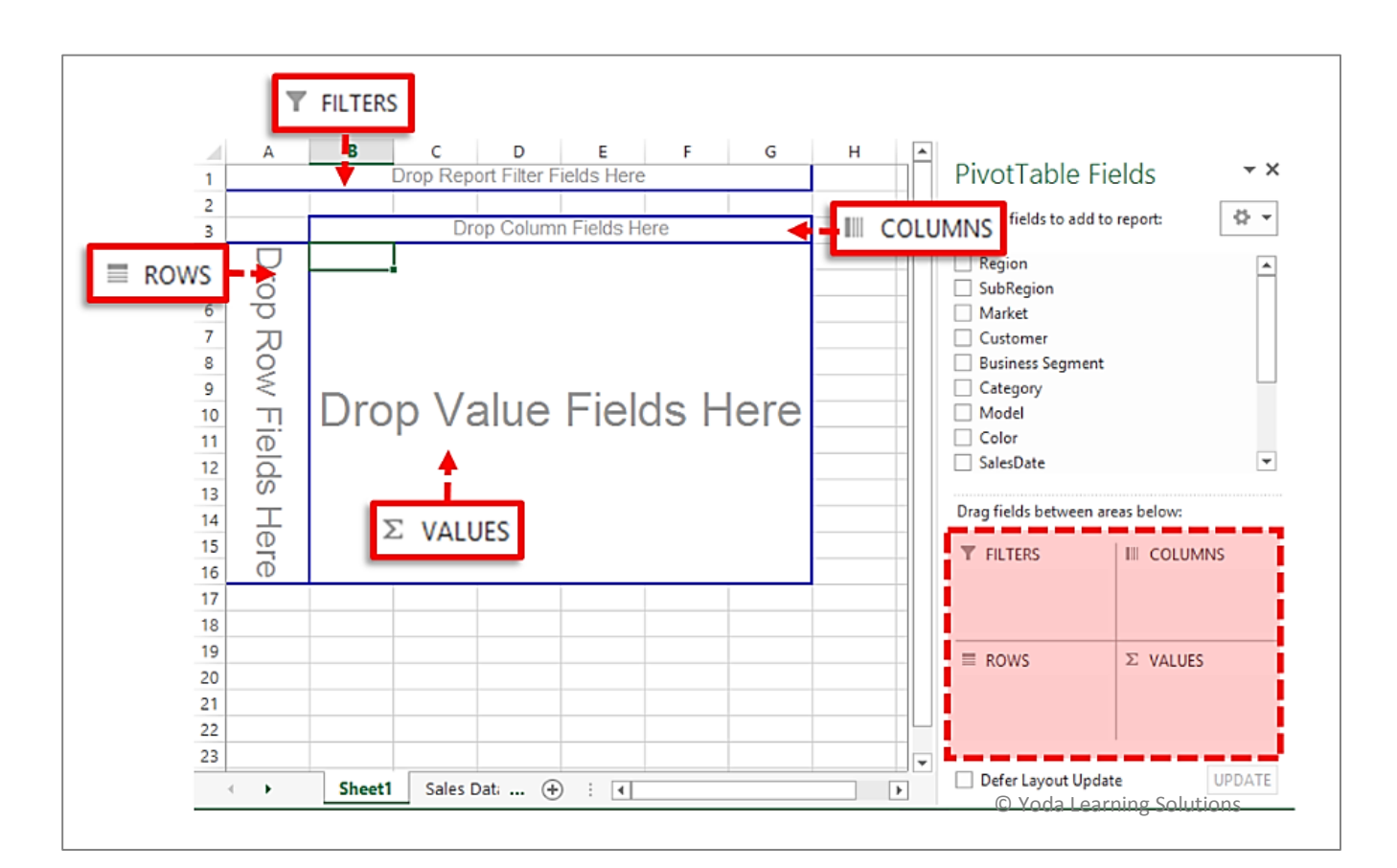

# #1005: Pivot Tables – Value Field Settings for Sum, Average

|    | Α                   | В           | С               | D                  | E               | F                | G      |
|----|---------------------|-------------|-----------------|--------------------|-----------------|------------------|--------|
| 1  | [                   | Drop Report | Filter Fields I | Here               | CYO             | da Learning Soli | utions |
| 2  |                     |             |                 |                    |                 |                  |        |
| 3  | Sum of Sales Amount | Years 💌     |                 |                    |                 |                  |        |
| 4  | SalesDate 💌         | 2002        | 2003            | 2004               | Grand Total     |                  |        |
| 5  | Jan                 | 713,230     | 1,318,597       | 1,670,606          | 3,702,433       |                  |        |
| 6  | Feb                 | 1,682,318   | 2,166,151       | 2,580,937          | 6,429,407       |                  |        |
| 7  | Mar                 | 1,673,760   | 1 70/ 001       | 2 970 072          | 6 228 064       |                  |        |
| 8  | Apr                 | 872,56      |                 | Value Fi           | ield Settings   | ?                | ×      |
| 9  | May                 | 2,280,16    | Source Name:    | Sales Amount       | 1               |                  |        |
| 10 | Jun                 | 1,102,02    | Custom Man      | Course of Calas As |                 |                  |        |
| 11 | Jul                 | 2,446,79    |                 | Sum of Sales Al    | nount           |                  |        |
| 12 | Aug                 | 3,615,92    | Summarize Val   | ues By Show        | Values As       |                  |        |
| 13 | Sep                 | 2,826,44    | Summarize va    | lue field by       |                 |                  |        |
| 14 | Oct                 | 1,872,40    | Choose the TV   | e or calculation   | that you want t | to use to summa  | rize   |
| 15 | Nov                 | 2,939,78    | data from the   | selected field     |                 |                  |        |
| 16 | Dec                 | 2,303,43    | Sum             |                    | ^               |                  |        |
| 17 | Grand Total         | 24,328,84   | Count           |                    |                 |                  |        |
| 18 |                     |             | Max             |                    |                 |                  |        |
| 19 |                     |             | Min<br>Product  |                    | ~               |                  |        |
| 20 |                     |             |                 |                    |                 |                  |        |
| 21 |                     |             |                 |                    |                 |                  |        |
| 22 |                     |             | Number Forma    | it                 | OK              | Canc             | el     |
| 23 |                     | L           |                 |                    |                 |                  |        |

© Copyright 2015 - Yoda Learning Solutions. <u>www.yodalearning.com</u>

# #1006-1007: Pivot Tables – Value Field Settings for % calculations

|    | Α                   | В           | С               | D          | E           | F G 🔄 © Yoda Learning Solutions          |
|----|---------------------|-------------|-----------------|------------|-------------|------------------------------------------|
| 1  | [                   | Drop Report | Filter Fields I | Here       |             | PivotTable Fields                        |
| 2  |                     |             |                 |            |             | Value Field Settings ? ×                 |
| 3  | Sum of Sales Amount | Years 💌     | ]               |            |             | Course Name Calas Among                  |
| 4  | SalesDate 💌         | 2002        | 2003            | 2004       | Grand Total | Source Name: Sales Amount                |
| 5  | Jan 🦯               | 713,230     | 1,318,597       | 1,670,603  | 3,702,433   | <u>C</u> ustom Name: Sum of Sales Amount |
| 6  | Feb                 | 1,682,318   | 2,166,151       | 2 2 937    | 6,429,407   | Summarize Values By Show Values As       |
| 7  | Mar 🙂               | 1,673,760   | 1,784,231       | 2,,073     | 6,328,064   |                                          |
| 8  | Apr                 | 872,568     | 1,829,387       | 2,168,448  | 4,870,403   | Show values as                           |
| 9  | Мау                 | 2,280,165   | 2,921,701       | 3,380,604  | 8,582,470   | No Calculation                           |
| 10 | Jun                 | 1,102,021   | 1,932,251       | 1,536,545  | 4,570,817   | No Calculation                           |
| 11 | Jul                 | 2,446,798   | 2,788,963       | 2,381,202  | 7,616,962   | % of Column Total                        |
| 12 | Aug                 | 3,615,926   | 4,314,542       | 1,540,073  | 9,470,541   | % of Row Total<br>% Of                   |
| 13 | Sep                 | 2,826,440   | 3,980,290       | 1,136,989  | 7,943,719   | % of Parent Row Total                    |
| 14 | Oct                 | 1,872,402   | 2,469,944       | 874,178    | 5,216,523   | SalesDate Y                              |
| 15 | Nov                 | 2,939,785   | 3,327,910       | 2,268,711  | 8,536,406   |                                          |
| 16 | Dec                 | 2,303,436   | 3,683,548       | 1,760,483  | 7,747,467   | Number Format OK Cancel                  |
| 17 | Grand Total         | 24,328,849  | 32,517,515      | 24,168,848 | 81,015,212  |                                          |
| 18 | 2                   | 1           |                 | 4          |             |                                          |

| Calculation | Meaning           |
|-------------|-------------------|
| 1/4         | % of Grand Total  |
| 1/2         | % of Column Total |
| 1/3         | % of Row Total    |

# #1008 - 1009: Pivot Tables - Grouping Dates & Numbers (automatic)

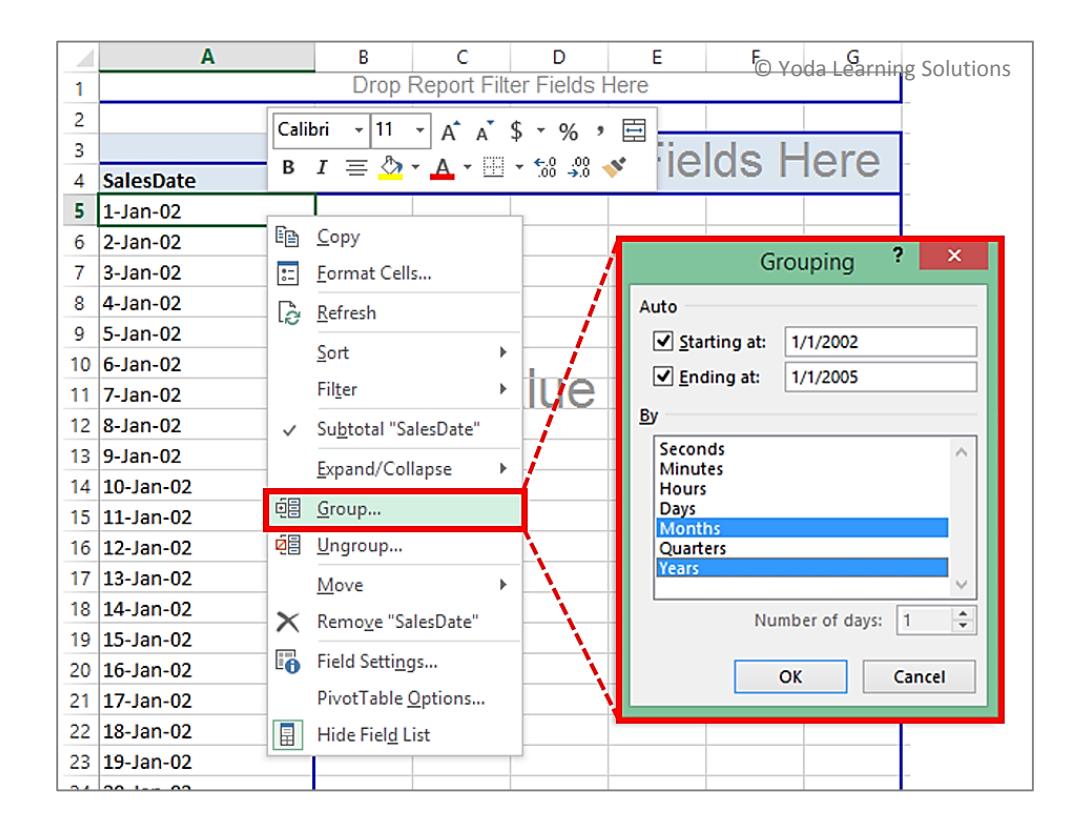

|    | A           | В        | С            | D        | E           | F | - |                                       |
|----|-------------|----------|--------------|----------|-------------|---|---|---------------------------------------|
| 1  | Di          | rop Repo | ort Filter F | ields He | re          |   |   | PivotTable Fields 🔹                   |
| 2  |             |          |              |          |             |   |   | Channe fielde te add te annet         |
| 3  |             | Years 🔻  |              |          | -           |   |   | Choose fields to add to report:       |
| 4  | SalesDate 🔻 | 2002     | 2003         | 2004     | Granu rotai |   |   | Region                                |
| 5  | Jan         |          |              |          |             |   |   | SubRegion                             |
| 6  | Feb         |          |              |          |             |   |   | Market                                |
| 7  | Mar         |          |              |          |             |   |   | Customer                              |
| 8  | Apr         |          |              |          |             |   |   | Business Segment                      |
| 9  | May         |          |              |          |             |   |   | Category                              |
| 10 | Jun         |          |              |          |             |   |   | Model                                 |
| 11 | Jul         | Drop     | value        | e Field  | Is Here     |   |   |                                       |
| 12 | Aug         |          |              |          |             |   |   | ✓ SalesDate                           |
| 13 | Sep         |          |              |          |             |   |   |                                       |
| 14 | Oct         |          |              |          |             |   |   | Drag fields between areas below:      |
| 15 | Nov         |          |              |          |             |   |   | T FILTERS                             |
| 16 | Dec         |          |              |          |             |   |   | Vearc                                 |
| 17 | Grand Total |          |              |          |             |   |   | i i i i i i i i i i i i i i i i i i i |
| 18 |             |          |              |          |             |   |   |                                       |
| 19 |             |          |              |          |             |   |   | $\equiv$ ROWS $\Sigma$ VALUES         |
| 20 |             |          |              |          |             |   |   | SalesDate                             |
| 21 |             |          |              |          |             |   |   | Juicabule                             |
| 22 |             |          |              |          |             |   |   | © Yoda Learning Solutions             |

|    | Α                    | В      | С         | D        | E     | F                  | ( | G H          | I J K L                   |
|----|----------------------|--------|-----------|----------|-------|--------------------|---|--------------|---------------------------|
| 1  | Dro                  | p Repo | rt Filter | Fields I | Here  |                    |   |              | © Yoda Learning Solutions |
| 2  |                      |        |           |          |       |                    |   |              |                           |
| 3  | Count of Name        | Age 🔻  |           |          |       |                    |   |              |                           |
| 4  | Salary p.a. (US\$) 🔻 | 19-28  | 29-38     | 39-48    | 49-58 | <b>Grand Total</b> |   |              |                           |
| 5  | 1-100000             | 65     | 65        | 32       | 4     | 166                |   |              |                           |
| 6  | 100001-200000        | 25     | 34        | 9        | 5     | 73                 |   | Groupin      | ~ ? ×                     |
| 7  | 200001-300000        | 18     | 15        | 15       | 2     | 50                 |   | Groupin      | g ·                       |
| 8  | 300001-400000        | 20     | 21        | 11       |       | 52                 |   | Auto         |                           |
| 9  | 400001-500000        | _ 11   | 9         | 5        | 1     | 26                 |   | Starting at: | 1                         |
| 10 | 500001-600000        | 4      | 7         | 2        | 2     | 15                 |   | Ending at:   | 990976                    |
| 11 | 600001-700000        | 7      | 4         | 3        |       | 14                 |   | By:          | 100000                    |
| 12 | 700001-800000        | 4      | 5         | 1        |       | 10                 |   | <u>.</u>     |                           |
| 13 | 800001-900000        | 4      | 3         |          |       | 7                  |   | ОК           | Cancel                    |
| 14 | 900001-1000000       | 1      | 1         | 2        |       | 4                  |   |              |                           |
| 15 | Grand Total          | 159    | 164       | 80       | 14    | 417                |   |              |                           |
| 16 |                      |        |           |          |       |                    |   |              |                           |

# #1010: Pivot Tables – Grouping Text (manual)

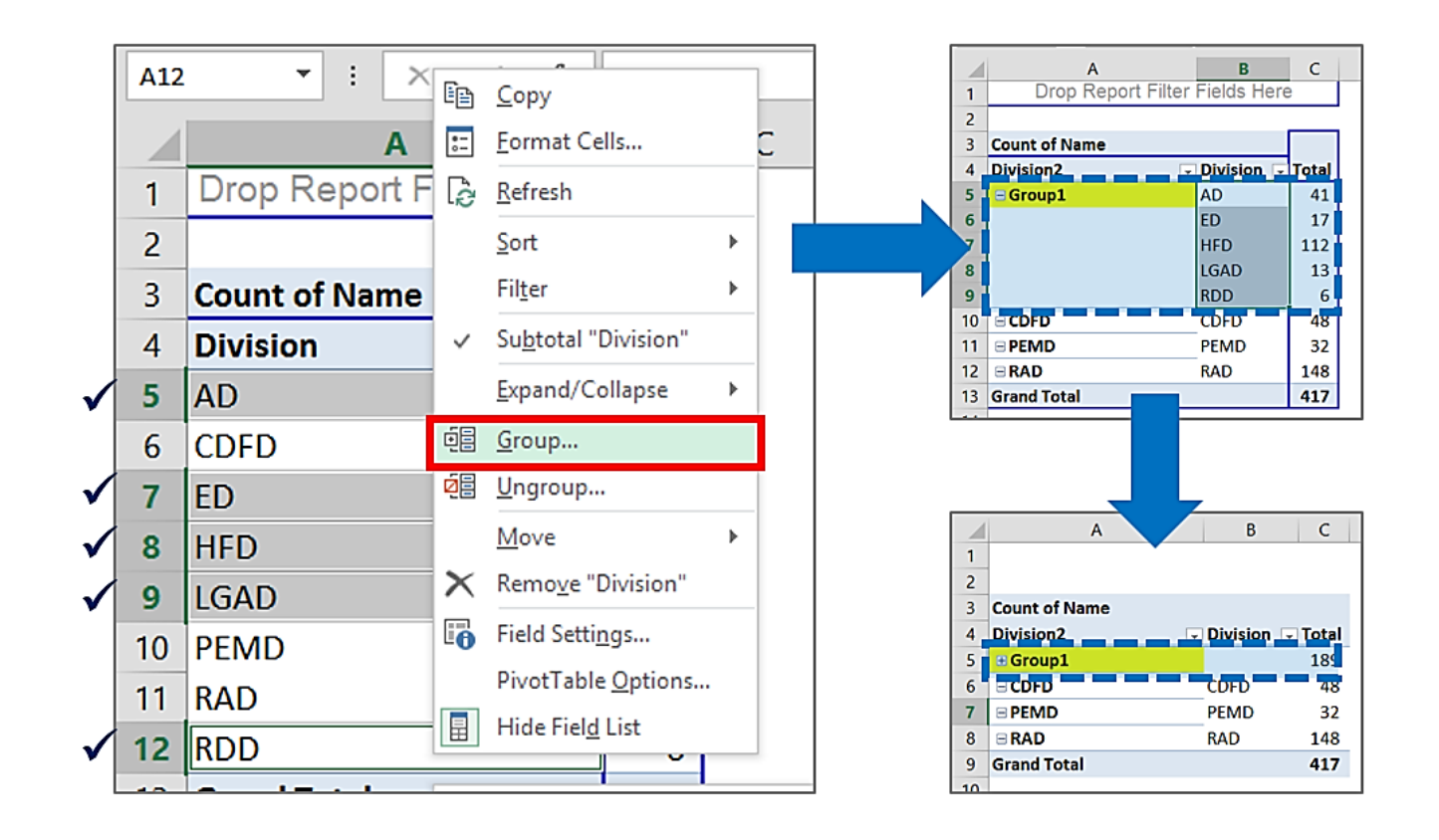

# #1011: Pivot Table - Refresh vs. Refresh All, Change Data Source

| X    | ] <b>□ ゔ・</b> ♂੶                 | 12 ÉB - ZB -             | #16 <del>-</del>                                                        | 1(                                | 017 - 1018.xlsx - N | Aicrosoft           | Excel        |                         | PIVOTTABL         | E TOOLS                                                                         |  |  |
|------|----------------------------------|--------------------------|-------------------------------------------------------------------------|-----------------------------------|---------------------|---------------------|--------------|-------------------------|-------------------|---------------------------------------------------------------------------------|--|--|
| F    | FILE HOME IN                     | SERT PAGE L              | AYOUT FO                                                                | ORMULAS                           | DATA REVI           | w v                 | /IEW         | DEVELOPER               | ANALYZE           | DESIGN                                                                          |  |  |
| Pive | Active Field:<br>Sum of Sales Ar | nc<br>Drill<br>Down Up ~ | +<br>+<br>↓<br>↓<br>↓<br>↓<br>↓<br>↓<br>↓<br>↓<br>↓<br>↓<br>↓<br>↓<br>↓ | up Selection<br>group<br>up Field | Insert Slicer       | <b>ne</b><br>ctions | Refresh C    | Change Data<br>Source • | Actions           | lds, Items, & Sets <del>×</del><br>AP Tools <del>×</del><br>l <b>ate Source</b> |  |  |
|      | Ac                               | tive Field               |                                                                         | Group                             | Filter              |                     | <u>R</u> efi | resh                    |                   | carcalacions                                                                    |  |  |
| A    | 3 - :                            | $\times \checkmark f_x$  | Sum of Sa                                                               | um of Sales Amount                |                     |                     |              | Refresh <u>A</u> II     |                   |                                                                                 |  |  |
|      | А                                | В                        | С                                                                       | D                                 | E                   | F                   | Ref          | Refresh All             | (Ctrl+Alt+F5)     |                                                                                 |  |  |
| 1    |                                  | Drop Report              | Filter Fields                                                           | Here                              |                     |                     | EX Col       | Get the lates           | tGlatabla refrash | iingsastolutions                                                                |  |  |
| 2    |                                  |                          |                                                                         |                                   |                     |                     | C <u>o</u>   | sources in th           | ie workbook.      |                                                                                 |  |  |
| 3    | Sum of Sales Amour               | it Years 🛛 💌             | ]                                                                       |                                   |                     |                     |              |                         |                   |                                                                                 |  |  |
| 4    | SalesDate                        | <b>~ 2002</b>            | 2003                                                                    | 2004                              | Grand Total         |                     |              |                         |                   |                                                                                 |  |  |
| 5    | Jan                              | 713,230                  | 1,318,597                                                               | 1,670,606                         | 3,702,433           |                     |              |                         |                   |                                                                                 |  |  |
| 6    | Feb                              | 1,682,318                | 2,166,151                                                               | 2,580,937                         | 6,429,407           |                     |              |                         |                   |                                                                                 |  |  |
| 7    | Mar                              | 1 673 760                | 1 78/1 221                                                              | 2 820 023                         | 6 328 064           |                     |              |                         |                   |                                                                                 |  |  |

# #1012: Pivot Table - Auto Refresh

| PivotTable Options PivotTable Options ? ×                       |
|-----------------------------------------------------------------|
| PivotTable <u>N</u> ame: PivotTable1                            |
| Layout & Format Totals & Filters Display Printing Data Alt Text |
| PivotTable Data<br>✓ <u>S</u> ave source data with file         |
| ✓ Enable show details                                           |
| Refresh data when opening the file                              |
| Retain items deleted from the data source                       |
| Number of items to retain per field: Automatic                  |
| What-If Analysis                                                |
| Enable cell editing in the values area                          |

# #1013: Pivot Table - Pivot Chart Shortcut (F11) and Sparklines

| FILE    | HOME                   | INSERT PAG      | E LAYOUT FORM       | UULAS DATA            | REVIEW V       | IEW DEVELOPE      | R (+        |                   | +         |
|---------|------------------------|-----------------|---------------------|-----------------------|----------------|-------------------|-------------|-------------------|-----------|
| Ş       | 2                      |                 | Shap                | bes T                 | $\overline{2}$ |                   |             | <u>~ µlı.</u>     | ļ <b></b> |
| PivotTa | ble Recommen           | ded Table Picto | Pictures Scre       | enshot v Office v     | Charts         | * <b>3</b> • 10 • | Pivotenar L | ine Column        | Win/      |
|         | Tables                 | 6               | Illustrations       | Apps                  | Charts         | Charts            | G.          | Snarkline         | LOSS      |
| A4      | • :                    | × v f           | ĸ                   |                       |                |                   | ~           | Sparkine          | s         |
|         | А                      | В               | С                   | D                     | E              | F                 | G           | Н                 | I         |
| 1       | <b>Q1</b>              | Q2              | Q3                  | Q4                    |                |                   |             |                   |           |
| 2       | 10                     | 50              | 30                  | 45                    | $\sim$         |                   |             |                   |           |
| 3       | 10                     | 50              | 30                  | 45                    |                |                   |             |                   |           |
| #       | 10                     | 50              | 30                  | 45                    |                | <b>←</b>          |             |                   |           |
| 5       |                        |                 |                     | Create Sparkline      | es ?           | ×                 |             |                   |           |
| 6       |                        |                 | Choose the data     | that you want         |                | <b></b> i         |             |                   |           |
| 7-      |                        |                 | <u>D</u> ata Range: | A4:D4                 |                | <b>1</b>          |             |                   |           |
| 8       |                        |                 | Choose where y      | ou want the sparkline | s to be placed | - Li              |             |                   |           |
| 9       | 9 Location Range: SES4 |                 |                     |                       |                |                   |             |                   |           |
| 10      |                        |                 |                     | ОК                    | Cancel         |                   |             |                   |           |
| 11      |                        |                 |                     |                       |                |                   | © Yo        | oda Learning Solu | utions    |

# #1014: Pivot Table - Drill Down option

Double-click on ANY value in the "Value Fields" area where all numbers are displayed to drill-down deeper in the details of the number clicked upon.

| 1    | A                       | В       |    | Α            | В                     | C                    | D          | E        | F     |
|------|-------------------------|---------|----|--------------|-----------------------|----------------------|------------|----------|-------|
| 1    | Drop Report Filter Fiel | ds Here | 1  | DoJ 💌        | Name 💌                | Salary p.a. (US\$) 🔽 | Division 💌 | Rating 💌 | Age 🔽 |
| 2    |                         |         | 2  | 4/5/1997     | AbduSalaam, Ismael    | 38261                | HFD        | 3        | 31    |
| 3    | Count of Name           |         | 3  | 1/6/1999     | Young, Karen          | 294272               | HFD        | 1        | 37    |
| 4    | Division                | Total   | 4  | 10/8/2003    | Adams, Jennifer M     | 24566                | HFD        | 1        | 23    |
| 5    |                         | 41      | 5  | 6/6/1998     | Yorkey, Alicia        | 507983               | HFD        | 4        | 29    |
| 6    | CDED                    | 19      | 6  | 6/10/1996    | Adams, Vanessa Y.     | 38038                | HFD        | 1        | 39    |
| 7    | ED                      | 17      | 7  | 10/13/1997   | Wyckoff, Sandiskie G. | 39337                | HFD        | 3        | 30    |
| 1    |                         | 112     | 8  | 6/3/2004     | Wright, Patricia L.   | 205976               | HFD        | 3        | 27    |
| 8    | HFD                     | 112     | 9  | 3/6/2004     | Woods, Bonnie H.      | 384178               | HFD        | 1        | 43    |
| 9    | LGAD                    | 13      | 10 | 9/30/1999    | Wilson, Vanessa       | 270844               | HFD        | 3        | 38    |
| 10   | PEMD                    | 32      | 11 | 7/31/2002    | Williams, Andria A.   | 228421               | HFD        | 1        | 25    |
| 11   | RAD                     | 148     | 12 | 9/15/2005    | Williams, Alma        | 82503                | HFD        | 3        | 28    |
| 12   | RDD                     | 6       | 13 | 11/13/2012   | Welsh, Sandy          | 63936                | HFD        | 2        | 19    |
| 13   | Grand Total             | 417     | 14 | 11/28/1996   | Weaver, Delores       | 50045                | HFD        | 5        | 53    |
| Shee | t2 Sheet1 01 Staff      | details | s  | neet2 Sheet1 | 01 Staff details      |                      |            |          |       |

# **#1015:** Pivot Table - Report Filter - Generating 100s of reports in few seconds

|                                                                                                    | 2≣ <b>- 846</b> -                                                                                                    | 1017 - 10                                                 | )18.xlsx - Micros | oft Excel                   | P                   | VOTTABLE TOOLS                                 | 团 – □ X         |
|----------------------------------------------------------------------------------------------------|----------------------------------------------------------------------------------------------------|-----------------------------------------------------------|-------------------|-----------------------------|---------------------|------------------------------------------------|-----------------|
| FILE HOME INSERT F                                                                                                    | PAGE LAYOUT FORMU                                                                                                    |                                                           | DEVIEW            | 1/1FW                       | EVELOPER AN         | ALYZE DESIGN                                   | Sign in 🔍       |
| PivotTable<br>• Field Settings<br>Active Field:<br>Sum of Sales Amc<br>Field Settings<br>Active Field:<br>Durill<br>Down<br>Active Field: | Image: Apple of the second second | sert Slicer<br>sert Timeline<br>lter Connection<br>Filter | s Refresh Ch      | ange Data<br>Source *<br>ta | ctions Calculations | PivotChart Recommended<br>PivotTables<br>Tools | Show            |
| PivotTable Name:                                                                                                    | fx 2280165.0248                                                                                                    |                                                           |                   |                             |                     |                                                | ~               |
| PivotTable2                                                                                                    |                                                                                                    |                                                           |                   |                             |                     |                                                |                 |
| 🔄 Options 🔽 📥 📥 🛶 🛶                                                                                                    |                                                                                                    | E                                                         | F                 | G                           | H A                 | DivetTable Field                               | X               |
| Options                                                                                                    | SubRegion                                                                                                    | (All) 🔽                                                   |                   |                             |                     | Pivol Table Field                              | is in           |
| Show Report Filter Pages                                                                                                    | Come of Color Amount                                                                                                    | Maara                                                     |                   |                             |                     | Choose fields to add to rep                    | ort: 🚯 🔻        |
| ✓ <u>Generate GetPivotData</u>                                                                                                    | Sum of Sales Amount                                                                                                    | rears 💌                                                   | 2002              | 2004                        | Grand Total         |                                                |                 |
| 5                                                                                                    | lan                                                                                                    | 713,230                                                   | 1.318.597         | 1.670.606                   | 3,702,433           | Region                                         | <u> </u>        |
| 6                                                                                                    | Feb                                                                                                    | 1.682.318                                                 | 2.166.151         | 2,580,937                   | 6,429,407           | ✓ Subregion                                    |                 |
| 7                                                                                                    | Mar                                                                                                    | 1,673,760                                                 | 1,784,231         | 2,870,073                   | 6,328,064           |                                                |                 |
| 8                                                                                                    | Apr                                                                                                    | 872,568                                                   | 1,829,387         | 2,168,448                   | 4,870,403           | Business Segment                               |                 |
| 9                                                                                                    | May                                                                                                    | 2,280,165                                                 | 2,921,701         | 3,380,604                   | 8,582,470           | Category                                       |                 |
| 10                                                                                                    | Jun                                                                                                    | 1,102,021                                                 | 1,932,251         | 1,536,545                   | 4,570,817           | Model                                          |                 |
| 11                                                                                                    | Jul                                                                                                    | 2,446,798                                                 | 2,788,963         | 2,381,202                   | 7,616,962           |                                                |                 |
| 12                                                                                                    | Aug                                                                                                    | 3,615,926                                                 | 4,314,542         | 1,540,073                   | 9,470,541           | ✓ SalesDate                                    | •               |
| 13                                                                                                    | Sep                                                                                                    | 2,826,440                                                 | 3,980,290         | 1,136,989                   | 7,943,719           | Drag fields hetween press                      | halaur          |
| 14                                                                                                    | Oct                                                                                                    | 1,872,402                                                 | 2,469,944         | 874,178                     | 5,216,523           | Drag fields between areas                      | Delow:          |
| 15                                                                                                    | Nov                                                                                                    | 2,939,785                                                 | 3,327,910         | 2,268,711                   | 8,536,406           | T FILTERS                                      | COLUMNS         |
| 16                                                                                                    | Dec                                                                                                    | 2,303,436                                                 | 3,683,548         | 1,760,483                   | 7,747,467           | SubRegion 👻 🛛 Y                                | ears 🔻          |
| 1/                                                                                                    | Grand Total                                                                                                    | 24,328,849                                                | 32,517,515        | 24,168,848                  | 81,015,212          |                                                |                 |
| 10                                                                                                    |                                                                                                    |                                                           |                   |                             |                     |                                                |                 |
| 20                                                                                                    |                                                                                                    |                                                           |                   |                             |                     | TROWS Σ                                        | VALUES          |
| 21                                                                                                    |                                                                                                    |                                                           |                   |                             |                     | SalesDate 🔻 S                                  | um of Sales A 🔻 |
| 22                                                                                                    |                                                                                                    |                                                           |                   |                             |                     |                                                |                 |
| 23                                                                                                    |                                                                                                    |                                                           |                   |                             |                     |                                                |                 |
|                                                                                                    |                                                                                                    |                                                           |                   |                             |                     |                                                |                 |
|                                                                                                    |                                                                                                    |                                                           |                   |                             |                     |                                                |                 |
| ► Australia                                                                                                    | Canada I                                                                                                    | France                                                    | Germany           | / Uni                       | ted Kingdom         | United States                                  | ;   ;           |

# #1016: Pivot Table - Slicer vs. Report Filter

Slicers are easy-to-use filtering components that contain a set of buttons that enable you to quickly filter (single / multiple) the data in a PivotTable report, without the need to open drop-down lists to find the items that you want to filter.

| X    |        | <b>5 ·</b> 👌 👔                                               |                          | - #16 <del>-</del> |                                            |                                                                                                    |                |         |                                 |         | E TOOLS                                |                                                            |
|------|--------|--------------------------------------------------------------|--------------------------|--------------------|--------------------------------------------|----------------------------------------------------------------------------------------------------|----------------|---------|---------------------------------|---------|----------------------------------------|------------------------------------------------------------|
| F    | ILE    | HOME INSE                                                    | ERT PAGE                 | LAYOUT FO          | ORMULAS                                    | DATA REVI                                                                                                    | EW             | VIEW    | DEVELOPER                       | ANALY   | /ZE                                    | DESIGN                                                     |
| Pivo | tTable | Active Field:<br>Sum of Sales Amo<br>Field Settings<br>Activ | Drill Drill<br>Down Up - | +<br>∰ ØB Ung      | up Selection<br>Iroup<br>up Field<br>Group | Insert Slicer<br>□ Insert Timel<br>Insert Timel<br>Insert Timel<br>Insert Timel<br>Insert Timel<br>Insert Slicer | ine<br>ections | Refresh | Change Data<br>Source →<br>Data | Actions | ijk Fie<br>īj <sub>t</sub> OL<br>¤⊟Rel | ds, Items, & S<br>AP Tools ~<br>ationships<br>Calculations |
| D:   | 9      | • : ×                                                        | $\checkmark f_x$         | 3380604.1          | 0519999                                    |                                                                                                    |                |         | · · ·                           |         |                                        |                                                            |
|      |        | А                                                            | В                        | с                  | D                                          | E                                                                                                    |                | F       | G                               | н       |                                        | L                                                          |
| 1    | SubRe  | egion                                                        | (All)                    | ·                  |                                            |                                                                                                    |                |         |                                 | ~       | 1                                      |                                                            |
| 2    |        |                                                              |                          |                    |                                            |                                                                                                    |                | Marke   | et                              | ™       |                                        |                                                            |
| 3    | Sum o  | of Sales Amount                                              | Years 🗖                  | •                  |                                            |                                                                                                    |                | Aust    | ralia                           | ^       |                                        |                                                            |
| 4    | Sales  | Date 🝷                                                       | 2002                     | 2003               | 2004                                       | Grand Total                                                                                                    |                | Cana    | da                              |         |                                        |                                                            |
| 5    | Jan    |                                                              | 713,230                  | 1,318,597          | 1,670,606                                  | 3,702,433                                                                                                    |                | Cana    | ua                              |         |                                        |                                                            |
| 6    | Feb    |                                                              | 1,682,318                | 2,166,151          | 2,580,937                                  | 6,429,407                                                                                                    |                | Cent    | ral                             |         |                                        |                                                            |
| 7    | Mar    |                                                              | 1,673,760                | 1,784,231          | 2,870,073                                  | 6,328,064                                                                                                    |                | Fran    | ce                              |         |                                        |                                                            |
| 8    | Apr    |                                                              | 872,568                  | 1,829,387          | 2,168,448                                  | 4,870,403                                                                                                    |                |         |                                 |         |                                        |                                                            |
| 9    | May    |                                                              | 2,280,165                | 2,921,701          | 3,380,604                                  | 8,582,470                                                                                                    |                | Gern    | nany                            |         |                                        |                                                            |
| 10   | Jun    |                                                              | 1,102,021                | 1,932,251          | 1,536,545                                  | 4,570,817                                                                                                    |                | Nort    | heast                           |         |                                        |                                                            |
| 11   | Jul    |                                                              | 2,446,798                | 2,788,963          | 2,381,202                                  | 7,616,962                                                                                                    |                | Nort    | hwast                           |         |                                        |                                                            |
| 12   | Aug    |                                                              | 3,615,926                | 4,314,542          | 1,540,073                                  | 9,470,541                                                                                                    |                | Nort    | nwest                           |         |                                        |                                                            |
| 13   | Sep    |                                                              | 2,826,440                | 3,980,290          | 1,136,989                                  | 7,943,719                                                                                                    |                | Sout    | heast                           | ~       |                                        |                                                            |
| 14   | Oct    |                                                              | 1,872,402                | 2,469,944          | 874,178                                    | 5,216,523                                                                                                    |                |         |                                 |         |                                        |                                                            |
| 15   | Nov    |                                                              | 2,939,785                | 3,327,910          | 2,268,711                                  | 8,536,406                                                                                                    |                |         |                                 |         |                                        |                                                            |
| 16   | Dec    |                                                              | 2,303,436                | 3,683,548          | 1,760,483                                  | 7,747,467                                                                                                    |                |         |                                 |         |                                        |                                                            |
| 17   | Grand  | d Total                                                      | 24,328,849               | 32,517,515         | 24,168,848                                 | 81,015,212                                                                                                    | ) Yoda         | Learnin | g Solutions                     |         |                                        |                                                            |

NB - For generating a quick Chart based on Pivot Table report: Select entire Pivot Table report, then Press **<F11>** for generating default chart

#### #1017-1019: Pivot Table – Practice Exercises

Refer practice workbooks

**Overview of Lookup formulas** 

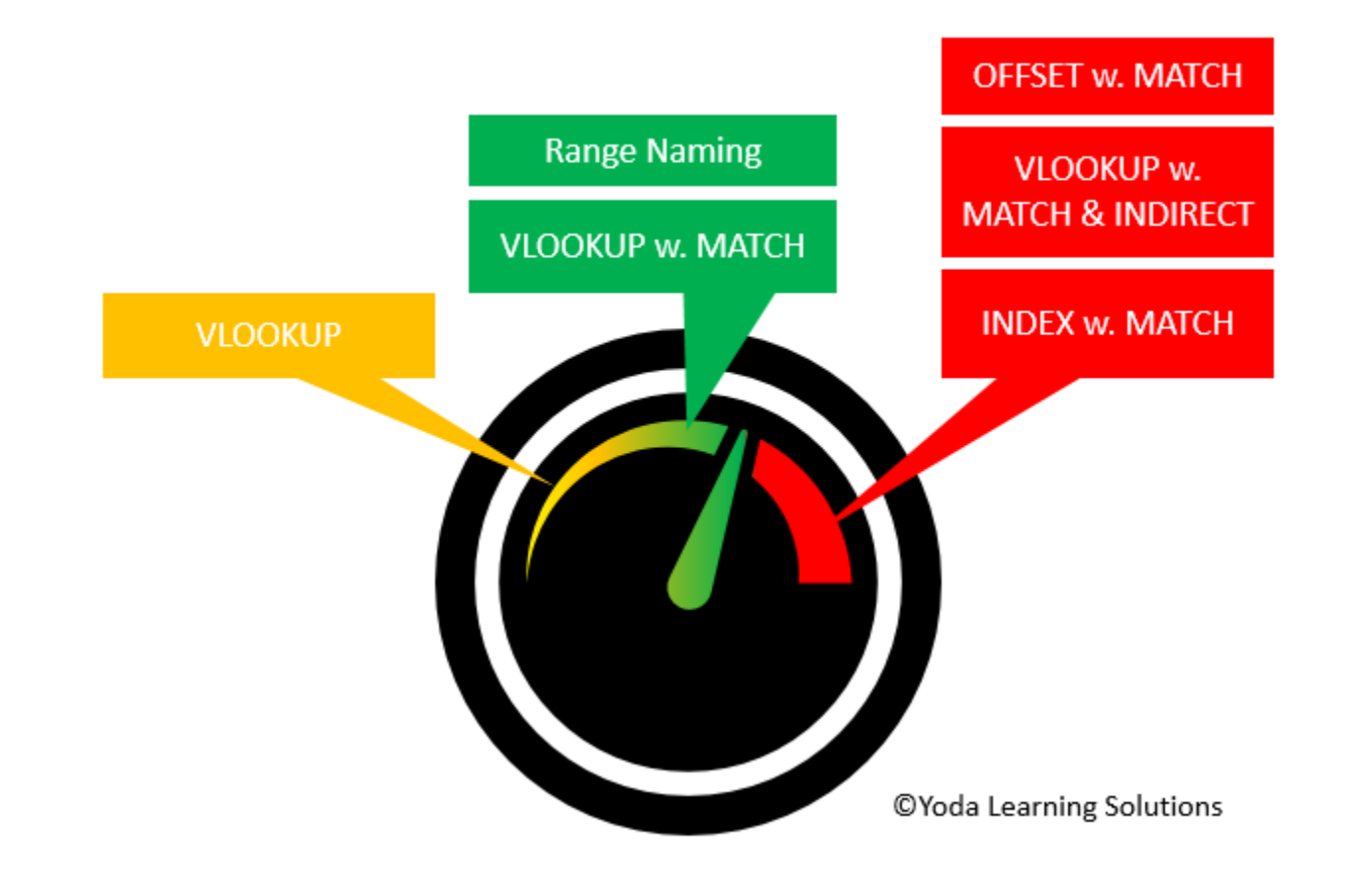

#### #1101: VLOOKUP() for Starters

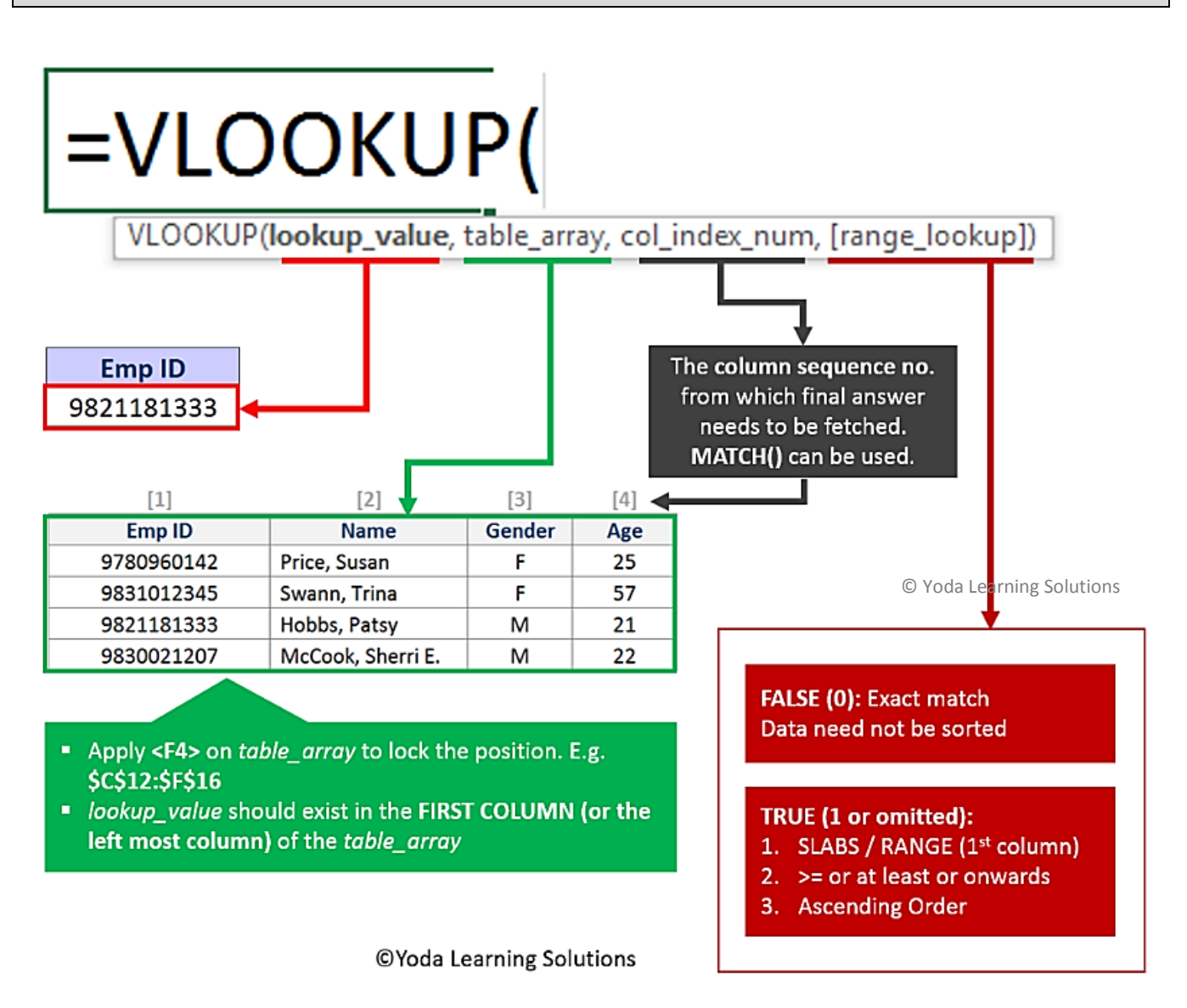

- "lookup\_value" should be in the same format as the one stored in the first column of the selected "table\_array"
  - Detection techniques: ISNUMBER(), ISTEXT(), LEN()
  - Correction techniques for nos. stored as text VALUE(), Text-to-Columns (Step 3/3) General
  - Right-Click > Format Cells is NA unless <F2 and Enter> on individual cells

#### #1102 VLOOKUP w. TRUE vs. FALSE & applications of TRUE

#### 3 conditions (as applicable for Dates & Number):

- SLABS
- >=
- Ascending Order

Better substitute for complex Nested IFs in significant number of cases. Examples:

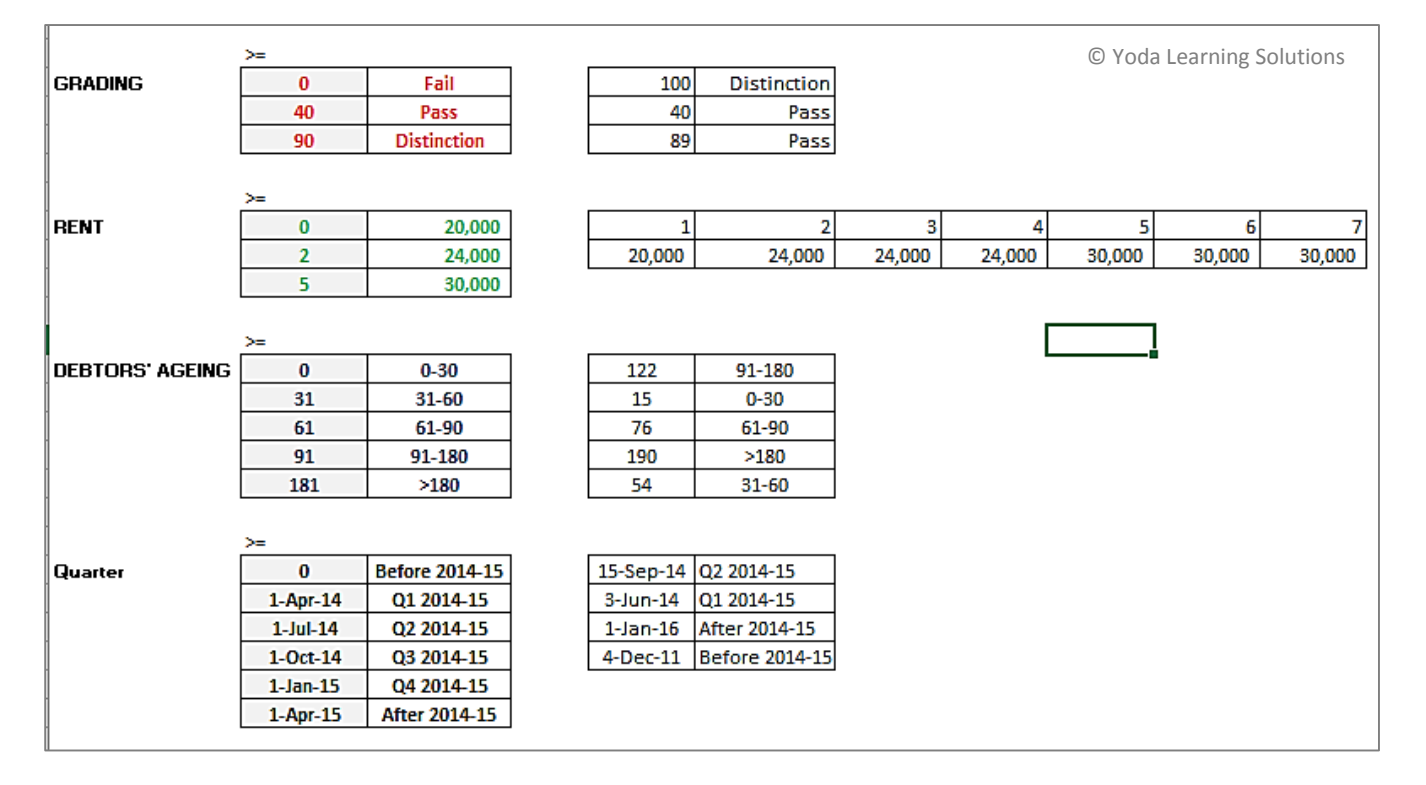

#### #1104: HLOOKUP() vs. VLOOKUP()

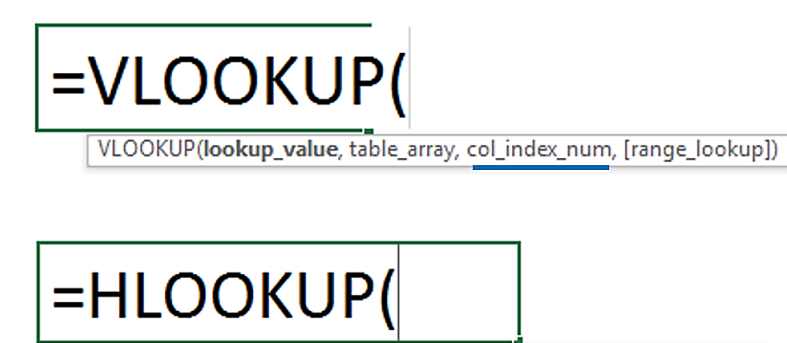

HLOOKUP(lookup\_value, table\_array, row\_index\_num, [range\_lookup])

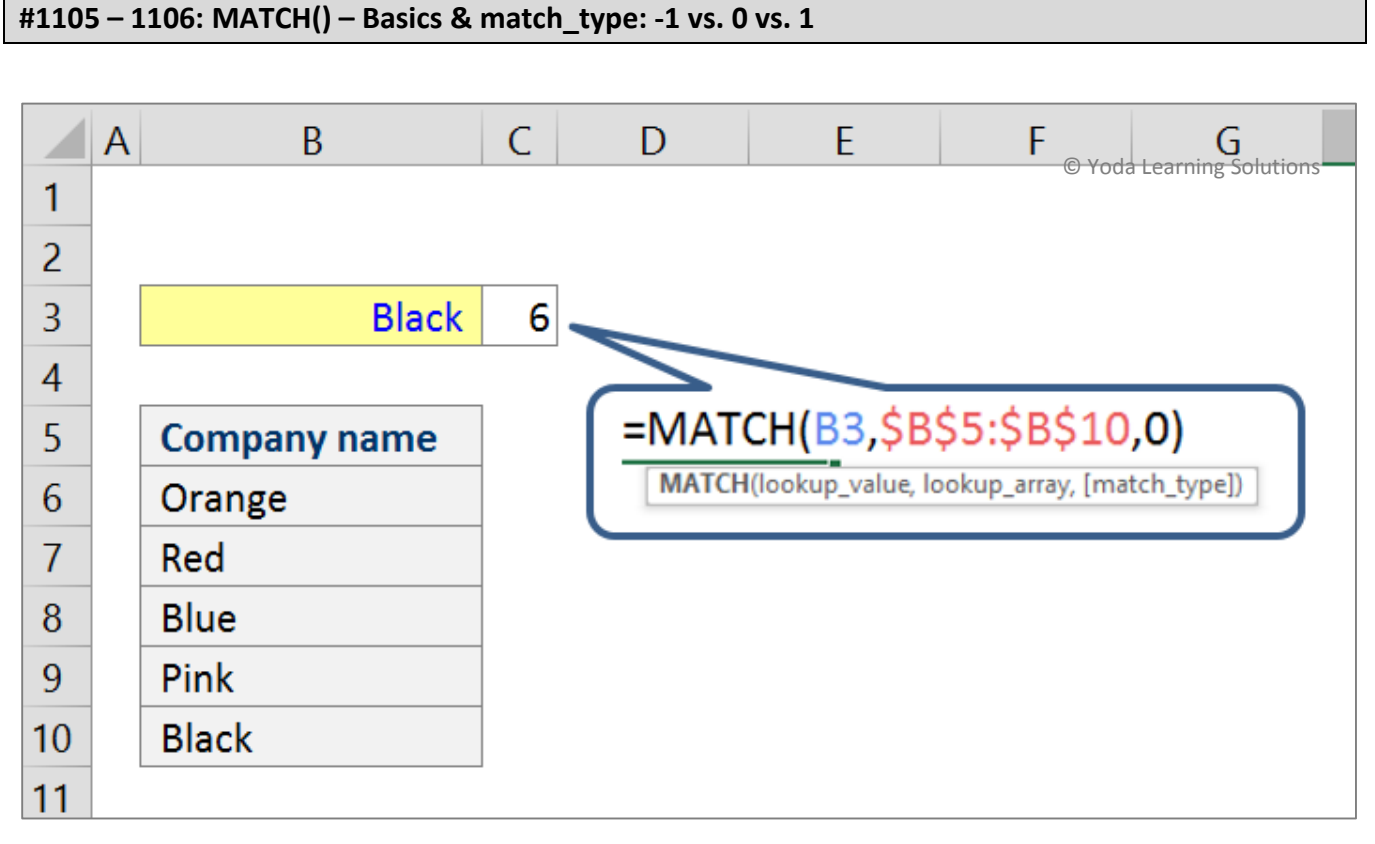

[MATCH helps count the **position number** (1<sup>st</sup>, 2<sup>nd</sup>, 3<sup>rd</sup>...) in a **one-dimensional data range**]

| MATCH() with 1                                                                                            | MATCH() with -1                                                                                         |  |  |
|----------------------------------------------------------------------------------------------------|----------------------------------------------------------------------------------------------------|--|--|
| <ul> <li>Slab</li> <li>with values in ascending order</li> <li>Greater than equal to ( &gt;= )</li> </ul> | <ul> <li>Slab</li> <li>with values in descending order</li> <li>Less than equal to ( &lt;= )</li> </ul> |  |  |

#### #1107 – 1111: 2-D Lookup (Vertical + Horizontal) - VLOOKUP w. MATCH

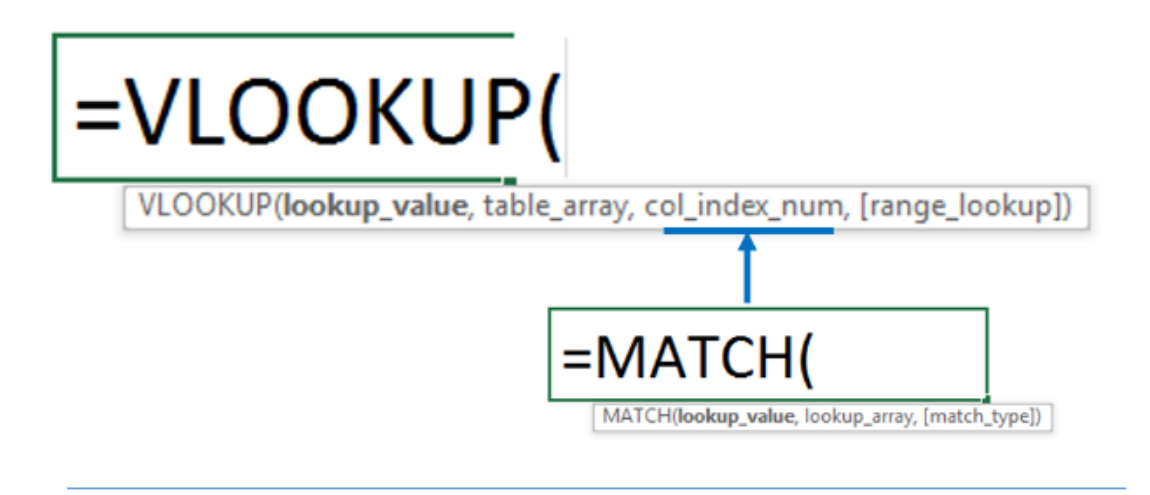

| VI | .0 | OK | <b>(U</b> | P( | ) |
|----|----|----|-----------|----|---|
|    |    | 1  |           |    |   |

captures the entire table\_array and hence, referred as the SENIOR

| <br>Emp ID | Name              | Gender | Age |
|------------|-------------------|--------|-----|
| 9780960142 | Price, Susan      | F      | 25  |
| 9831012345 | Swann, Trina      | F      | 57  |
| 9821181333 | Hobbs, Patsy      | М      | 21  |
| 9830021207 | McCook, Sherri E. | М      | 22  |

© Yoda Learning Solutions

**MATCH()** captures only the *header* or the *lookup\_array* and hence, referred as the **JUNIOR**. It will count the col\_index\_number for VLOOKUP

VLookup + Match is used in dataset with 2-variables as placed in the given format. The two defines the answer which is placed inside the table.

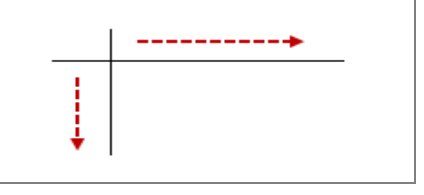

#1112: 2-D Lookup (Horizontal + Vertical) - HLOOKUP w. MATCH

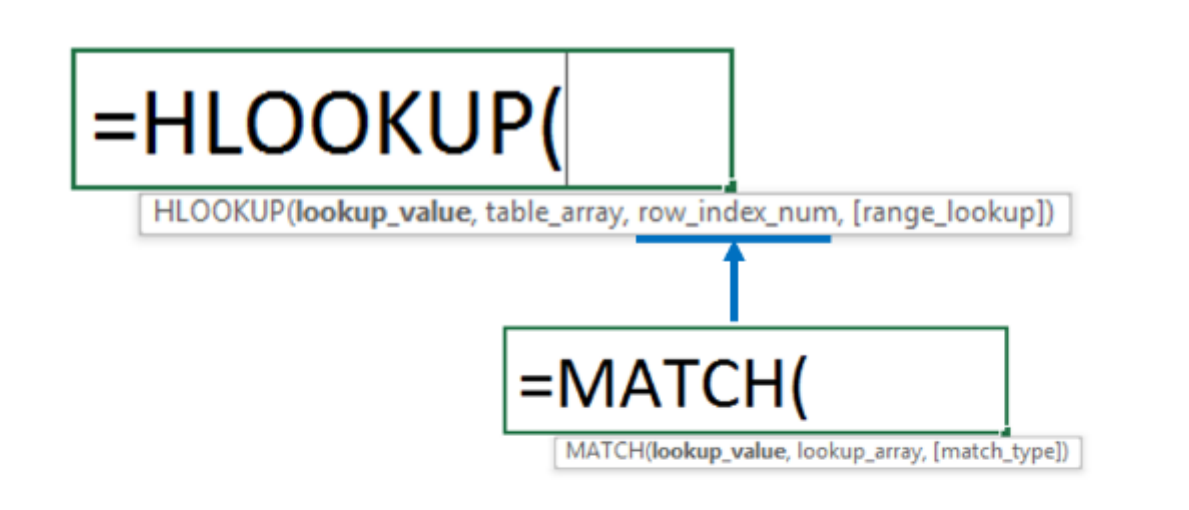

# HLOOKUP()

| Emp ID | 9780960142   | 9831012345   | 9821181333   | 9830021207        |
|--------|--------------|--------------|--------------|-------------------|
| Name   | Price, Susan | Swann, Trina | Hobbs, Patsy | McCook, Sherri E. |
| Gender | F            | F            | м            | Μ                 |
| Age    | 25           | 57           | 21           | 22                |

© Yoda Learning Solutions

# MATCH()

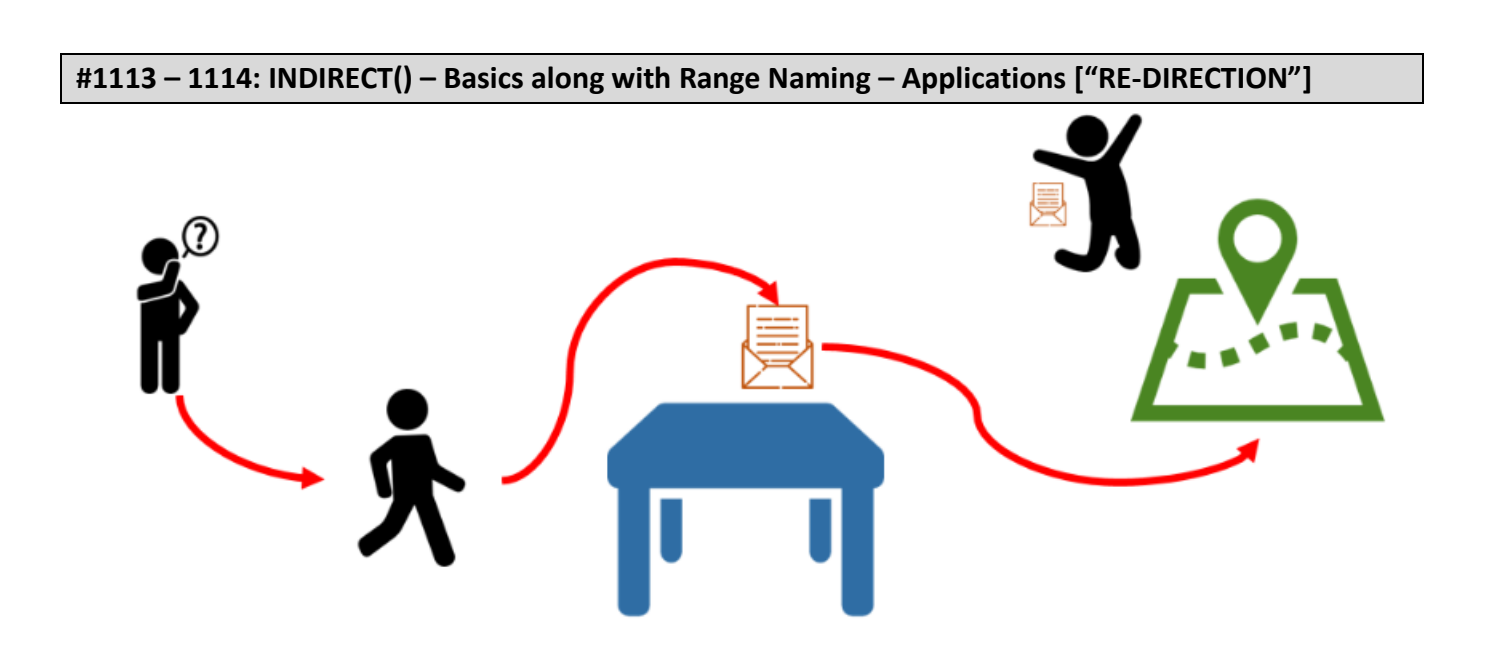

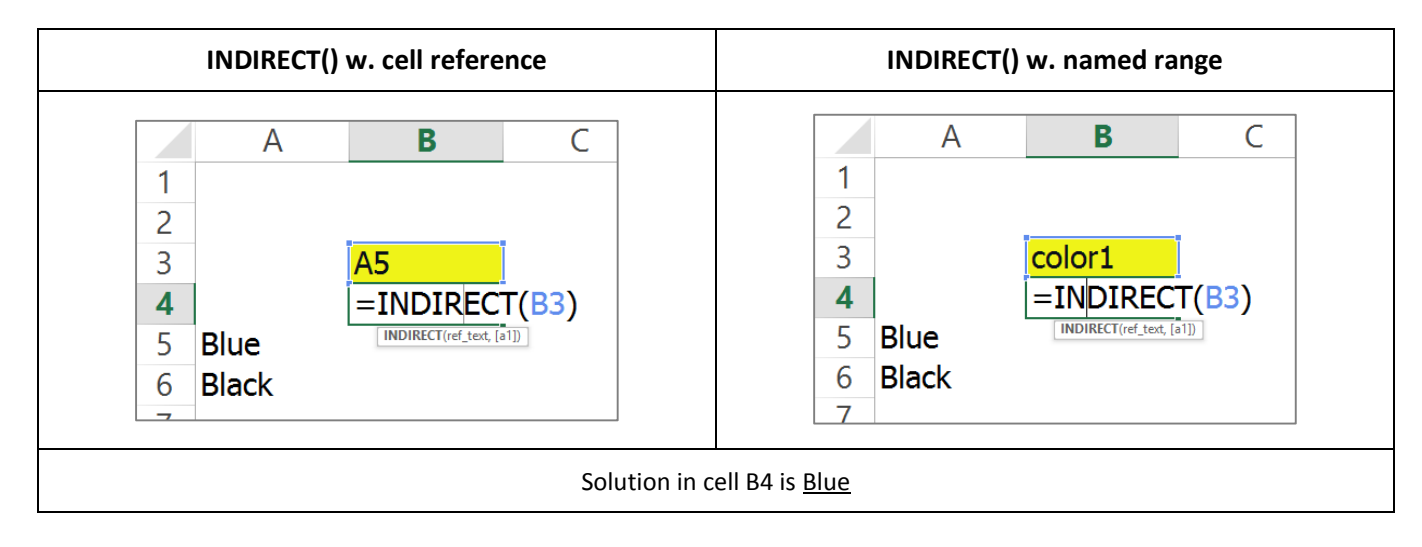

#### Note:

- Use INDIRECT when you want to change the reference to a cell within a formula without changing the formula itself.
- Named Cell/Range can be used as an input for INDIRECT
- Often used to create 3D Lookup formulas along with VLookup + Match
- INDIRECT() is used for references within the SAME workbook. Cross-linking different workbook is best avoided as it works only when all relevant workbooks are open - Yields a #REF! error if not done so.

#### Example:

|    | А   | В        | С          |    |
|----|-----|----------|------------|----|
| 10 |     |          |            |    |
| 11 | JAN | FEB      | MAR        |    |
| 12 | 1   | 3        | 5          |    |
| 13 | 2   | 4        | 6          |    |
| 14 |     | _        |            |    |
| 15 | FEB | =SUM(IND | IRECT(A15) | )) |
| 16 |     |          |            |    |

### #1115 - 1116: 3-D Lookup - VLOOKUP() w. MATCH() w. INDIRECT()

# =VLOOKUP(F5,INDIRECT(D5),MATCH(C5,INDIRECT(E5),0),0)

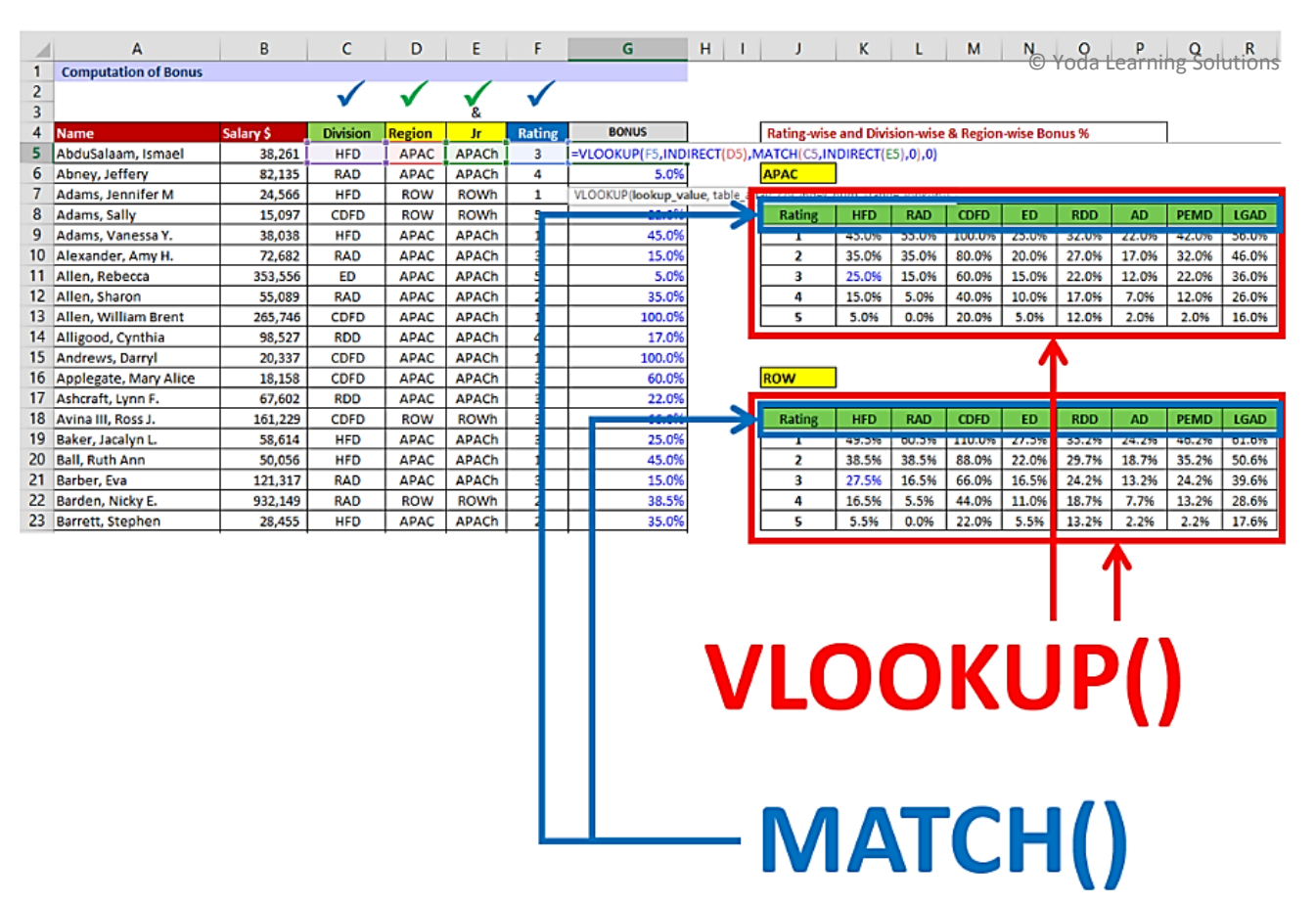

Important Note: Using =INDIRECT() with Naming for 3-D Lookup. E.g. APAC (Sr.) and APACH (Jr.)

© Copyright 2015 - Yoda Learning Solutions. www.yodalearning.com

#### #1117 - 1119: 3 Reverse Lookup - INDEX() w. MATCH()

**IMM vs VM:** Both VM and IMM approaches are useful for pulling data from any 2x2 data matrix. However, IMM is useful for reverse Lookup. Unlike VM, IMM doesn't require the common link values to be in the left-most column of the database.

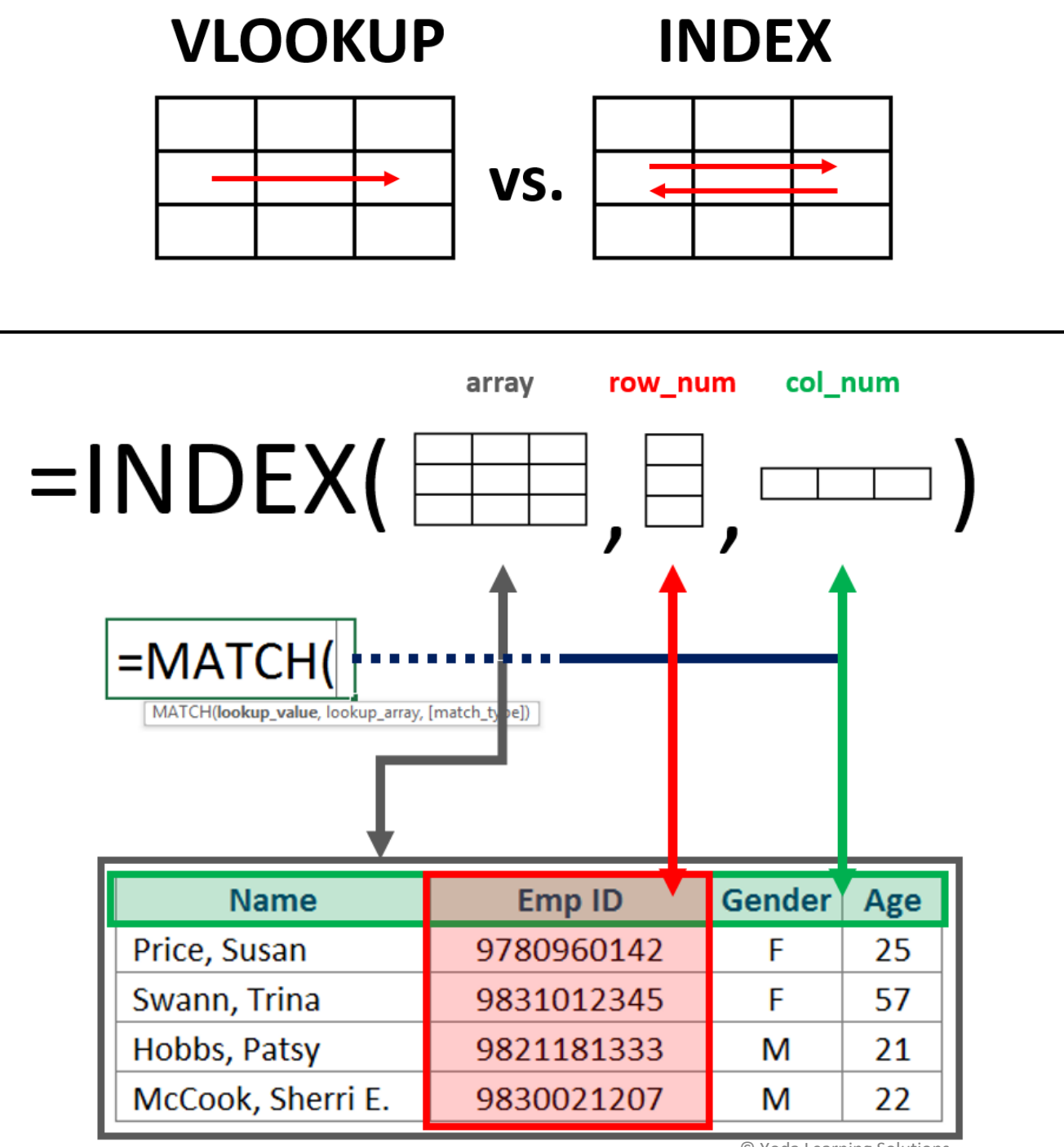

#### #1120 - 1121: SUMIFS(): Conditional Summation

|              |                                              | Name                                                                                              | Gender                         | Age   | Stipend             |    |
|--------------|----------------------------------------------|---------------------------------------------------------------------------------------------------|--------------------------------|-------|---------------------|----|
| <b>C</b> 1 1 |                                              | Price, Susan                                                                                      | F                              | 25    | \$ 10,000           |    |
| <b>=</b> 50  | IVIIFS()                                     | Swann, Trina                                                                                      | F                              | 57    | \$ 12,000           |    |
|              |                                              | Hobbs, Patsy                                                                                      | М                              | 21    | \$ 8,000            | ✓  |
|              |                                              | McCook, Sherri E.                                                                                 | М                              | 22    | \$ 20,000           | ✓  |
|              | SUMIFS<br>Sum_range                          | Function Arguments                                                                                |                                |       |                     |    |
| Pair #1      | Criteria1                                    |                                                                                                   |                                |       | → "M"               | ,  |
| Pair #2      | Criteria_range2                              | 122                                                                                               |                                |       |                     |    |
|              | Criteria2                                    |                                                                                                   |                                |       | ·→ ">=21            | L″ |
|              | Adds the cells specified by a gi<br>Criteria | =<br>iven set of conditions or criteria.<br>[range2: is the range of cells you<br>© Yoda Learning | d <b>ition.</b><br>g Solutions | © Yod | a Learning Solutior | าร |

Solution: 28,000

#### Note:

- (1) Use <F4> to lock Criteria\_range & Sum\_range
- (2) Maintain SAME HEIGHT of RANGES
- (3) SUMIFS can accept multiple criteria (127 !) whereas SUMIF can accept only one

#### #1122: SUMIFS(): Conditional Summation (3 criteria) w. date range

If cell A1 contains "21-May-2001", then the *Criteria\_1* can be <u>">="&A1</u> indicating date 21-May-2001 onwards. The operators (> < = etc.) has to be enclosed in a pair of double-quotes and concatenated (&) with the cell reference containing valid date(s).</li>

#### #1123: SUMIFS(): Condition based Selective Cumulative Running Total

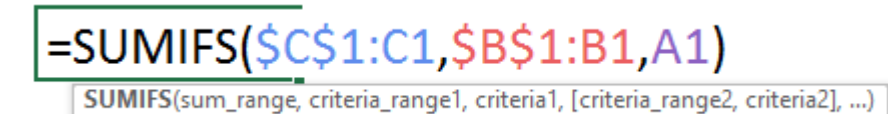

Careful use of relative references (\$) can help yield differential cumulative running total

#1124: COUNTIFS() - Single/Multiple Criteria: Duplicate Count, Instance No.

|         |                                  | Name                                        | Gender    | Age        | Sti       | pend    |    |
|---------|----------------------------------|---------------------------------------------|-----------|------------|-----------|---------|----|
|         |                                  | Price, Susan                                | F         | 25         | \$        | 10,000  |    |
| =000    | INTIF5()                         | Swann, Trina                                | F         | 57         | \$        | 12,000  |    |
|         |                                  | Hobbs, Patsy                                | М         | 21         | \$        | 8,000   | ✓  |
|         |                                  | McCook, Sherri E.                           | М         | 22         | \$        | 20,000  | ✓  |
|         | COUNTIFS                         | Function Arguments                          |           | ×          |           |         |    |
|         | COUNTIFS                         |                                             |           |            |           |         |    |
| Pair #1 | Criteria_range1                  |                                             |           |            |           | (INA)   | ,  |
| Dete #2 | Criteria range2                  | (17)                                        | <u> </u>  |            |           |         |    |
| Pair #2 | Criteria2                        |                                             |           |            |           | → ">=21 | L″ |
| c       | ounts the number of cells specif | =<br>ied by a given set of conditions or cr |           |            |           |         |    |
|         | Criteria_ra                      | nge2: is the range of cells you wan         | ondition. | Looming    | Colutions |         |    |
| _       |                                  |                                             | © roda    | Learning S | solutions |         |    |

- Solution: 2
- Used for 2-way list-reconciliation, duplicate count E.g. =COUNTIFS(\$A\$1:\$A\$100,A1)
- Used for Instance No./Occurrence No. =COUNTIFS(<u>\$A\$1</u>:A1,A1)

#### #1201 – 1206: Text Formulas – UPPER(), PROPER() & LOWER(); TRIM(), VALUE(), T(), N(), REPT()

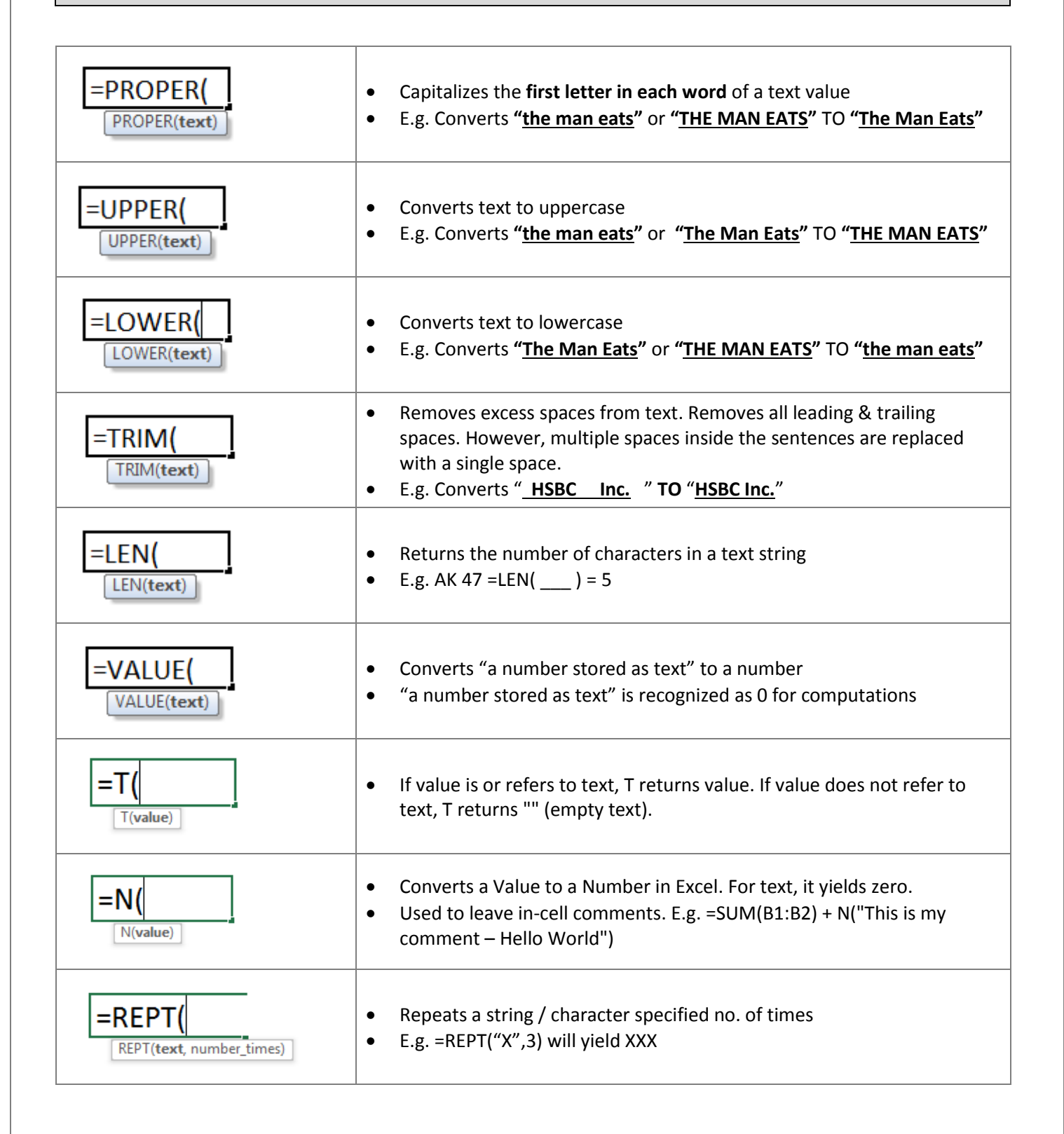

#### **#1207:** Joining data strings using CONCATENATE, &

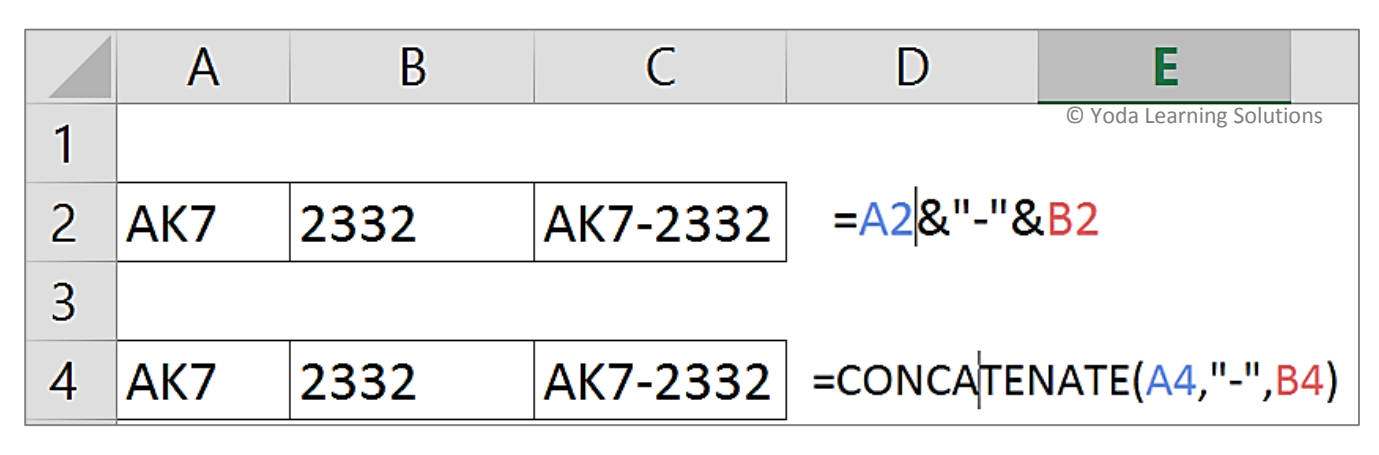

Note:

- Both of the above approaches yield the SAME output
- Any external text, number, symbol must be enclosed in a pair of double quotations. E.g. " "
- = TEXT() may be used if combining Dates. E.g. ="Today's date is " & TEXT(A2, "dd-mmm-yy")

| #1208 – 1209: Find & Replace – Basics                                       |
|-----------------------------------------------------------------------------|
|                                                                             |
| Currin                                                                      |
|                                                                             |
|                                                                             |
| Find and Replace ? X                                                        |
| Find Replace                                                                |
| Replace with:                                                               |
| Op <u>t</u> ions >>                                                         |
| Replace <u>A</u> II <u>Replace</u> Find All         Find Next         Close |
|                                                                             |
|                                                                             |
|                                                                             |
|                                                                             |
| Find and Replace ? ×                                                        |
| © Yoda Learning Solutions                                                   |
| Fi <u>n</u> d what:                                                         |
| Replace with: No Format Set Format                                          |
|                                                                             |
| Sheet     Options <       Workbook     Look in:                             |
| Replace <u>All</u> <u>Replace</u> Find All         Find N xt         Close  |
|                                                                             |
| make the search                                                             |
| Case Sensitive                                                              |
| a search of "apple" will                                                    |
| pick up only "apple" and                                                    |
| not "apple pie"                                                             |
|                                                                             |
|                                                                             |

# #1208 – 1209: Find & Replace – Using Wildcard characters (\* ?)

\*

Asterisk (\*): Any number of characters

| Email                                                                     |                                                                |                  |
|---------------------------------------------------------------------------|----------------------------------------------------------------|------------------|
| Ismael Abdusalaam/IN/TRS/PwD@ASIAPAC-IN                                   | © Yoda L                                                       | earning Solution |
| Jeff Abney/IN/Adv/PwD@LATAM-IN                                            | Find and Replace                                               | ? ×              |
| Iennifer Adams/IN/M&C/PwD@AMERICAS-IN                                     | Find Replace                                                   |                  |
| Cindy Alligood/IN/M&C/PwD@LATAM-IN                                        | Find what: (*)                                                 | ~                |
| Darryl Andrews/IN/FAS/PwD@AMERICAS-IN                                     | Replace with:                                                  | ~                |
| Maryalice Applegate/IN/TRS/PwD@EMEA-IN                                    |                                                                | Options >>       |
| Lynn Ashcraft/IN/M&C/PwD@AMERICAS-IN<br>Ross Avina/IN/M&C/PwD@AMERICAS-IN | Replace All         Replace         Find All         Find Next | Close            |
| Jacalyn Baker/IN/TRS/PwD@EMEA-IN                                          |                                                                |                  |

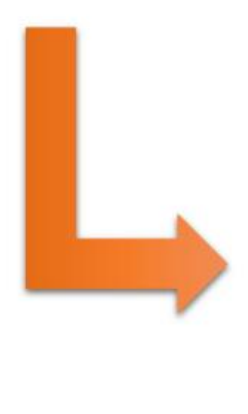

Email Ismael Abdusalaam Jeff Abney Jennifer Adams Cindy Alligood Darryl Andrews Maryalice Applegate Lynn Ashcraft Ross Avina Jacalyn Baker

# #1208 - 1209: Find & Replace - Using Wildcard characters (\* ?)

?

Question (?): Any one character (single)

| Email                                                                       |                                                                                                    |                     |
|-----------------------------------------------------------------------------|----------------------------------------------------------------------------------------------------|---------------------|
| Ismael Abdusalaam/IN/TRS/PwD@ASIAPAC-IN<br>Jeff Abney/IN/Adv/PwD@LATAM-IN   | Find and Replace                                                                                           | oda Learning Soluti |
| Jennifer Adams/IN/M&C/PwD@AMERICAS-IN<br>Cindy Alligood/IN/M&C/PwD@LATAM-IN | Find         Reglace         /???/           Find what:         /???/         Replace with:         //???/ | v<br>v              |
| Maryalice Applegate/IN/TRS/PwD@EMEA-IN                                      |                                                                                                    | Op <u>t</u> ions >> |
| Lynn Ashcratt/IN/M&C/PwD@AMERICAS-IN<br>Ross Avina/IN/M&C/PwD@AMERICAS-IN   | Replace All Replace Find All Fin                                                                           | nd Next Close       |
| Jacalyn Baker/IN/TRS/PwD@EMEA-IN                                            |                                                                                                    |                     |

| Email                                                                                                    |
|----------------------------------------------------------------------------------------------------|
| Ismael Abdusalaam/IN/XXX/PwD@ASIAPAC-IN<br>Jeff Abney/IN/XXX/PwD@LATAM-IN<br>Jennifer Adams/IN/XXX/PwD@AMERICAS-IN<br>Cindy Alligood/IN/XXX/PwD@LATAM-IN<br>Darryl Andrews/IN/XXX/PwD@AMERICAS-IN<br>Maryalice Applegate/IN/XXX/PwD@AMERICAS-IN<br>Lynn Ashcraft/IN/XXX/PwD@AMERICAS-IN |
| Jacalyn Baker/IN/XXX/PwD@EMEA-IN                                                                                                    |

### #1210: Find & Replace - Neutralising Wildcard characters to remove them from data

Important: Wildcard characters can be neutralized by pre-fixing tilde sign (~) which is placed above the TAB key:

| Ismael Abdusalaam     |                                              |
|-----------------------|----------------------------------------------|
| Jeff Abney*******     | Find and Replace ? ×                         |
| Jennife**r Adams      | Find Replace © Yoda Learning Solutions       |
| Cindy Alligood        | Find what:                                   |
| Darryl *******Andrews | Replace with:                                |
| Maryalice Applegate   | Op <u>t</u> ions >>                          |
| Lynn ****Ashcraft     | Peoloce All Peoloce Find All Find Next Close |
| Ross Avina            | Kehlace Zui Vehlace Lilla Au Lilla Au        |
| ******Jacalyn Baker   |                                              |

# #1211: Find & Replace – Word vs. Excel

|                                             | Find and Replace    | ? ×                                                                    |   |                            |
|---------------------------------------------|---------------------|------------------------------------------------------------------------|---|----------------------------|
| Fin <u>d</u> Re <u>p</u> lace <u>G</u> o To |                     |                                                                        |   |                            |
| Find what:                                  |                     | ~                                                                      |   |                            |
|                                             |                     |                                                                        |   |                            |
| Replace with:                               |                     | <b>v</b>                                                               | E | eragraph Mark              |
|                                             |                     |                                                                        | 1 | Tab Character              |
| More >>                                     | Replace Replace All | Find Next Cancel                                                       | 1 | Any <u>C</u> haracter      |
|                                             |                     |                                                                        | 1 | Any Digit                  |
|                                             |                     |                                                                        | 1 | Any Letter                 |
|                                             |                     |                                                                        |   | Ca <u>r</u> et Character   |
|                                             | Find and Replace    | ? ×                                                                    | 5 | Section Character          |
| Find Replace Go To                          |                     | © Yoda Learning Solutions                                              | 1 | Paragraph Character        |
| Find what:                                  |                     | ×                                                                      | ( | Col <u>u</u> mn Break      |
|                                             |                     |                                                                        | E | E <u>m</u> Dash            |
| Replace with:                               |                     | ~                                                                      | E | E <u>n</u> Dash            |
|                                             |                     |                                                                        |   | ndnote Mark                |
| << Less                                     | Replace Replace All | Find Next Cancel                                                       | F | Fiel <u>d</u>              |
| Search Options                              |                     |                                                                        | E | ootnote Mark               |
| Search <u>:</u> All 🗸                       | _                   |                                                                        | ( | Graph <u>i</u> c           |
| Match case Find whole words only            |                     | Match prefi <u>x</u><br>Ma <u>t</u> ch suffix                          |   | Manual <u>L</u> ine Break  |
| Use wildcards                               | _                   |                                                                        | 1 | Manual Page Brea <u>k</u>  |
| Find all word forms (English)               |                     | Ignore punctuation characters<br>Ignore <u>w</u> hite-space characters | 1 | Nonbreaking <u>H</u> yphen |
|                                             |                     |                                                                        | 1 | Nonbreaking <u>S</u> pace  |
| Papiaca                                     |                     |                                                                        | ( | Optional Hyphen            |
| Format T Special T                          | Fernetting          |                                                                        | 5 | Section <u>B</u> reak      |
| -Trues                                      |                     |                                                                        |   | <u>W</u> hite Space        |

# #1212: Find & Replace – Cell Format

| Find and Replace ? ×                                                                                                    |
|----------------------------------------------------------------------------------------------------|
| © Yoda Learning Solutions Find Replace                                                                                                    |
| Find what:       No Format Set       Format •         Replace with:       No Format Set       Format •                                               |
| Within:       Sheet       Match case         Search:       By Rows       Match entire cell contents         Look in:       Formulas       Options << |
| Replace <u>All</u> <u>Replace</u> Find All <u>Find Next</u> Close                                                                                    |

• FIND WHAT: Specify the **source** format

REPLACE WITH: Specify the target format

#### #1213-1214: Text to Columns – Delimited vs. Fixed Width

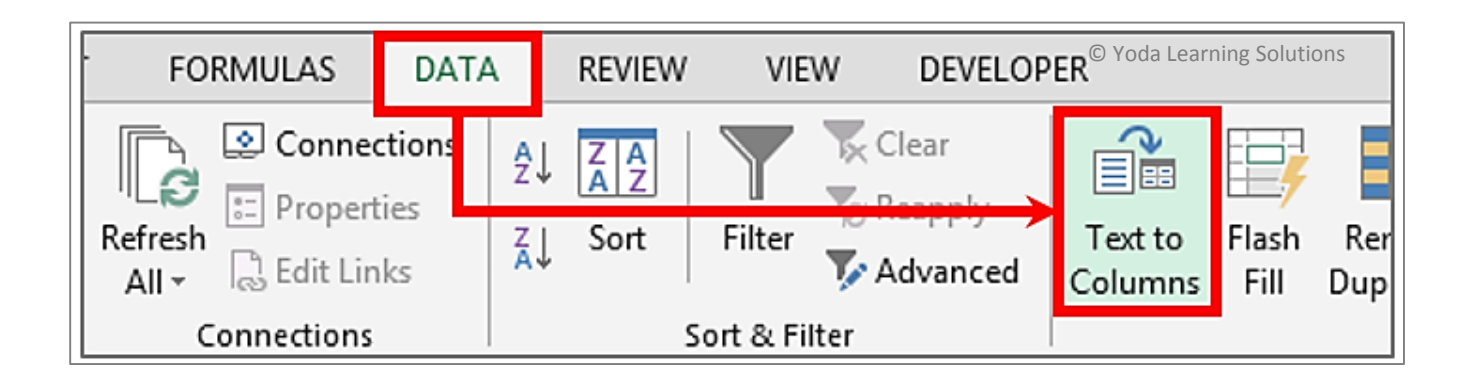

|   | Voda Learning Solutions A                 |           | В           | [Delimited]                |
|---|-------------------------------------------|-----------|-------------|----------------------------|
| 1 | Separate Name from Surname                |           |             | [Delinited]                |
| 2 |                                           |           |             |                            |
| 3 | Surname, Name                             | Su        | ırname      | Name                       |
| 4 | AbduSalaam, Ismael                        |           |             |                            |
| 5 | Abney, Jeffery                            |           |             |                            |
| 6 | Adams, Jennifer M                         |           |             |                            |
| 7 | Adams, Sally                              |           |             |                            |
| 8 | Adams, Vanessa Y.                         |           |             |                            |
|   | © Voda Learning Solutions A               | В         | С           |                            |
| 1 |                                           |           |             | [Fixed Width]              |
| 2 | Transfer 1 column data into 4 columns     |           |             |                            |
| 3 |                                           |           |             |                            |
| 4 | Fixed Assets (excerpts)                   | Account N | o. Item No. | Item No. Check Asset Desc. |
| 6 | 25900 816400 00816400 WIRE HOLDER 3 PIN   |           |             |                            |
| 7 | 25900 816401 00816401 WIRE HOLDER 5 PIN   |           |             |                            |
| 8 | 25900 816460 00816460 MOULD FOR WORD MARK |           |             |                            |
| 9 | 25900 816410 00816410 MOULD FOR CONTROL K |           |             |                            |

#### **#1214: Text to Columns – Tricks**

#### Trick 1: Ensuring a pre-defined format for exported data @ Step 3 of 3. Applications:

- Numbers stored as text to "General" format refer VLookup discussion
- Dates cleaning
- Retaining prefix zeroes in cases of Credit Card & bank Account nos., ID Codes

|                                                                | Prefix zeroes must<br>be retained                                                                                                    | © Yoda Lea                                                                                                    | arning Solutions |
|----------------------------------------------------------------|----------------------------------------------------------------------------------------------------|----------------------------------------------------------------------------------------------------|------------------|
| 3<br>4<br>5<br>6<br>7<br>8<br>9                                | Fixed Assets (exc. rpts)           25900 814392         00814392 MOULD REPRG CHARGES           25900 816400         00816400 WIRE HOLDER 3 PIN           25900 816401         00816401 WIRE HOLDER 5 PIN           25900 816460         00816460 MOULD FOR WORD MARK           25900 816410         00816410 MOULD FOR CONTROL K                                                                                                    | Account No. It<br>This screen lets you select each column and set the Data Format.<br>Column data format<br>General<br>Tris screen lets you select each column and set the Data Format.<br>Column data format<br>General<br>Tris screen lets you select each column and set the Data Format.<br>General<br>Tris screen lets you select each column and set the Data Format.<br>General<br>Tris screen lets you select each column and set the Data Format.<br>General<br>Tris screen lets you select each column and set the Data Format.<br>General<br>Tris screen lets you select each column and set the Data Format.<br>General<br>Tris screen lets you select each column and set the Data Format.<br>General<br>Tris screen lets you select each column and set the Data Format.<br>General<br>Tris screen lets you select each column and set the Data Format.<br>General<br>Tris screen lets you select each column and set the Data Format.<br>General<br>Tris screen lets you select each column and set the Data Format.<br>General<br>Tris screen lets you select each column and set the Data Format.<br>General<br>Tris screen lets you select each column and set the Data Format.<br>General<br>Tris screen lets you select each column and set the Data Format.<br>General<br>Tris screen lets you select each column (skip) | 3 ? ×            |
| 10<br>11<br>12<br>13<br>14<br>15<br>16<br>17<br>18<br>19<br>20 | 25900 816430 00816430 MOULD FOR FRONT COV<br>25900 816440 00816440 MOULD FOR BACK COVE<br>25900 816470 00816470 MOULD FOR BACK COVE<br>25900 816480 00816480 MOULD FOR FRONT CAB<br>25900 816490 00816490 MOULD FOR BACK CABI<br>25900 816500 00816500 MOULD FOR TOP COVER<br>25900 816500 00816500 MOULD FOR SIDE AV BKT<br>25900 816520 00816520 MOULD FOR SIDE AV BKT<br>25900 816520 00816520 MOULD FOR SIDE AV BKT<br>25900 816640 00816640 FAN MOUNTING BKT<br>25900 466505 00464606 BEAB CABINET | Destination: =SBSS<br>Data preview<br>Cener Ceneral Text eneral<br>25900 814392<br>25900 816400 00816400<br>25900 816401 00816401 WIRE HOLDER 3 PIN<br>25900 816401 00816401 WIRE HOLDER 5 PIN<br>25900 816400 00816401 WOULD FOR WORD MARK<br>25900 816410 00816410 WOULD FOR CONTROL K<br><<br>Cancel < Back Next >                                                                                                    | Finish           |

For keeping intact a number string with Zeroes at the beginning (prefix): In Step 3 of 3, select the relevant "Column" under "Data preview" section → Column will blacken out → Choose "Text" radio button to store the output column in text form

#### #1215 - 1216: Text to Columns - Cleaning up numbers w. trailing minus sign; replacing Dr/Cr w. +/-

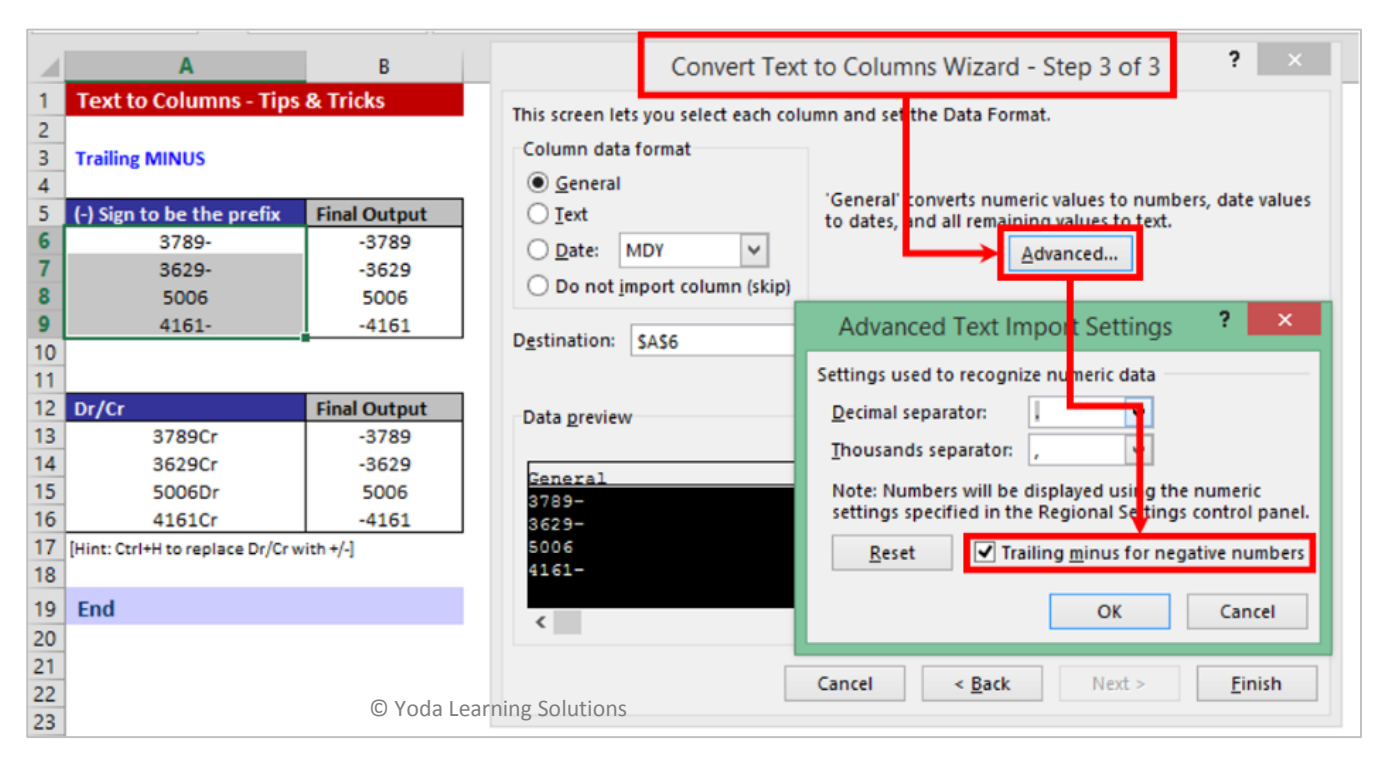

Text-to-Columns is also used to rectify Numbers with trailing negative (-) signs. E.g. From 212- to -212

© Copyright 2015 - Yoda Learning Solutions. www.yodalearning.com

# #1217 – 1218: Text to Columns – Correcting invalid Dates

|          | Α                                        | В                      | С             |                                        | Convert Text                  | to Columns V                                                                                 | Vizard - Step 3 of 3  | ×          |
|----------|------------------------------------------|------------------------|---------------|----------------------------------------|-------------------------------|----------------------------------------------------------------------------------------------|-----------------------|------------|
| 1<br>2   | Correcting dates in<br>[TEXT-TO-COLUMNS] | invalid formats        |               | This screen lets y<br>Column data fo   | you select each colu<br>ormat | ımn and set the D                                                                            | ata Format.           |            |
| 3<br>4   | Case 1:                                  |                        |               | ○ <u>G</u> eneral ○ Text               |                               | 'General' converts numeric values to numbers, date to dates, and a remaining values to text. |                       | ate values |
| 5<br>6   | Invalid Date Input                       | Final Output           |               | Date: MI     Do not MI                 | DY V<br>DY ^ io)              |                                                                                              | <u>A</u> dvanced      |            |
| 7<br>8   | 24.05.2007<br>04.08.2007                 | 24-May-07<br>4-Aug-07  | Г             | Destination: MY                        | ID //D                        |                                                                                              |                       | <b>1</b>   |
| 9<br>10  | 09.05.2008<br>26.06.2008                 | 9-May-08<br>26-Jun-08  |               | YD<br>Data <u>p</u> review             | M Y                           |                                                                                              |                       |            |
| 11<br>12 | 27.07.2008                               | 27-Jul-08<br>24-Nov-08 |               | MDY                                    |                               |                                                                                              |                       |            |
| 13       | 28.11.2008                               | 28-Nov-08              |               | 24.05.2007<br>04.08.2007<br>09.05.2008 | ←                             |                                                                                              |                       | î          |
| 15       |                                          |                        |               | 26.06.2008<br>27.07.2008               |                               |                                                                                              |                       | ~          |
| 22<br>23 |                                          |                        |               | <                                      | _                             |                                                                                              |                       | >          |
| 30<br>31 |                                          | C                      | ) Yoda Learni | ng Solutions                           |                               | Cancel                                                                                       | < <u>B</u> ack Next > | Finish     |

- For Correcting Dates Apply "Confession Box". Choose the mistake or the current sequence of date components
- E.g. "DMY" 29.10.2009 and "YMD" for 20091031

# #1219-1221: LEFT(), RIGHT(), MID()

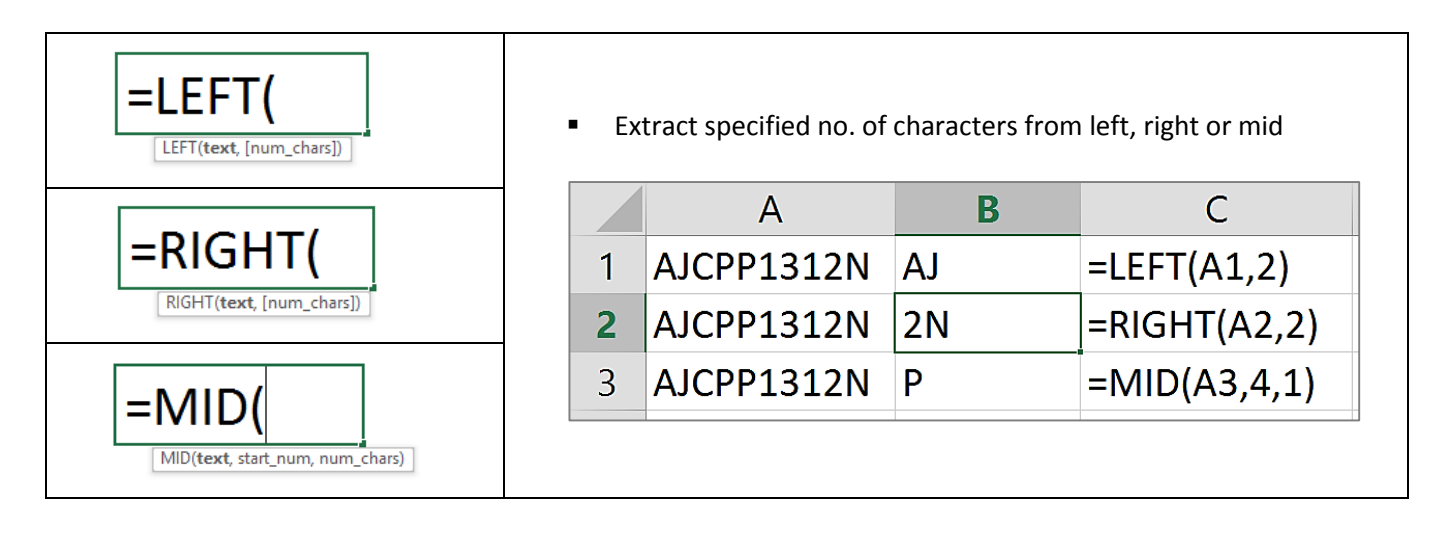

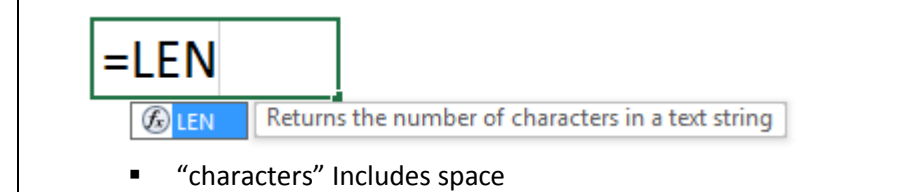

# #1219-1221: SEARCH() vs. FIND()

| Yield the starting position of the cr      =SEARCH(     SEARCH(find_text, within_text, [start]) | -iteria<br>Case<br>Can us | Sensitiv<br>e wild | ve? – No<br>characters in search terms? - Yes |  |
|-------------------------------------------------------------------------------------------------|---------------------------|--------------------|-----------------------------------------------|--|
| FIND(find_text, within_text, [start                                                             | Case   Can us             | Sensitiv<br>e wild | ve? – Yes<br>characters in search terms? - No |  |
| A                                                                                               | E                         | ;                  | C                                             |  |
| 1 user@ <mark>yo</mark> dalea                                                                   | arning.com                | 6                  | =SEARCH("YO*",A1)                             |  |
| 2 123456                                                                                        | 21                        |                    |                                               |  |

| #1301: Logical formulas - generally used with IF()                                                                                                    |
|----------------------------------------------------------------------------------------------------|
|                                                                                                    |
| <b>=ISBLANK</b><br>Checks whether a reference is to an empty cell, and returns TRUE or FALSE                                                                                |
| ESNUMBER     Checks whether a value is a number, and returns TRUE or FALSE     [Used to check the validity of dates as technically every valid date in Excel is a "number"] |
|                                                                                                    |
| EISTEXT Checks whether a value is text, and returns TRUE or FALSE                                                                                                    |
| =ISERROR Checks whether a value is an error (#N/A, #VALUE!, #REF!, #DIV/0!, #NUM!, #NAME?, or #NULL!), and returns TRUE or FALSE                                            |
| =ISFORMULA<br>©ISFORMULA                                                                                                    |

Others: ISNA(), ISREF(), ISERR()

# #1302-1304: Logical formulas - AND(), OR(), IF()

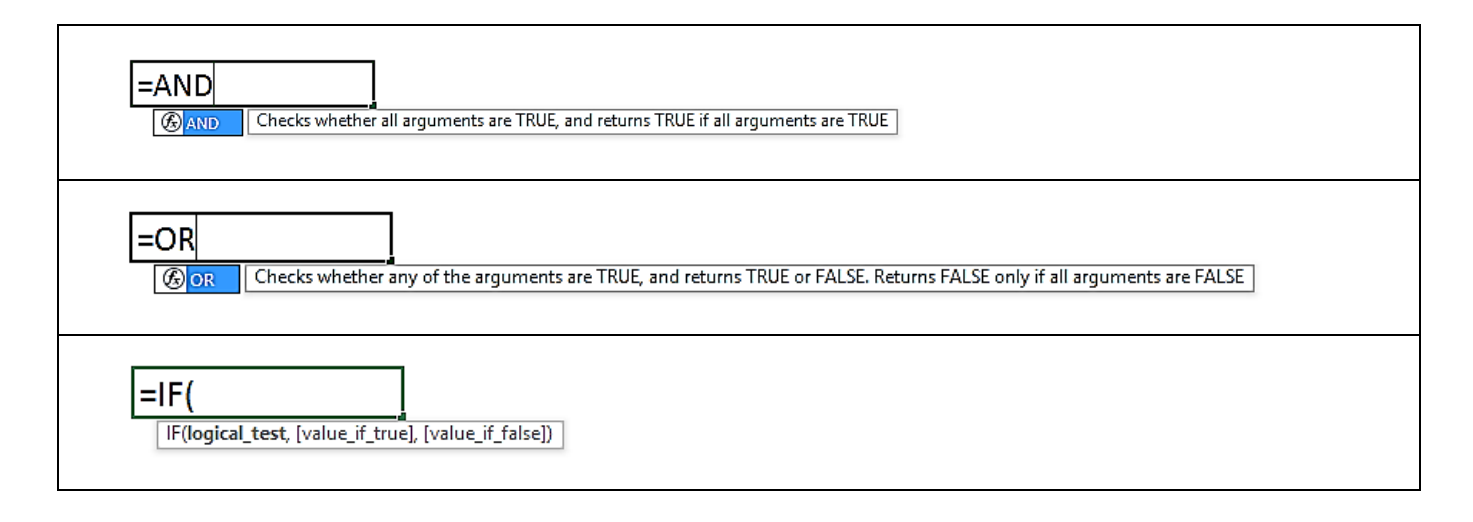
## Examples:

|     | А                  | В                  | С        | D      | E © Yoda Learr                                     | ning Solutions |
|-----|--------------------|--------------------|----------|--------|----------------------------------------------------|----------------|
| 8   | Name               | Salary p.a. (US\$) | Division | Rating | Rating 1-3 AND Division<br>"CDFD" AND Salary < 50K |                |
| 9   | AbduSalaam, Ismael | 38,261             | HFD      | 3      | =AND(D9<4, <mark>C9</mark> ="CDFD",                | B9<50000)      |
| 426 |                    |                    |          |        | AND(logical1, [logical2], [logical3], [log         | ical4],)       |

[FALSE because Division is not equal to "CDFD"]

|     | А                  | В                  | С        | D      | <b>F</b> <sup>©</sup> Yoda Learning Solutions      |
|-----|--------------------|--------------------|----------|--------|----------------------------------------------------|
| 8   | Name               | Salary p.a. (US\$) | Division | Rating | Rating 1-3 AND Division<br>"CDFD" AND Salary < 50K |
| 9   | AbduSalaam, Ismael | 38,261             | HFD      | 3      | =OR(D9<4,C9="CDFD",B9<50000)                       |
| 426 |                    |                    |          |        | OR(logical1, [logical2], [logical3], [logical4],)  |

[TRUE because at least one of three conditions is TRUE]

|   | A                  | A B C              |          | D      | F                                                  | G          | Yoda Learni<br>H            | ng Solutions<br>I |
|---|--------------------|--------------------|----------|--------|----------------------------------------------------|------------|-----------------------------|-------------------|
| 8 | Name               | Salary p.a. (US\$) | Division | Rating | Rating 1-3 AND Division<br>"CDFD" AND Salary < 50K |            |                             |                   |
| 9 | AbduSalaam, Ismael | 38,261             | HFD      | 3      | =IF(OR(D9<4,C9="CDF[                               | D",B9<5000 | 0 <mark>)</mark> ,"Bonus"," | No Bonus")        |

[Bonus]

| =IFERROR(<br>IFERROR(value, value_if_error)                                                                                                   | <ul> <li>=IFERROR(<u>VLOOKUP()</u>, <u>"Data Not Available"</u>)</li> <li>=IFERROR(<u>VLOOKUP()</u>, IFERROR(<u>VLOOKUP()</u>, <u>"Data Not Available"</u>))</li> <li>=IFERROR(<u>VLOOKUP()</u>, <u>VLOOKUP()</u>)</li> </ul> |
|----------------------------------------------------------------------------------------------------|----------------------------------------------------------------------------------------------------|
| <ul> <li>Prior to v. 2007 i.e. before<br/>=IF( ISERROR( <u>VLOOKUP()</u>)<br/>instead of<br/>=IFERROR( <u>VLOOKUP()</u>, <u>"D</u></li> </ul> | IFERROR() was introduced, users used<br>, <u>VLOOKUP()</u> , <u>"Data Not Available"</u> )<br><u>ata Not Available"</u> )                                                                                                    |

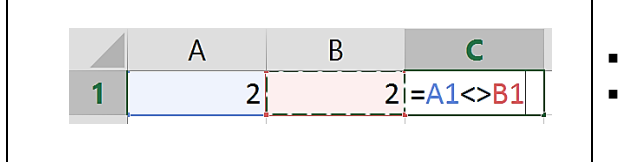

- Not equal is referred by <>
  - Answer = FALSE

# #1401-1403: Conditional Formatting

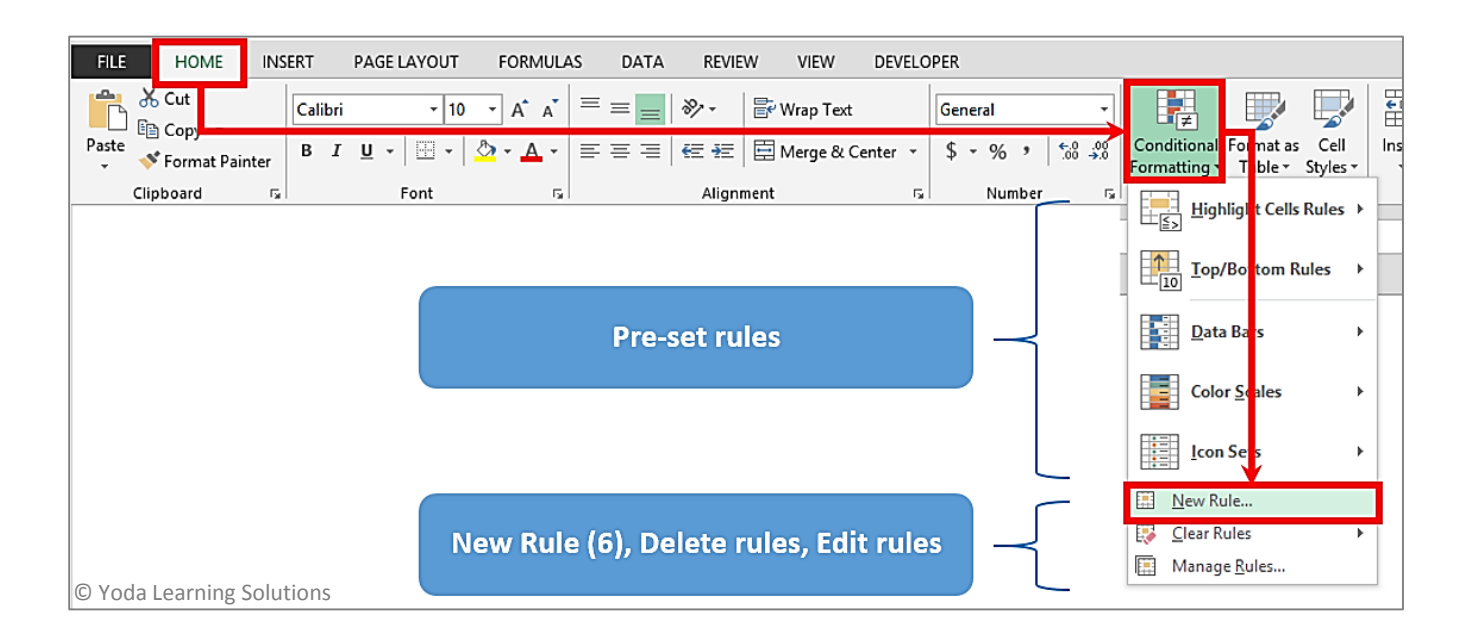

## Manage Rules

|                                   | Conditional Forma                                  | tting Rules Manager       |
|-----------------------------------|----------------------------------------------------|---------------------------|
| <u>Show formatting rules for:</u> | Current Selection                                  | © Toda Learning Solutions |
| 🔚 New Rule 🔣 E                    | Current Selection                                  |                           |
| Rule (applied in order show       | Sheet: Case Study Intro<br>Sheet: Exercise Sheet 1 | Applies to                |
| Formula: =AND(\$A7=\$             | Sheet: Sheet11<br>B ABDCCYYZZ                      | =SBS7:SES16               |
|                                   |                                                    |                           |

## #1403: Conditional Formatting: Data Bars, Color Scales, Icon Sets

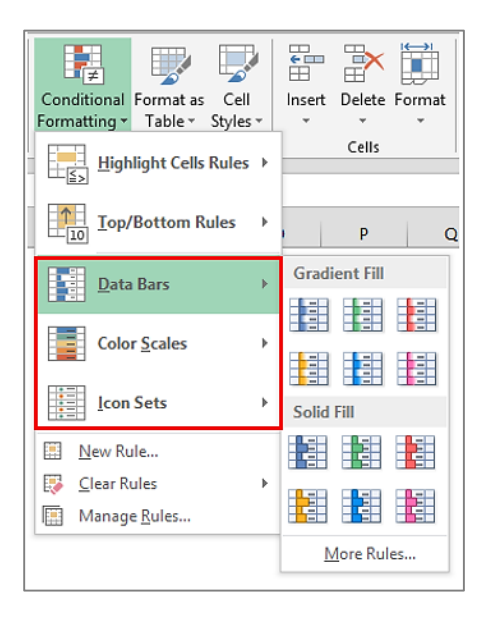

# #1404: Conditional Formatting: Blanks, Errors, Values, Duplicates

#### Most commonly used "Rule":

| New Formatting Rule                                                                                                    | ?   | ×   |  |  |  |  |  |  |  |
|----------------------------------------------------------------------------------------------------|-----|-----|--|--|--|--|--|--|--|
| Select a Rule Type:<br>► Format all cells based on their values<br>► Format only cells that contain                                                                                                    |     |     |  |  |  |  |  |  |  |
| <ul> <li>Format only top or bottom ranked values</li> <li>Format only values that are above or below average</li> <li>Format only unique or duplicate values</li> <li>Use a formula to determine which cells to format</li> </ul> |     |     |  |  |  |  |  |  |  |
| Edit the Rule Description:                                                                                                    |     |     |  |  |  |  |  |  |  |
| Specific Text Dates Occurring Blanks No Blanks Errors No Fromst                                                                                                    |     |     |  |  |  |  |  |  |  |
| OK                                                                                                    | Can | cel |  |  |  |  |  |  |  |

# #1405-1407: Conditional Formatting: Formula based

|    | А                     | В                 | С        | D      | I                                                                                                    | E                          | F        | G              | H © Yoda       | Learning Solutions |  |  |  |  |  |  |
|----|-----------------------|-------------------|----------|--------|----------------------------------------------------------------------------------------------------|----------------------------|----------|----------------|----------------|--------------------|--|--|--|--|--|--|
| 1  | MIS Report            |                   |          |        |                                                                                                    |                            |          |                |                |                    |  |  |  |  |  |  |
| 2  |                       |                   |          |        |                                                                                                    |                            |          | Edit Fo        | rmatting Rule  | ? ×                |  |  |  |  |  |  |
| 3  | Division Name         | RAD               |          |        |                                                                                                    |                            |          |                |                |                    |  |  |  |  |  |  |
| 4  |                       |                   | -        |        | Select a Rule Type:                                                                                                    |                            |          |                |                |                    |  |  |  |  |  |  |
| 5  |                       |                   |          |        | ► Format all cells based on their values                                                                                                    |                            |          |                |                |                    |  |  |  |  |  |  |
| 6  |                       |                   |          |        | ► Format only cells that contain                                                                                                    |                            |          |                |                |                    |  |  |  |  |  |  |
| 7  | Name                  | Salary p.a. (USS) | Division | Rating | <ul> <li>Format only top or bottom ranked values</li> <li>Format only values that are above or below average</li> <li>Format only unique or duplicate values</li> <li>Use a formula to determine which cells to format</li> </ul> |                            |          |                |                |                    |  |  |  |  |  |  |
| 8  | AbduSalaam, Ismael    | 38,261            | HFD      | 3      |                                                                                                    |                            |          |                |                |                    |  |  |  |  |  |  |
| 9  | Abney, Jeffery        | 82,135            | RAD      | 4      |                                                                                                    |                            |          |                |                |                    |  |  |  |  |  |  |
| 10 | Adams, Jennifer M     | 24,566            | HFD      | 1      |                                                                                                    |                            |          |                |                |                    |  |  |  |  |  |  |
| 11 | Adams, Sally          | 15,097            | CDFD     | 5      |                                                                                                    |                            |          |                |                |                    |  |  |  |  |  |  |
| 12 | Adams, Vanessa Y.     | 38,038            | HFD      | 1      |                                                                                                    | Edit the Rule Description: |          |                |                |                    |  |  |  |  |  |  |
| 13 | Alexander, Amy H.     | 72,682            | RAD      | 3      | j                                                                                                    |                            |          |                |                |                    |  |  |  |  |  |  |
| 14 | Allen, Rebecca        | 353,556           | ED       | 5      |                                                                                                    | F <u>o</u> rmat            | values v | where this for | rmula is true: |                    |  |  |  |  |  |  |
| 15 | Allen, Sharon         | 55,089            | RAD      | 2      |                                                                                                    | 1                          |          | t col          |                | <b>1</b>           |  |  |  |  |  |  |
| 16 | Allen, William Brent  | 265,746           | CDFD     | 1      |                                                                                                    | (=56                       | \$33=    | \$C8           | ))             |                    |  |  |  |  |  |  |
| 17 | Alligood, Cynthia     | 98,527            | RDD      | 4      |                                                                                                    |                            |          |                |                |                    |  |  |  |  |  |  |
| 18 | Andrews, Darryl       | 20,337            | CDFD     | 1      |                                                                                                    |                            |          |                |                |                    |  |  |  |  |  |  |
| 19 | Applegate, Mary Alice | 18,158            | CDFD     | 3      |                                                                                                    | Preview                    |          | AaBb           | oCcYyZz        | <u>F</u> ormat     |  |  |  |  |  |  |
| 20 | Ashcraft, Lynn F.     | 67,602            | RDD      | 3      |                                                                                                    |                            |          |                |                |                    |  |  |  |  |  |  |
| 21 | Avina III, Ross J.    | 161,229           | CDFD     | 3      |                                                                                                    |                            |          |                | ОК             | Cancel             |  |  |  |  |  |  |
| 22 | Baker, Jacalyn L.     | 58,614            | HFD      | 3      |                                                                                                    |                            |          |                |                |                    |  |  |  |  |  |  |
| 23 | Ball, Ruth Ann        | 50,056            | HFD      | 1      |                                                                                                    |                            |          |                |                |                    |  |  |  |  |  |  |
| 24 | Barber, Eva           | 121,317           | RAD      | 3      |                                                                                                    |                            |          |                |                |                    |  |  |  |  |  |  |
| 25 | Barden, Nicky E.      | 932,149           | RAD      | 2      |                                                                                                    |                            |          |                |                |                    |  |  |  |  |  |  |
| 26 | Barrett, Stephen      | 28,455            | HFD      | 2      |                                                                                                    |                            |          |                |                |                    |  |  |  |  |  |  |
| 27 | Barrv. Sheila C.      | 32.449            | HFD      | 5      |                                                                                                    |                            |          |                |                |                    |  |  |  |  |  |  |

Important:

- Formula should yield TRUE or FALSE as an answer
- Relative references (\$). E.g. \$C8
- Formula in line with selection of data range. E.g. \$C8 because selection of data range starts from the 8<sup>th</sup> row

|    | А           | В        | С     | D     | E     |   | F       | G              | м               | N © Yoda           | Carning Sc     | Putions  |
|----|-------------|----------|-------|-------|-------|---|---------|----------------|-----------------|--------------------|----------------|----------|
| 1  | Branch Name | Branch 6 |       |       |       |   |         |                |                 | · · ·              |                |          |
| 2  | Quarter     | Q1 06    |       |       |       |   |         |                | Edit For        | matting Rule       | ?              | ×        |
| 3  | -           | 243      |       |       |       |   |         |                |                 |                    |                |          |
| 4  | -           |          |       |       |       |   | Select  | a Rule Type:   |                 |                    |                |          |
| 5  | Branch Namo | 01.05    | 02.05 | 02.05 | 04.05 |   | Fo      | rmat all cells | based on the    | eir values         |                |          |
| 7  | Dranch 1    | (270)    | Q2 06 | Q3 06 | Q4 06 |   | Fo      | rmat only cel  | lls that contai | in                 |                |          |
| 1  | Branch 1    | (378)    | 1/9   | 601   | 992   |   | For     | rmat only to   | p or bottom r   | ranked values      |                |          |
| 8  | Branch 2    | (331)    | 252   | 383   | 770   |   | For     | rmat only val  | lues that are   | above or below av  | /erage         |          |
| 9  | Branch 3    | 46       | 363   | 343   | (713) |   | Fo      | rmat only un   | ique or dupli   | icate values       |                |          |
| 10 | Branch 4    | 135      | 474   | 885   | 659   |   | ► Us    | e a formula t  | to determine    | which cells to for | nat 🔻          |          |
| 11 | Branch 5    | 193      | 779   | 165   | 944   |   | Edit th | e Rule Descr   | intion:         |                    |                |          |
| 12 | Branch 6    | 243      | 243   | 992   | 43    |   |         |                | iption.         |                    |                |          |
| 13 | Branch 7    | 398      | 85    | 534   | 951   |   | Form    | at values of   | hare this form  | aula is true:      |                |          |
| 14 | Branch 8    | 491      | 127   | 363   | 83    |   | (=AN    | D(\$A7=\$      | SBS1,BS6        | 5=\$B\$2)          |                | <b>1</b> |
| 15 | Branch 9    | 605      | 594   | 288   | 363   |   |         |                |                 |                    |                |          |
| 16 | Branch 10   | 670      | 849   | 1,028 | 1,028 |   |         |                |                 |                    |                |          |
| 17 |             |          |       |       |       | 1 | Previ   | ew:            | AaBbO           | CcYyZz             | <u>F</u> ormat | t        |
| 18 | -           |          |       |       |       |   |         |                |                 |                    |                |          |
| 19 | -           |          |       |       |       |   |         |                |                 | OK                 | Can            | rel      |
| 20 | -           |          |       |       |       |   |         |                |                 | - OK               | Curre          |          |
| 21 | -           |          |       |       |       | _ |         |                |                 |                    |                |          |

#### #1501: Activating Developer tab in v. 2007

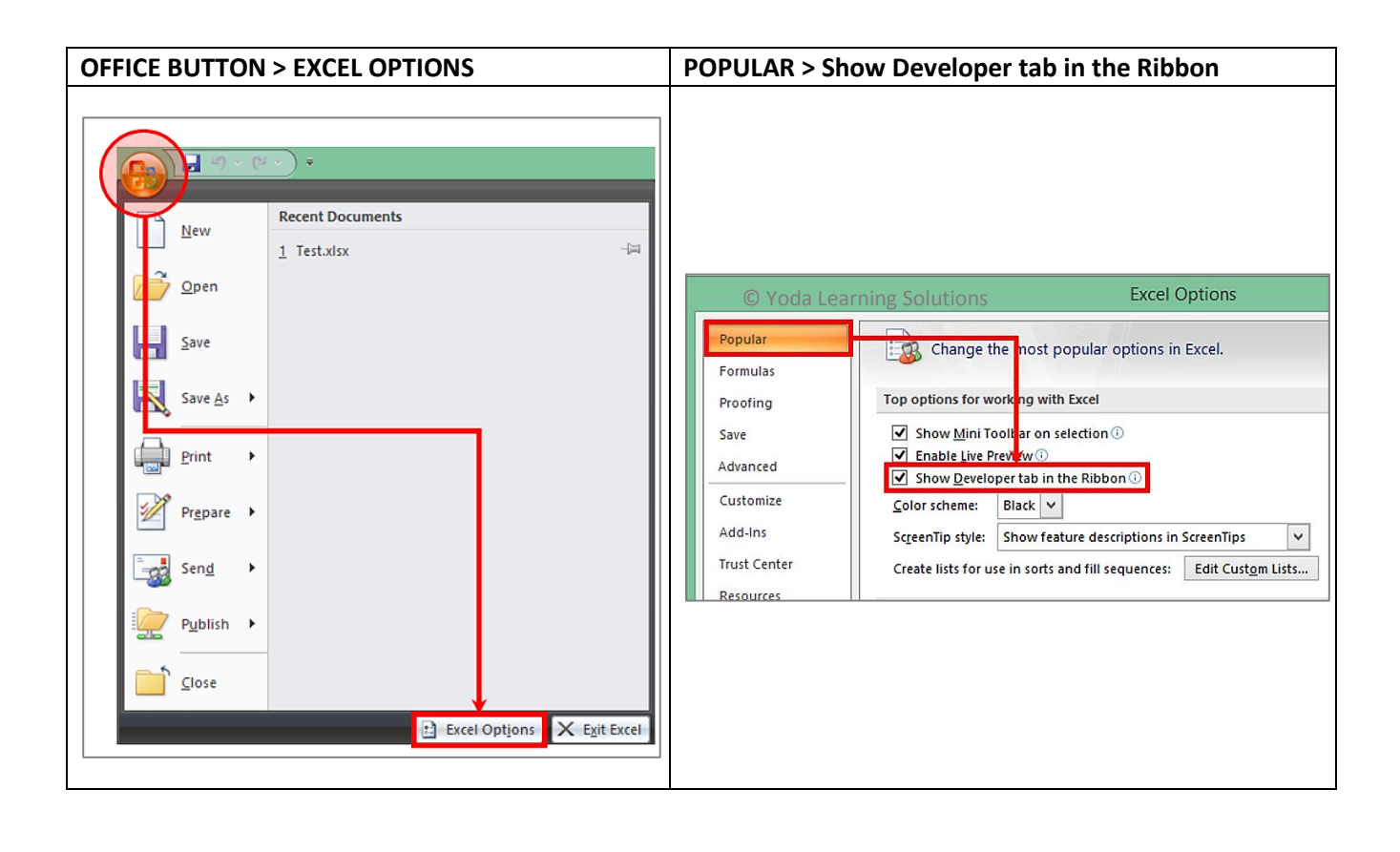

## #1501: Activating Developer tab in v. 2010-13

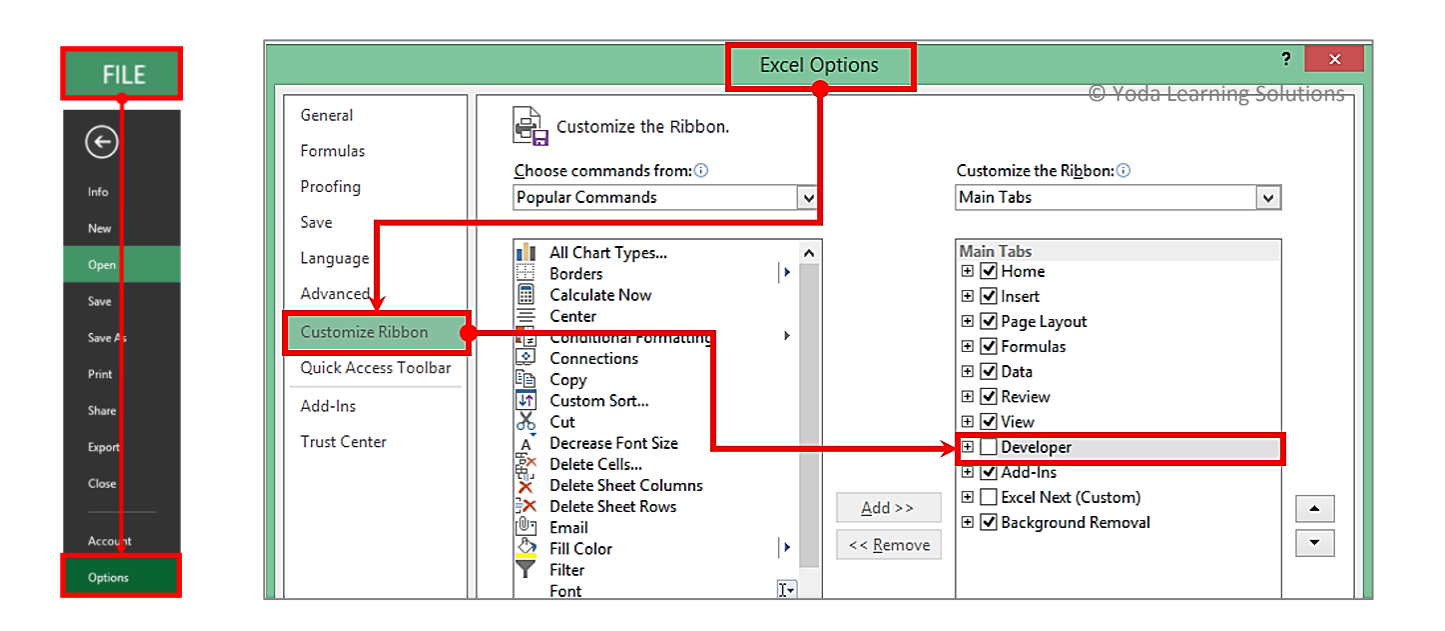

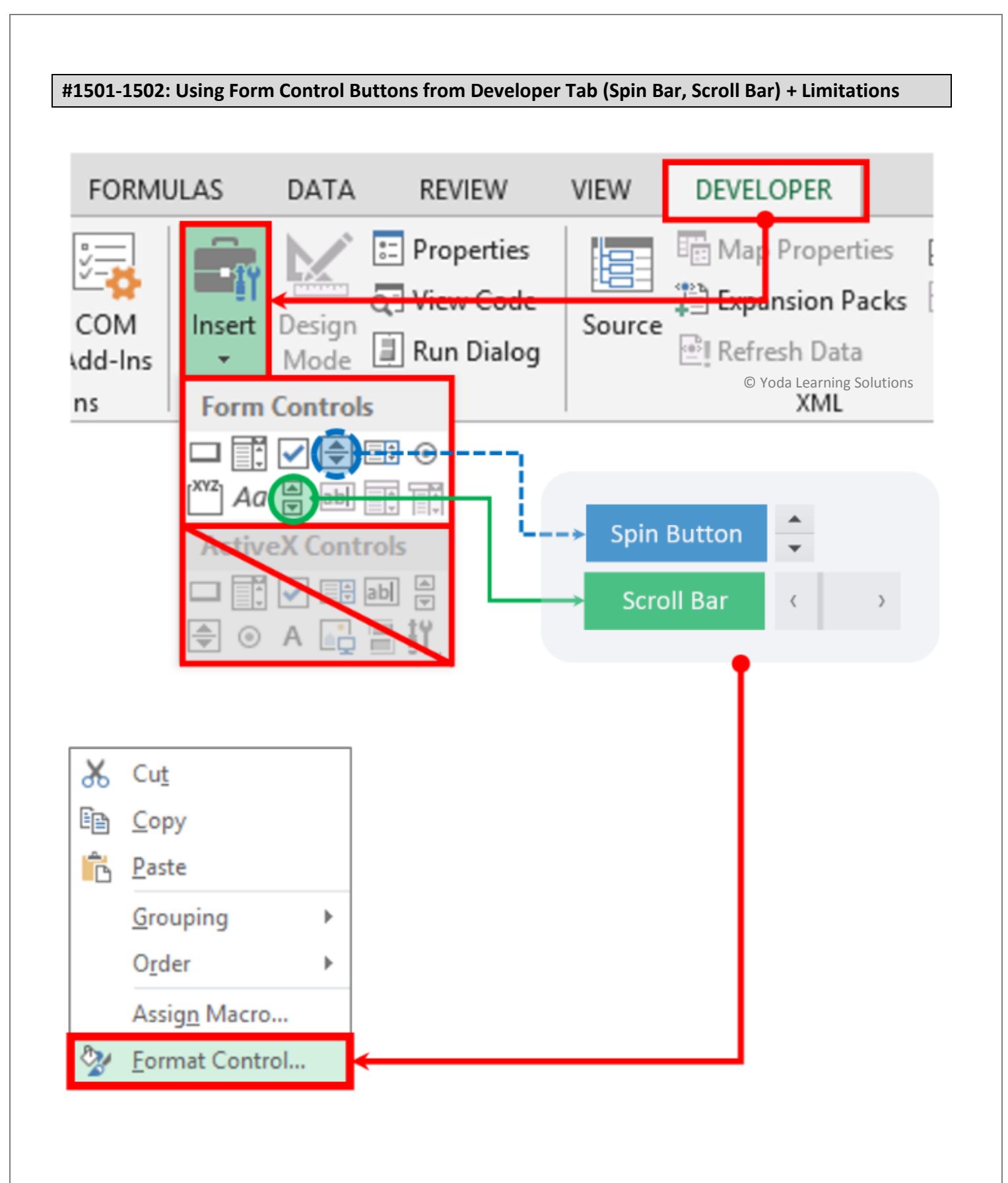

|                      |                         | Fo        | rma | at Contr | ol               |    |  |
|----------------------|-------------------------|-----------|-----|----------|------------------|----|--|
| Size                 | Protection              | Propertie | es  | Alt Text | Control          |    |  |
| <u>C</u> urrent      | value:                  | 0         | 1   |          |                  |    |  |
| Minimu               | <u>M</u> inimum value:  |           | -   |          |                  |    |  |
| Ma <u>x</u> imu      | Ma <u>x</u> imum value: |           | -   |          |                  |    |  |
| Increme              | Incremental change:     |           | -   |          |                  |    |  |
| Page ch              | ange:                   |           | *   |          |                  |    |  |
| Cell <u>l</u> ink    | Cell <u>l</u> ink:      |           |     |          | 1                |    |  |
| <b>√</b> <u>3</u> -D | shading                 |           |     | © Yoda L | earning Solution | IS |  |

**NB:** The feature is used to change the input values (assumptions) at the click of a button. The referred "Form Control" buttons cannot accommodate <u>decimal values</u>, <u>% values</u> or a value <u>outside 0-30,000 range</u>.

| #1 | 504: | PMT |
|----|------|-----|
|    |      |     |

=PMT()

| PMT                                                                                                    | D      |   | Y X         |  |  |  |  |  |  |  |  |
|----------------------------------------------------------------------------------------------------|--------|---|-------------|--|--|--|--|--|--|--|--|
| Rate                                                                                                    | 10%/12 | = | 0.008333333 |  |  |  |  |  |  |  |  |
| Nper                                                                                                    | 36     | = | 36          |  |  |  |  |  |  |  |  |
| Pv                                                                                                    | 750000 | = | 750000      |  |  |  |  |  |  |  |  |
| Fv                                                                                                    |        | = | number      |  |  |  |  |  |  |  |  |
| Туре                                                                                                    | 0      | = | 0           |  |  |  |  |  |  |  |  |
| <ul> <li>-24200.3904</li> <li>Calculates the payment for a loan based on constant payments and a constant interest rate.</li> <li>Type is a logical value: payment at the beginning of the period = 1; payment at the end of the period = 0 or omitted.</li> </ul> |        |   |             |  |  |  |  |  |  |  |  |
|                                                                                                    |        |   |             |  |  |  |  |  |  |  |  |
| Formula result = -24200.                                                                                                    | 3904   |   |             |  |  |  |  |  |  |  |  |

# #1504: What IF Analysis – Goal Seek

Goal Seek helps back calculate input based on pre-defined target answer.

| DAT    | 4             | REVIEV     | V VIE  | W DEVEL    | OPER                 |               |                      |                      |             |                           |            |      |
|--------|---------------|------------|--------|------------|----------------------|---------------|----------------------|----------------------|-------------|---------------------------|------------|------|
| ction: | ₽↓            | Z A<br>A Z |        | Clear      |                      |               | →                    |                      | <b>→</b> □  | <b>.</b>                  |            |      |
| nks    | Ă↑            | Sort       | Filter | Ty Advance | d Text to<br>Columns | Flash<br>Fill | Remove<br>Duplicates | Data<br>Validation • | Consolidate | What-If Rel<br>Analysis ▼ | ationships | Grou |
| -      | Sort & Filter |            |        |            |                      |               |                      | Data T               | ools        | <u>S</u> cenario          | Manager    |      |
|        |               |            |        |            |                      |               |                      |                      |             | <u>G</u> oal Se           | ek         |      |
|        |               |            |        |            |                      |               |                      |                      |             | Data <u>T</u> a           | ble        |      |

Here it's targeting an EMI of Rs. 20,000 and is trying to back calculate what can be the loan amount given the fixed duration and interest %.

|   | А                   | В                    |               | С                      | D      |
|---|---------------------|----------------------|---------------|------------------------|--------|
| 1 |                     |                      |               |                        |        |
| 2 | Loan Amt. Rs.       | 500,000.0            | <b>&lt;</b> _ | Goal Seek              | ? ×    |
| 3 | Interest % p.a.     | 13.0%                |               | S <u>e</u> t cell:     |        |
| 4 | Duration (Yrs.)     | 2.0                  |               | To <u>v</u> alue: -200 | 00     |
| 5 |                     |                      |               | By changing cell: SBS2 |        |
| 6 |                     |                      |               | ОК                     | Cancel |
| 7 | EMI (Rs.) using PMT | (23,771)             | <b></b> _     |                        |        |
| 8 |                     | =PMT(B3/12,B4*12,B2) | -             |                        |        |

|   | А                   | В                    |
|---|---------------------|----------------------|
| 1 |                     |                      |
| 2 | Loan Amt. Rs.       | 420,682.2            |
| 3 | Interest % p.a.     | 13.0%                |
| 4 | Duration (Yrs.)     | 2.0                  |
| 5 |                     |                      |
| 6 |                     |                      |
| 7 | EMI (Rs.) using PMT | (20,000)             |
| 8 |                     | =PMT(B3/12,B4*12,B2) |

## #1505-1506: What IF Analysis – Data Tables (Sensitivity Analysis)

Price & Quantity leads to revenue. Cost component includes Fixed & Variable component. Comparing Revenue vs. Cost yields Profit.

|    | A B © Yoda Lea                          | arning So <b>G</b> tions |
|----|-----------------------------------------|--------------------------|
| 1  | DATA TABLES                             |                          |
| 2  |                                         |                          |
| 3  | Sample Revenue-Cost Mod                 | lel                      |
| 4  |                                         |                          |
| 5  | Price (Rs.)                             | 15.00                    |
| 6  | Quantity sold                           | 2,000                    |
| 7  | Revenue                                 | 30,000                   |
| 8  |                                         | 1                        |
| 9  | Variable Cost (Cost of Material, Labor) | 15,000                   |
| 10 | Fixed Cost (Rent, Salary etc)           | 20,000                   |
| 11 | Total Cost                              | 35,000                   |
| 12 |                                         |                          |
| 13 | Profit= Revenue less Total Cost         | (5,000)                  |
| 14 |                                         |                          |
| 15 |                                         |                          |
|    | Assumption: Variable cost as a % of     |                          |
| 16 | Revenue                                 | 50.0                     |
| 47 |                                         |                          |

## Step 1: Set the layout with up to 2 variables

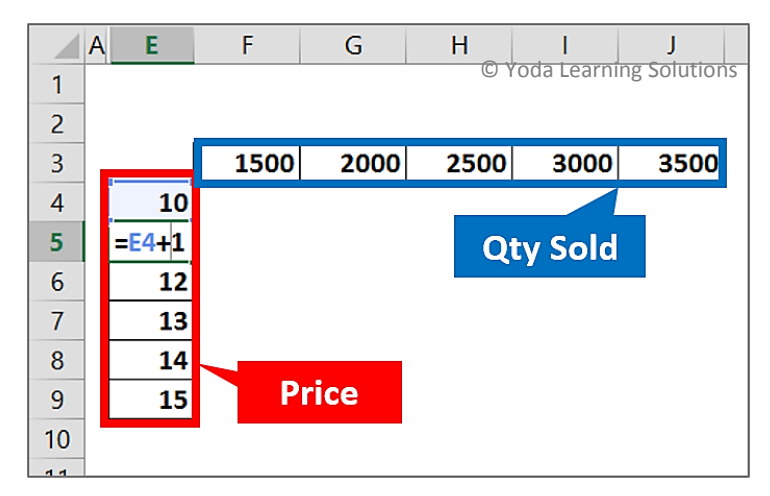

# Step 2: At the intersection of the 2-variables (top-left of the table), point the cell to the cell containing formula for effect value. E.g. C13 refers to Profit

|    | A B                                     | С       | D | E    | F    | G    | Н      | I          | J         |
|----|-----------------------------------------|---------|---|------|------|------|--------|------------|-----------|
| 1  | DATA TABLES                             |         |   |      |      |      | © Yoda | Learning S | Solutions |
| 2  |                                         |         |   |      |      |      |        |            |           |
| 3  | Sample Revenue-Cost Mode                | el      |   | =C13 | 1500 | 2000 | 2500   | 3000       | 3500      |
| 4  |                                         |         |   | 10   |      |      |        |            |           |
| 5  | Price (Rs.)                             | 15.00   |   | 11   |      |      |        |            |           |
| 6  | Quantity sold                           | 2,000   |   | 12   |      |      |        |            |           |
| 7  | Revenue                                 | 30,000  |   | 13   |      |      |        |            |           |
| 8  |                                         |         |   | 14   |      |      |        |            |           |
| 9  | Variable Cost (Cost of Material, Labor) | 15,000  |   | 15   |      |      |        |            |           |
| 10 | Fixed Cost (Rent, Salary etc)           | 20,000  |   |      |      |      |        |            |           |
| 11 | Total Cost                              | 35,000  |   |      |      |      |        |            |           |
| 12 |                                         |         |   |      |      |      |        |            |           |
| 13 | Profit= Revenue less Total Cost         | (5,000) |   |      |      |      |        |            |           |
| 14 |                                         |         |   |      |      |      |        |            |           |
| 15 |                                         |         |   |      |      |      |        |            |           |
|    | Assumption: Variable cost as a % of     |         |   |      |      |      |        |            |           |
| 16 | Revenue                                 | 50.0    |   |      |      |      |        |            |           |

## Step 3: Choose the table area (not more not less)

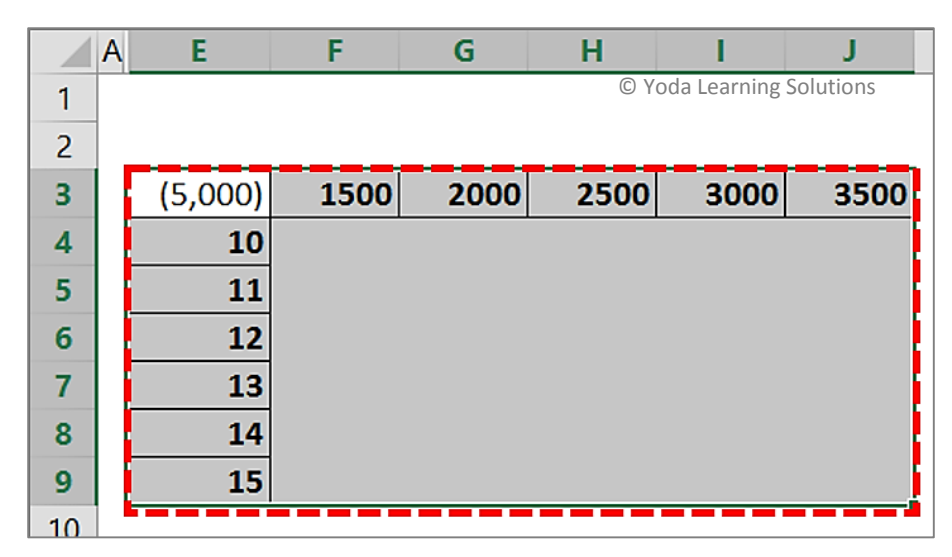

## Step 4: Go to "Data Table"

| LAS DAT     | A  | REVIEW     | VIE       | W DEVELO | PER                |               |                      |                    | (           | 🕽 Yoda Lea                       | rning Solution | IS         |
|-------------|----|------------|-----------|----------|--------------------|---------------|----------------------|--------------------|-------------|----------------------------------|----------------|------------|
| Connections | ₽↓ | Z A<br>A Z |           | Clear    |                    |               | →                    |                    | <b>□</b> →□ |                                  |                | <b>→</b> [ |
| Edit Links  | Ă↑ | Sort       | Filter    | Advanced | Text to<br>Columns | Flash<br>Fill | Remove<br>Duplicates | Data<br>Validation | Consolidate | What-If<br>Analysis <del>•</del> | Relationships  | Grou       |
| ections     |    |            | Sort & Fi | lter     |                    |               |                      | Data               | Tools       | <u>S</u> cen                     | ario Manager   |            |
| 1           | J  |            | к         | L        | м                  |               | N                    | 0                  | Р           | <u>G</u> oal                     | l Seet         |            |
|             |    |            |           |          |                    |               |                      |                    |             | Data                             | <u>T</u> able  |            |

## Step 4: Row Input Cell & Column Input Cell (single cell reference each)

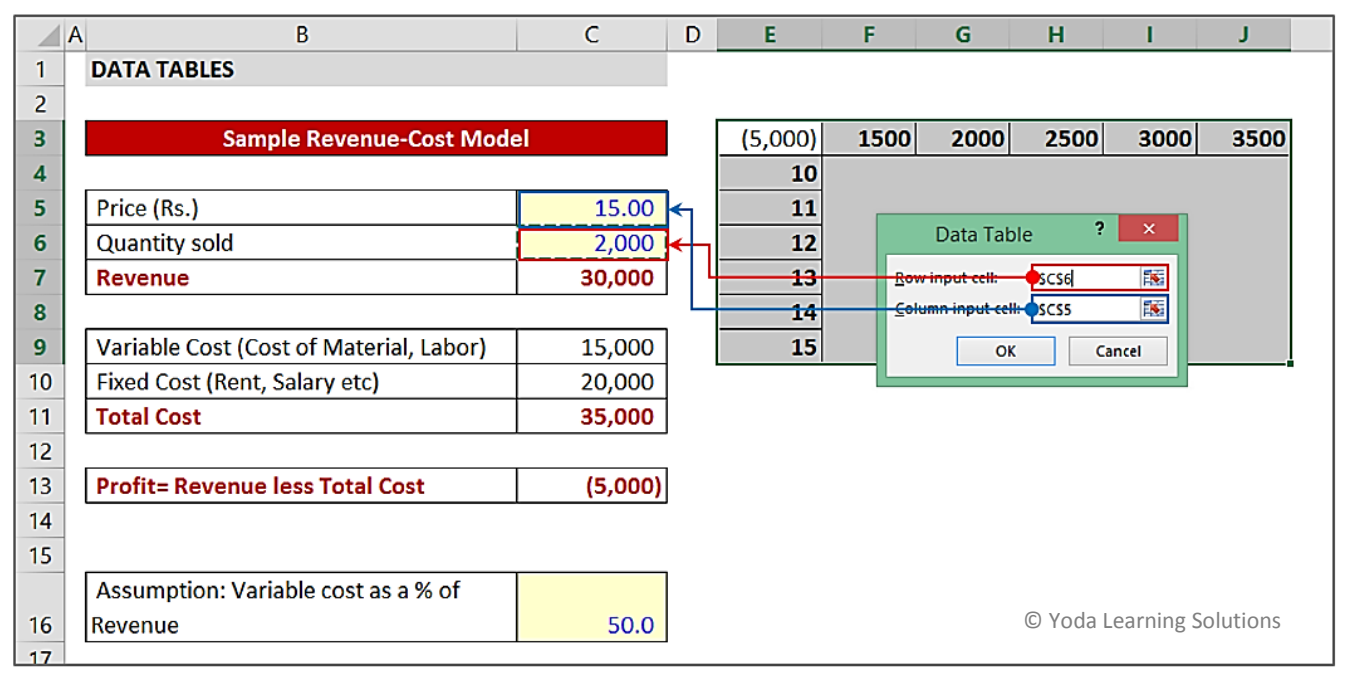

| VC | <u>V</u> ertical data (Say Prices)     | <u>C</u> olumn Input Cell (\$C\$5) |
|----|----------------------------------------|------------------------------------|
| HR | <u>H</u> orizontal data (say Qty Sold) | <u>R</u> ow Input Cell (\$C\$6)    |

#### Result: Generated Output – 2-variable sensitivity analysis

|             | A      | E       | F      | G      | Н                    | I            | J             |
|-------------|--------|---------|--------|--------|----------------------|--------------|---------------|
|             | 1      |         |        |        |                      | © Yoda Learn | ing Solutions |
|             | 2      |         |        |        |                      |              |               |
| Impact on I | Profit | (5,000) | 1500   | 2000   | 2500                 | 3000         | 3500          |
| due to cha  | nges   | 10      | -12500 | -10000 | -7500                | -5000        | -2500         |
| in Price &  | Qty    | 11      | -11750 | -9000  | - <mark>625</mark> 0 | -3500        | -750          |
|             | 0      | 12      | -11000 | -8000  | -5000                | -2000        | 1000          |
|             | 7      | 13      | -10250 | -7000  | -3750                | -500         | 2750          |
|             | 8      | 14      | -9500  | -6000  | -2500                | 1000         | 4500          |
|             | 9      | 15      | -8750  | -5000  | -1250                | 2500         | 6250          |
|             | 10     |         |        |        |                      |              |               |

**NB:** Conditional Formatting can be applied to apply green / red colors for positive / negative nos.

## #1507-1508: Data Tables (Sensitivity Analysis) - 2 Inputs & multiple Output

#### Step 1: Drop-Down list

|    |        |         |        | — Dror | -Down li   | st           |                   |
|----|--------|---------|--------|--------|------------|--------------|-------------------|
|    | Α      | E       | F      | of "   | Imnact" c  |              | J                 |
| 1  |        | Revenue | -      | outp   | ut variabl | es           |                   |
|    | Revenu | e       |        |        |            |              |                   |
| 2  | Profit |         |        |        |            |              |                   |
| 3  |        | (5,000) | 1500   | 2000   | 2500       | 3000         | 3500              |
| 4  |        | 10      | -12500 | -10000 | -7500      | -5000        | -2500             |
| 5  |        | 11      | -11750 | -9000  | -6250      | -3500        | -750              |
| 6  |        | 12      | -11000 | -8000  | -5000      | -2000        | 1000              |
| 7  |        | 13      | -10250 | -7000  | -3750      | -500         | 2750              |
| 8  |        | 14      | -9500  | -6000  | -2500      | 1000         | 4500              |
| 9  |        | 15      | -8750  | -5000  | -1250      | 2500         | <mark>6250</mark> |
| 10 |        |         |        |        |            | © Yoda Learr | ning Solutions    |

#### Step 2: Output cells "named" using Name Box – same names used as list values of drop-down

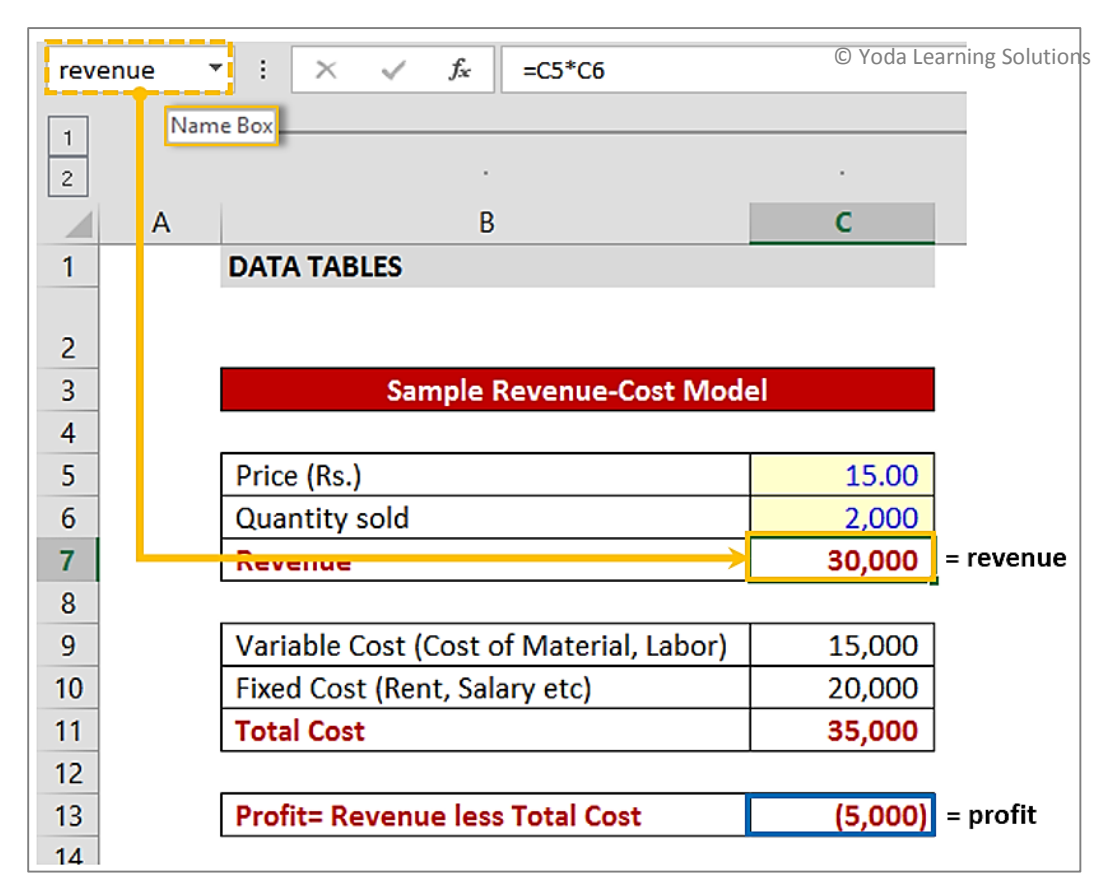

|    | Α | E         | F              | G        | Н     | © Yo <mark>da Learnii</mark> | ng Solutions |
|----|---|-----------|----------------|----------|-------|------------------------------|--------------|
| 1  |   | Revenue   |                |          |       |                              |              |
|    |   |           |                |          |       |                              |              |
| 2  |   |           |                | ,        |       |                              |              |
| 3  |   | =INDIRECT | (E1)           | 2000     | 2500  | 3000                         | 3500         |
| 4  |   | INDIRECT  | (ref_text, [a] | 1) 20000 | 25000 | 30000                        | 35000        |
| 5  |   | 11        | 16500          | 22000    | 27500 | 33000                        | 38500        |
| 6  |   | 12        | 18000          | 24000    | 30000 | 36000                        | 42000        |
| 7  |   | 13        | 19500          | 26000    | 32500 | 39000                        | 45500        |
| 8  |   | 14        | 21000          | 28000    | 35000 | 42000                        | 49000        |
| 9  |   | 15        | 22500          | 30000    | 37500 | 45000                        | 52500        |
| 10 |   |           |                |          |       |                              |              |

Step 3: Using INDIRECT() in the Data Table – pointing to the cell containing drop-down list

**NB:** Form Control Buttons (Developer > Insert > Form Controls) can applied to control input numbers

# #1601-1604A: Category wise SubTotal with Groupings

|    | А        | B © Yo                  | da LeaGning |
|----|----------|-------------------------|-------------|
| 1  | Vendor d | etails                  | (excerpts)  |
| 2  | Supplier | Supplier Name           | Transaction |
| 5  | Number   | Supplier Name           | Ant. Ks.    |
| 4  | 707256   | D.C. Power System       | 125,279     |
| 5  | 707256   | D.C. Power System       | 32,090      |
| 6  | 707256   | D.C. Power System       | 136,529     |
| 7  | 707256   | D.C. Power System       | 45,305      |
| 8  | 712157   | ATMA Tele Power Limited | 108,411     |
| 9  | 712157   | ATMA Tele Power Limited | 171,781     |
| 10 | 712157   | ATMA Tele Power Limited | 156,918     |
| 11 | 712158   | ANZ Tele Power Ltd      | 74,676      |
| 12 | 712158   | ANZ Tele Power Ltd      | 110,210     |
| 13 | 712158   | ANZ Tele Power Ltd      | 20,866      |
| 14 | 712158   | ANZ Tele Power Ltd      | 48,500      |
| 15 | 712158   | ANZ Tele Power Ltd      | 193 193     |
| 16 | 777026   | Agile Technologies      | 111 422     |
| 10 | 777020   | Agrie rechnologies      | 111,433     |
| 17 | 777826   | Agile Technologies      | 56,903      |

Supplier Names have been "Grouped" in clusters along with a "Subtotal" at the end of the list.

<u>Step 1:</u> SORT the data set with respect to the column heading on whose basis the Subtotal shall be generated. E.g. Supplier Name.

#### **Step 2:** DATA tab > SUBTOTAL

| F    | ORMULAS             | DATA      |    | REVIEW     | VIE          | W DEVELOP | ER                 |               |                      |                      |             |                       |               |       |         |          |
|------|---------------------|-----------|----|------------|--------------|-----------|--------------------|---------------|----------------------|----------------------|-------------|-----------------------|---------------|-------|---------|----------|
| A.C. | Connect             | tions     | ₽↓ | Z A<br>A Z | $\mathbf{Y}$ | Clear     | ¢.                 |               | →                    |                      | ->□         | ?                     |               |       |         |          |
| 5    | ih<br>B C Edit Link | les<br>Is | Ă↑ | Sort       | Filter       | Advanced  | Text to<br>Columns | Flash<br>Fill | Remove<br>Duplicates | Data<br>Validation • | Consolidate | What-If<br>Analysis ▼ | Relationships | Group | Ungroup | Subtotal |
|      | Connections         |           |    | 1          | Sort & Fil   | lter      |                    |               |                      | Data To              | ools        |                       |               |       |         | Outline  |

#### Step 3:

| Subtotal ? ×                                                                   | 1. Choose the column name which has been sorted                                                                       |
|--------------------------------------------------------------------------------|----------------------------------------------------------------------------------------------------|
| Supplier Name Use function: Sum Add subtotal to:                               | 2. SUM, MAX, AVERAGE etc.                                                                                             |
| 3 Supplier Number<br>Supplier Name<br>Transaction Amt. Rs.                     | 3. Choose column(s) under which Subtotal is needed                                                                    |
| 4 Replace current subtotals<br>Page break between groups<br>Summary helow data | 4. For multi-level Subtotal, multi-level SORT is needed. Plus, tick away "Replace current subtotals"                  |
| Eemove All OK Cancel                                                           | 5. For removing Subtotal, select entire data set and use "Remove All" button (bottom-left) from the Subtotal main box |

**NB:** Use <Ctrl + G> - Visible Cells to highlight subtotal rows [Shortcut – ALT ; ]

# #1605-1606: Consolidate - 2 & 3 Dimensions

| ſ           | FORMU              | LAS D                                            | ATA          | REVIEW             | VIEW   | DEVEL                        | OPER              |                |                        |                            | © Yo                       | oda Learning             | g Solutions   |
|-------------|--------------------|--------------------------------------------------|--------------|--------------------|--------|------------------------------|-------------------|----------------|------------------------|----------------------------|----------------------------|--------------------------|---------------|
| Ref         | resh<br>II - Conne | Connectio<br>Properties<br>Edit Links<br>ections | ns ⊉↓<br>∡↓  | Z A<br>A Z<br>Sort | Filter | Clear<br>Reapply<br>Advanced | Text to<br>Column | Flas<br>s Fill | h Remove<br>Duplicates | Data<br>Validation<br>Data | Consolidat<br>Tools        | te What-If<br>Analysis • | Relationships |
|             |                    |                                                  |              |                    |        |                              |                   |                |                        |                            |                            |                          |               |
|             | А                  | В                                                | С            | D                  | E      | F                            | G                 |                |                        |                            | ©Υ                         | 'oda Learnir             | ng Solutions  |
| 1<br>2<br>3 |                    | Water Purif                                      | ier (Basic)  |                    |        |                              |                   |                |                        |                            |                            |                          |               |
| 4           |                    | Jan                                              | Feb          | Mar                | Apr    | May                          | Jun               |                |                        |                            |                            |                          |               |
| 5           | Jacob              | 750                                              | -            | 100                | 1,500  | 450                          | 1,000             |                |                        |                            |                            |                          |               |
| 6           | Martha             | 1,200                                            | 1,200        | 1,450              | 400    | 1,000                        | 1,200             |                |                        |                            |                            |                          |               |
| 8           | Kama               | - 750                                            | 1,300        | 1,050              | 1 350  | 200                          | 1,050             |                |                        |                            |                            |                          |               |
| 9           | Jack               | 200                                              | 200          | 1,000              | 450    | 850                          | 50                | _              |                        |                            |                            |                          |               |
| 10          |                    |                                                  |              |                    |        |                              |                   |                |                        |                            | Consolidate                | e                        | ? ×           |
| 4           | ۵                  | B                                                | C            | D                  | F      | F                            | 6                 | \              | Eunction:              |                            | •                          |                          |               |
| 1           |                    | Water Puri                                       | fier RO (Rev | erse Osmosi        | s)     |                              | 0                 |                | Sum                    | ~                          |                            |                          |               |
| 2           |                    |                                                  |              |                    |        |                              |                   |                | Reference:             |                            |                            |                          |               |
| 3           |                    | Jan                                              | Feb          | Mar                | Apr    | May                          | Jun               |                | 'Water Purifier R      | O'!\$A\$3:\$G\$9           |                            | 1                        | Browse        |
| 4           | Jack               | 250                                              | 1,150        | -                  | 200    | 1,050                        | 150               | <u>ا</u>       | All references:        |                            |                            |                          |               |
| 5           | Jacob              | 1,450                                            | 1,450        | 1,450              | 1,150  | 550                          | 150               |                | Water Purifier B       | atest'1\$A\$4:\$G\$        | 9<br>59                    | ^                        | Add           |
| 6           | Louis              | 1,300                                            | 200          | 1,350              | 100    | 1,200                        | 550               |                | Water Purifier R       | O'I\$A\$3:\$G\$9           |                            |                          | Delete        |
| 8           | Kama<br>Sherley    | 100                                              | 150          | 1,100              | 1,400  | 1 200                        | 1,000             |                | Use labels in          |                            |                            |                          |               |
| 9           | Sharon             | - 100                                            | 600          | 900                | 800    | 500                          | 900               |                | Top row                | ß                          |                            |                          |               |
| 10          |                    |                                                  |              |                    |        |                              |                   |                | Left column            | Create                     | links to <u>s</u> ource da | ta                       |               |
|             | А                  | В                                                | С            | D                  | E      | F                            | G                 | /              |                        |                            |                            | ОК                       | Close         |
| 1           |                    | Water Purifi                                     | er (Latest)  |                    |        |                              |                   |                |                        |                            |                            |                          |               |
| 2           |                    |                                                  |              |                    |        |                              |                   |                |                        |                            |                            |                          |               |
| 4           |                    | lan                                              | Feb          | Mar                | Δnr    | May                          | lun               |                |                        |                            |                            |                          |               |
| 5           | Jacob              | -                                                | 150          | 550                | 1,150  | 850                          | 100               |                |                        |                            |                            |                          |               |
| 6           | Martha             | 1,250                                            | 600          | 150                | 500    | 150                          | 750               |                |                        |                            |                            |                          |               |
| 7           | Rama               | 1,000                                            | 1,000        | 250                | 1,400  | 200                          | 500               |                |                        |                            |                            |                          |               |
| 8           | Louis              | 600                                              | 350          | 750                | 150    | -                            | 450               |                |                        |                            |                            |                          |               |
| 9           | Jack               | 50                                               | -            | 1,300              | 1,150  | 600                          | 850               |                |                        |                            |                            |                          |               |
| 10          |                    |                                                  |              |                    |        |                              |                   |                |                        |                            |                            |                          |               |

| 1 | Function to be used for Consolidation: SUM, MAX, MIN, AVERAGE etc. |
|---|--------------------------------------------------------------------|
| 2 | Source of data should be selected and "added"                      |
| 3 | Required for "Labels" and "Links to Source data"                   |

# Result:

| ıped | She<br>Na<br>"Te | eet Names imply<br>Imes can be extra<br>ext-to-Columns" | ing Product<br>acted using<br>(Delimited) | Linke      | d Formula          | (Sel  | using AL<br>ect VISIBLI | COIOTII<br>T ;<br>E CELLS |
|------|------------------|---------------------------------------------------------|-------------------------------------------|------------|--------------------|-------|-------------------------|---------------------------|
|      | A B              |                                                         | D                                         | Q You      | F<br>a Learning So | G     | 4                       | 1                         |
| 1 2  |                  |                                                         | Jan                                       | Feb        | Mar                | Apr   | May                     | j                         |
| 3    |                  | Water Purifier Basic                                    | ='Water Purifier B                        | asic'ISBS5 |                    | 1,500 | 450                     | 1,00                      |
| 4    |                  | Water Purifier Latest                                   | -                                         | 150        | 550                | 1,150 | 850                     | 10                        |
| 5    |                  | Water Purifier RO                                       | 1,450                                     | 1,450      | 1,450              | 1,150 | 550                     | 15                        |
| 6    | Jacob            |                                                         | 2,200                                     | 1,600      | 2,100              | 3,800 | 1,850                   | 1,2                       |
| 7    |                  | Water Purifier Basic                                    | 1,200                                     | 1,200      | 1,450              | 400   | 1,000                   | 1,20                      |
| 8    |                  | Water Purifier Latest                                   | 1,250                                     | 600        | 150                | 500   | 150                     | 7                         |
| 9    | Martha           |                                                         | 2,450                                     | 1,800      | 1,600              | 900   | 1,150                   | 1,9                       |
| 10   |                  | Water Purifier Basic                                    |                                           | 1,300      | 1,050              | 450   | 200                     | 1,05                      |
| 11   |                  | Water Purifier Latest                                   | 1,000                                     | 1,000      | 250                | 1,400 | 200                     | 50                        |
| 12   |                  | Water Purifier RO                                       | 600                                       | 500        | 1,100              | 1,400 | 200                     | 1,0                       |
| 13   | Rama             |                                                         | 1,600                                     | 2,800      | 2,400              | 3,250 | 600                     | 2,5                       |
| 14   |                  | Water Purifier Basic                                    | 750                                       | 1,400      | 1,000              | 1,350 | 600                     | 65                        |
| 15   |                  | Water Purifier Latest                                   | 600                                       | 350        | 750                | 150   | -                       | 4                         |
| 16   |                  | Water Purifier RO                                       | 1,300                                     | 200        | 1,350              | 100   | 1,200                   | 55                        |
| 17   | Louis            |                                                         | 2,650                                     | 1,950      | 3,100              | 1,600 | 1,800                   | 1,6                       |
| 18   |                  | Water Purifier Basic                                    | 200                                       | 200        | 1,000              | 450   | 850                     | 5                         |
| 19   |                  | Water Purifier Latest                                   | 50                                        | -          | 1,300              | 1,150 | 600                     | 85                        |
| 20   |                  | Water Purifier RO                                       | 250                                       | 1,150      | -                  | 200   | 1,050                   | 1                         |
| 21   | Jack             |                                                         | 500                                       | 1,350      | 2,300              | 1,800 | 2,500                   | 1,0                       |
| 22   |                  | Water Purifier RO                                       | 100                                       | 150        | 500                | 1,300 | 1,200                   | 1,40                      |
| 23   | Sherley          |                                                         | 100                                       | 150        | 500                | 1,300 | 1,200                   | 1,40                      |
| 24   |                  | Water Purifier RO                                       |                                           | 600        | 900                | 800   | 500                     | 90                        |
| 25   | Sharon           |                                                         |                                           | 600        | 900                | 800   | 500                     | 90                        |

## #1701-1702: Cell level Security

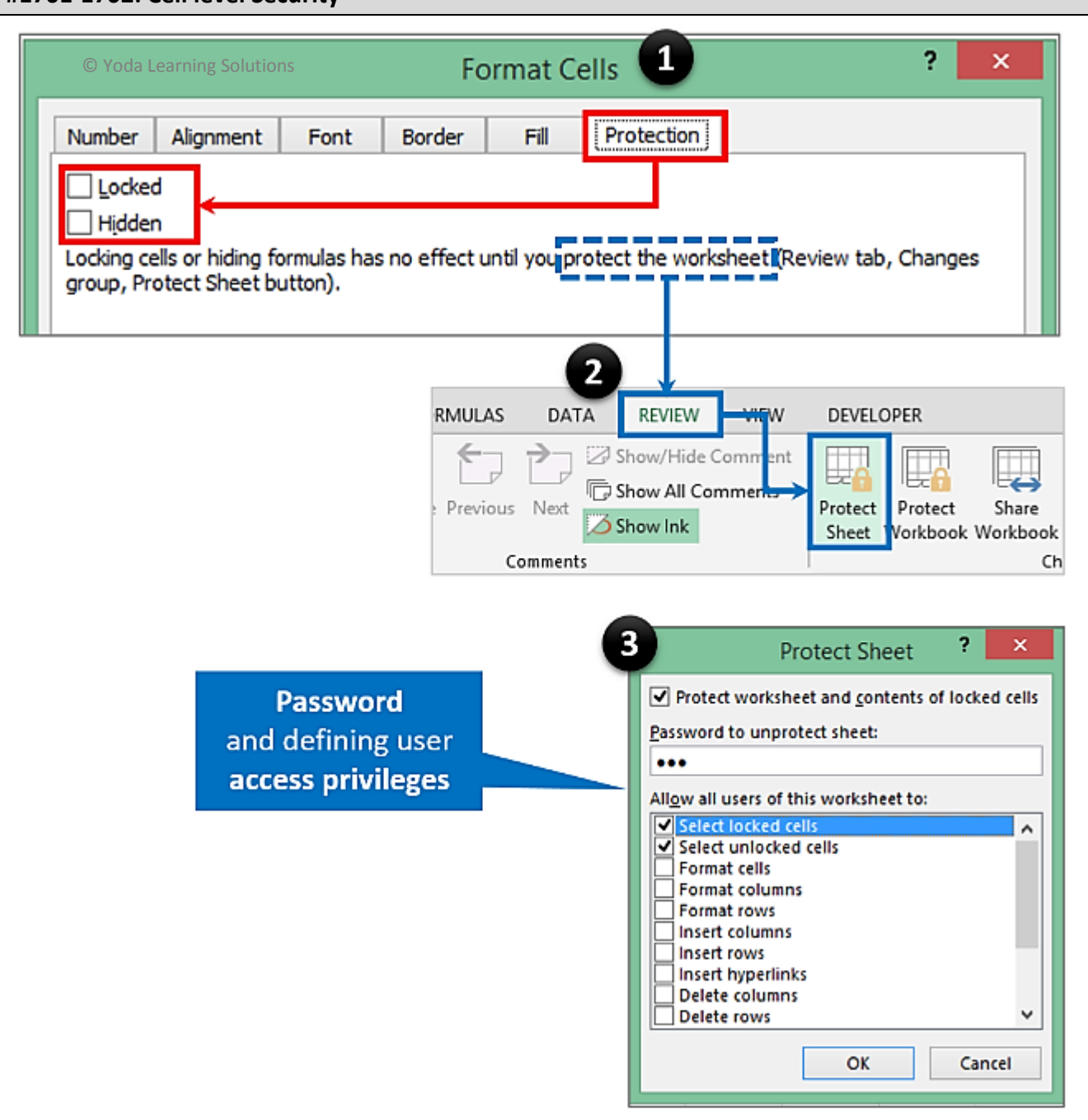

**Note:** By default, ALL cells are "Locked" (identified for protection). Ensure that ALL cells in the sheet are "Unlocked" and only chosen ones are "Locked". Else ALL cells will be locked and no changes can be made.

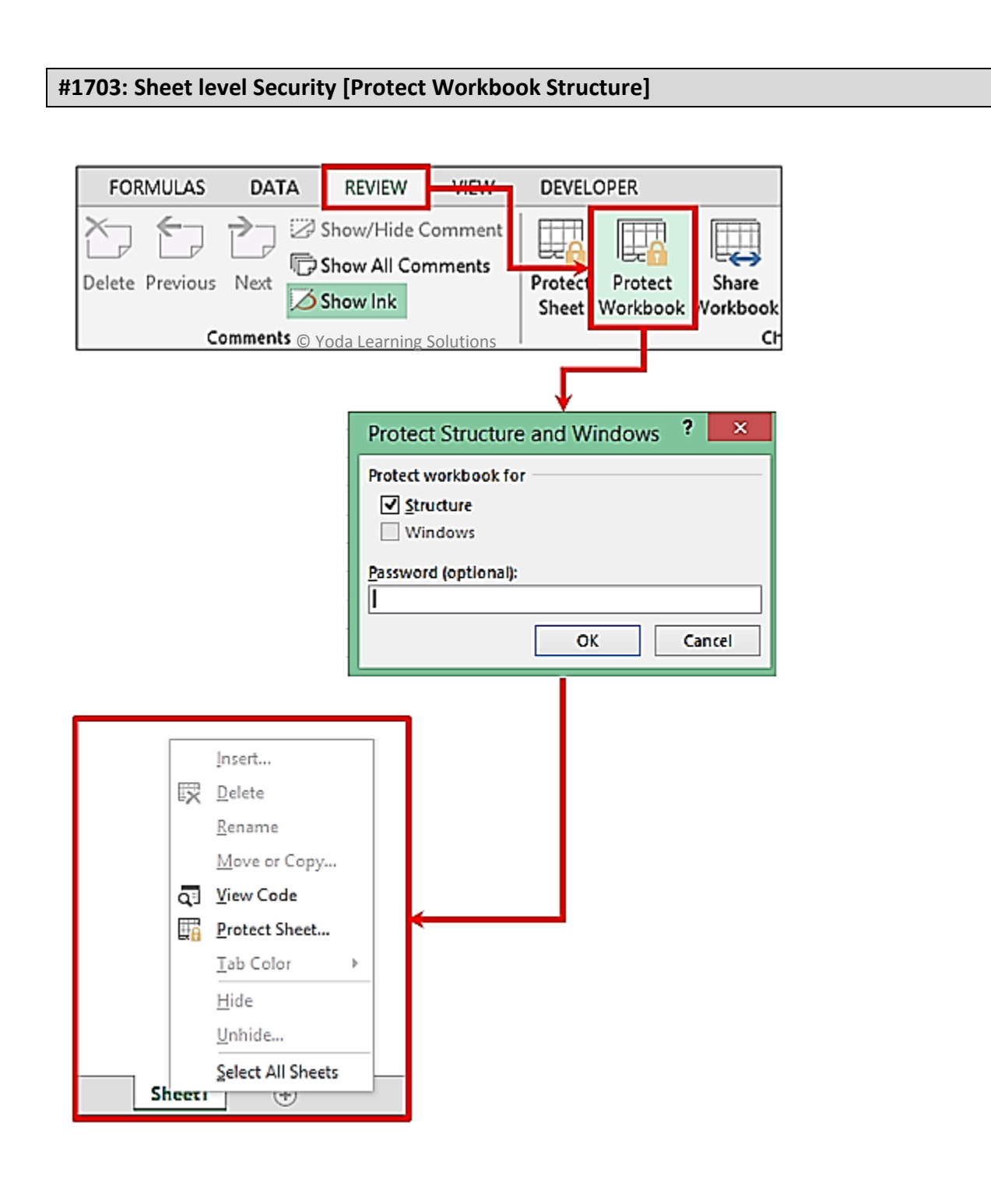

## #1703: Sheet level Security [Sheet Properties - "Very Hidden"]

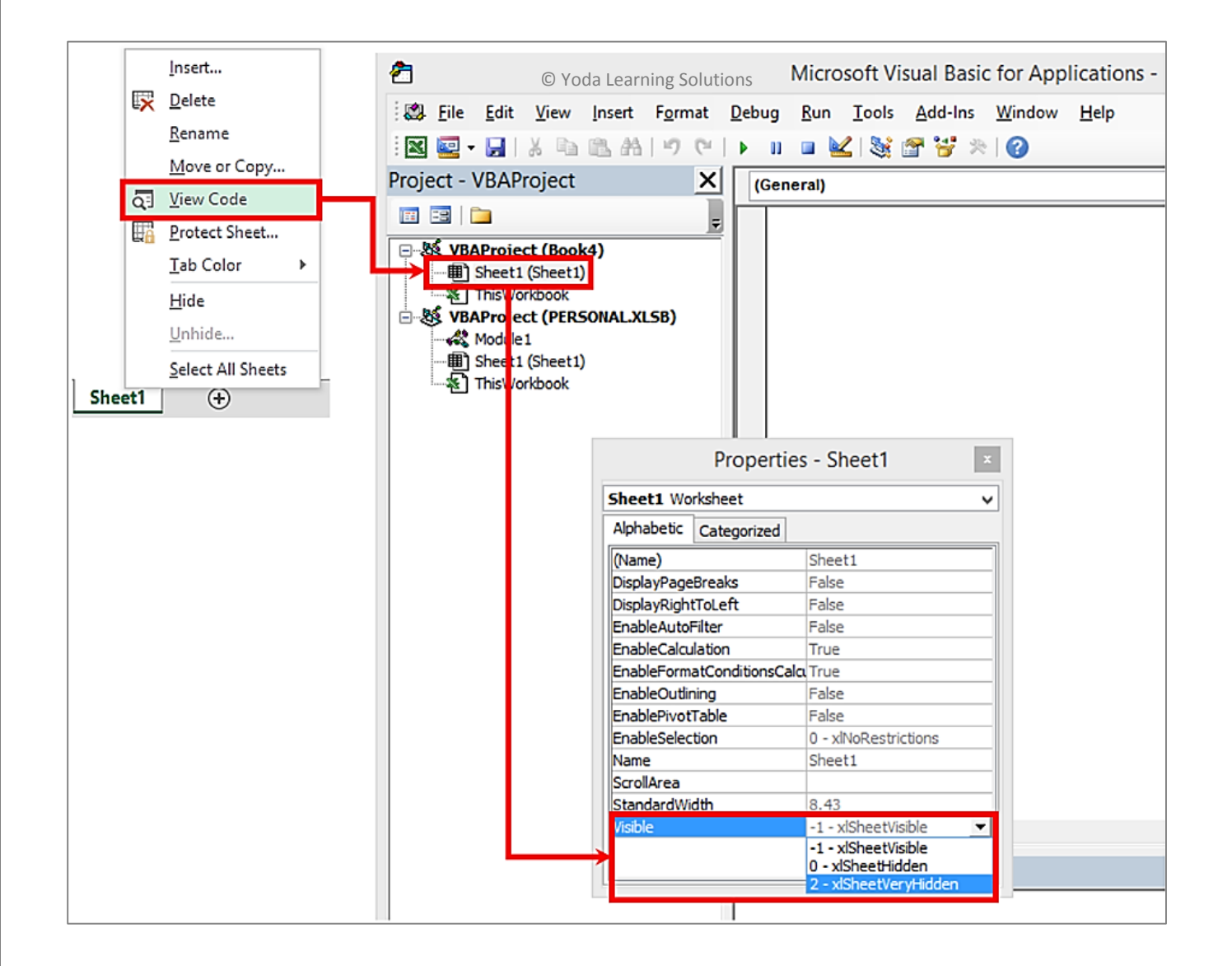

#### **#1704: File level Security**

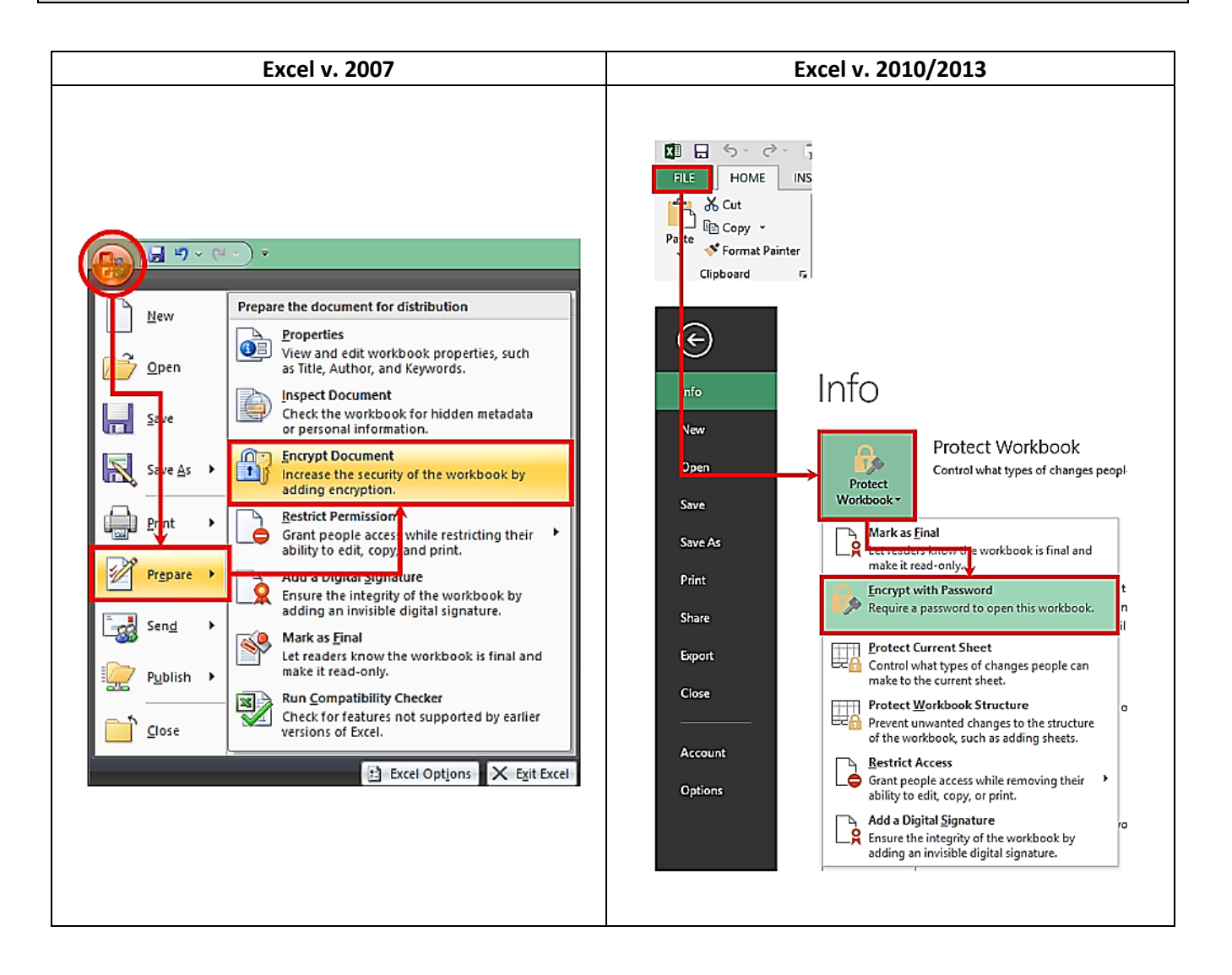

# #1801: Page Set Up

| XII 🔒 🔍 | 5 ° ¢                                     | 12       | 58 <b>- 1</b> 28 - | <b>#</b> 6 : | Ŧ        |        |            |        |
|---------|-------------------------------------------|----------|--------------------|--------------|----------|--------|------------|--------|
| FILE    | HOME                                      | INSERT   | PAGE L             | AYOUT        | FO       | RMULAS | S DATA     | REVI   |
| Aa A    | Colors <del>▼</del><br>Fonts <del>▼</del> |          |                    |              |          |        |            |        |
| Themes  |                                           | Margins  | Orientation        | Size         | Print    | Breaks | Background | Print  |
| - U     | Effects *                                 | <b>~</b> | <b>~</b>           | -            | Area 👻   | •      |            | Titles |
| Theme   | 25                                        |          |                    | Pag          | je Setup | Page   | e Set Up   |        |

| SN | Shortcut Key / Path | Objective     |
|----|---------------------|---------------|
| 1  | ALT, P, S, P        | Page Set Up   |
| 2  | CTRL + F2           | Print Preview |

# #1801, 1802, 1804: Print Tricks

1

|                                                         | Page Setup                         |                       | ? ×             |
|---------------------------------------------------------|------------------------------------|-----------------------|-----------------|
| Page Margins Head                                       | ler/Footer                         |                       |                 |
| Print <u>a</u> rea: A1:L41<br>Print titles              |                                    |                       | 1               |
| 1 <u>Rows to repeat at top</u> :                        |                                    |                       | 1               |
| Columns to repeat at left:                              |                                    |                       | 1               |
| 2 <u>G</u> ridlines                                     | Co <u>m</u> me                     | nts: (None)           | ~               |
| □ <u>B</u> lack and white<br>□ Draft <u>q</u> uality    | Cell <u>e</u> rro                  | ors as: displayed     | ~               |
| Row and column head                                     | lings                              |                       |                 |
| 3<br>Page order<br>© Down, then over<br>Over, then down | <u>Print</u>                       | Print Previe <u>w</u> | <u>O</u> ptions |
|                                                         |                                    | ОК                    | Cancel          |
| ws to repeat at top                                     | For headers to appear or<br>Amount | n every page print    | out. E.g. ID,   |

| 2 | Gridlines      |              | 5                         | Switches on/ | off the dotted-cel | l border w    | /hile printing                     |
|---|----------------|--------------|---------------------------|--------------|--------------------|---------------|------------------------------------|
|   | US\$ Bond issu | es from High | Grade Companies in US (Ma | ar-09) -     | US\$ Bond issu     | ies from Higl | h Grade Companies in US (Mar-09) - |
|   | Issue Date     | lssue Type   | Issuer                    |              | Issue Date         | lssue Type    | Issuer                             |
|   | 03/02/2009     | CORP         | CONSUMERS ENERGY COMP     | ANY          | 03/02/2009         | CORP          | CONSUMERS ENERGY COMPANY           |
|   | 03/02/2009     | CORP         | FPL GROUP CAPITAL INC     |              | 03/02/2009         | CORP          | FPL GROUP CAPITAL INC              |
|   | 03/02/2009     | CORP         | ANADARKO PETROLEUM CO     | RP           | 03/02/2009         | CORP          | ANADARKO PETROLEUM CORP            |
|   | 03/02/2009     | CORP         | ANADARKO PETROLEUM CO     | RP           | 03/02/2009         | CORP          | ANADARKO PETROLEU M CORP           |
|   | 03/02/2009     | CORP         | PITNEY BOWES INC          | <b>r</b>     | 03/02/2009         | CORP          | PITNEY BOWES INC                   |
|   |                | 1            |                           |              | 02/02/2000         | CORR          | MISSISSIDDI DOWED CO               |

|      | Ра         | ge         | Order - Ve                    | rtical v               | 's. I          | lori  | zon      | ital         |         | Fo<br>hc   | r ۱<br>riz | wor<br>ont | with pr<br>vertically                                                                                                    | in<br>y,    | it area ex<br>users can c      | tendin<br>lecide    | g 1<br>the | o i<br>pa | mu<br>Ige | ltiple<br>orde | pa<br>r of | iges<br>pri  | nt o    | b<br>out          |
|------|------------|------------|-------------------------------|------------------------|----------------|-------|----------|--------------|---------|------------|------------|------------|----------------------------------------------------------------------------------------------------|-------------|--------------------------------|---------------------|------------|-----------|-----------|----------------|------------|--------------|---------|-------------------|
|      |            |            |                               |                        |                |       |          |              |         |            |            |            |                                                                                                    |             |                                |                     |            |           |           |                |            |              |         |                   |
|      | A          | B          | C                             | 0                      | E              | F     | G        | н            | 1       | Ĵ          | к          | L          | - A                                                                                                    | В           | C                              | D                   | E          | F         | G         | н              | 1          | J            | K       | L                 |
| 2    |            | In concert | (and think Conde Company) and | UC (Mar 00) 111-       | a bh a bl a a' | Dated |          |              |         |            |            |            | 2 USt Bond in                                                                                                    | may fr      | rom High Grade Companies in L  | IS (Mar.09) - (Henr | athetical  | Datal     |           |                |            |              |         |                   |
| - 4  | 022 Boud   | Issues     | from High Grade Companies in  | US (Mar-US) - [Hijp    | othetica       | Dataj |          |              |         |            |            |            | 3                                                                                                    | ues n       | tom riigh trate companies in c | o (maroa) - (right  | Juleuca    | Datal     |           |                |            |              |         |                   |
| 4    |            |            |                               |                        |                |       |          |              |         |            |            |            | 4                                                                                                    |             |                                |                     |            |           |           |                |            |              |         |                   |
|      | Issue      | Issue      |                               |                        | Moody'         |       | Curren P | rineipal Amt | Coupo   |            |            |            | Issue I                                                                                                    | ssue        |                                |                     | Moody'     |           | Durren    | Principal Amt  | Coupo      |              |         |                   |
| 5    | Date       | Type       | Issuer                        | Industry               | s -            | S&P   | og       | (US\$ mn)    | n .     | Maturity   | Price      | Yield      | 5 Date 1                                                                                                    | Tgpe        | Issuer                         | Industry            | 5          | S&P       | 6g        | (US\$ mn)      | n          | Maturity     | Price   | Yield             |
| 6    | 00/02/2009 | CORP       | CONSUMERS ENERGY COMPAN       | IN UTILITY             | Baale          | 8884  | USD      | 500          | 6.700 % | 09/15/2019 | 33.952     | 6.706%     | 6 00/02/2009 CC                                                                                                    | JHP         | CUNSUMERS ENERGY COMPANY       | UTILITY             | Basie      | RRB6      | USD       | 500            | 6.700 %    | 03/15/2019   | 33,352  | 6.706%            |
| - (  | 03/02/2009 | CORP       | FPL GROUP CAPITAL INC         | UTILITY                | 82+            | A-8   | USU      | 500          | 6.000 % | 03/01/2019 | 99.957     | 6.006%     | 8 02/02/2009 CC                                                                                                    | ייחנ<br>סמר | ANADADYO DETDOLEINACODD        | ENEDGY              | Pag20      | DDD.A     | USD       | 500            | 7.000 %    | 0.02016/2019 | 99,700  | 7.005%            |
| 9    | 03/02/2009 | COPP       | ANADARKO PETROLEUM CORP       | ENERGY                 | Data39         | 000-0 | USD      | 500          | 9 700 % | 03/10/2014 | 99,005     | 0.747%     | 9 00/02/2009 CC                                                                                                    | IRP         | ANADARKO PETROLEUM CORP        | ENERGY              | Baale      | BBB-e     | USD       | 600            | 8700 %     | 02/15/2019   | 39,685  | 8747%             |
| 10   | 03/02/2009 | CORP       | PITNEMEOVESINC                | OVERSIEED              | Ale            | Ae    | USD      | 200          | 6 250 % | 00/15/2019 | 39,821     | 6274%      | 10 00402/2009 CC                                                                                                    | ORP         | PITNEMBOWES INC                | DIVERSIFIED         | Ale        | Ae        | USD       | 310            | 6.250 %    | 0.2215/2019  | 99.821  | 6.274%            |
| 11   | 03/03/2009 | CORP       | MISSISSEPPOMPLO               | UTILITY                | Ale            | Ae    | USD      | 25 0         | 5650 X  | 03/01/2019 | 99.306     | 5.842%     | 11 03/03/2009 C0                                                                                                    | ORP         | MISSISIEPIPONERICO             | UTILITY             | Ale        | Ae        | USD       | 1200           | 10000      | 032 2019     | 99.306  | 5.642%            |
| 12   | 03/03/2009 | CORP       | ELILLY & OCI UUU              | PHARMACEUTICA          | A1             | AA    | USD      | 000 01       | 3010-5  | 02/08/2012 | 99.898     | 3.586%     | 12 03/03/2009 C0                                                                                                    | ORP         | EULLY&OCIUC                    | PHARMACEUTICA       | A1         | AA        | USD       | 000 01         | 3550-4     | 0/20672012   | 89.898  | 3.586%            |
| 13   | 03/03/2009 | CORP       | ELI LILLY & CO 🥥              | PHARMACEUTICA          | A1             | AA    | USD      | 1,000        | 1.200 % | 03/06/2014 | 99.955     | 4.210%     | 13 00/00/2009 CC                                                                                                    | ORP         | EULLIY&CO 🥥                    | PHARMACEUTICA       | A1         | AA        | USD       | 1,000          | 1200 %     | 03/06/2014   | \$9.955 | 4.210%            |
| 14   | 03/03/2009 | CORP       | EU ULLY & CO                  | PHARMACEUTICA          | A1             | AA    | USD      | 400          | 5.950 % | 11/15/2037 | 39.019     | 6.023%     | 14 00/03/2009 C0                                                                                                    | DRP         | EULILY&CO                      | PHARMACEUTICA       | A1         | AA        | USD       | 400            | 5.950 %    | 11/15/2037   | 99.019  | 6.023%            |
| 15   | 03/04/2009 | CORP       | APPALACHAN POVER CO           | UTILITY                | Baa2e          | BBBe  | USD      | 350          | 7.950 % | 01/15/2020 | 99.551     | 8.015%     | 15 03/04/2009 CC                                                                                                    | JRP         | APPALACHIAN POVER CO           | UTLITY              | Baaze      | BBB6      | USD       | 350            | 7.950 %    | 01/15/2020   | 39.551  | 8.015%            |
| 17   | 03/04/2009 | CORP       | GEURGE VASHINGTON UNIVER      | UNIVERSITY             | 81             | 8+    | 050      | 200          | 6.000 % | 02/01/2019 | 100        | 8.000%     | 17 02/04/2009 CC                                                                                                    | app         | MISCHIECE EMANCE CODE          | UTUTY               | Pag2a      | 000.4     | USD       | 600            | 10.250 %   | 02/01/2018   | 99.795  | 11000%            |
| 18   | 02/05/2009 | CORP       | RP CAPITAL MARKETS PLC        | ENERGY                 | Asle           | AAe   | USD      | 1500         | 3125 %  | 00/10/2012 | 33 334     | 3 127%     | 18 00/05/2009 CC                                                                                                    | ORP         | BP CAPITAL MARKETS PLC         | ENERGY              | Aale       | 884       | USD       | 1500           | 3.125 %    | 03/10/2012   | \$9,994 | 3.127%            |
| 19   | 03/05/2009 | CORP       | <b>BP CAPITAL MARKETS PLC</b> | ENERGY                 | Aate           | AAe   | USD      | 750          | 3.875 % | 03/10/2015 | 99.889     | 3.896%     | 19 03/05/2009 C0                                                                                                    | ORP         | BP CAPITAL MARKETS PLC         | ENERGY              | Aate       | AAe       | USD       | 750            | 3.875 %    | 03/10/2015   | 99.889  | 3.896%            |
| 20   | 03/05/2009 | CORP       | EP CAPITAL MARKETS PLC        | ENERGY                 | Aate           | AAe   | USD      | 1,000        | 4.750 % | 03/10/2019 | 99.732     | 4.784%     | 20 03/05/2009 CC                                                                                                    | ORP         | BP CAPITAL MARKETS PLC         | ENERGY              | Aate       | AAe       | USD       | 1,000          | 4.750 %    | 03/10/2019   | 99.732  | 4.784%            |
| 21   | 03/09/2009 | CORP       | PG&E Corp                     | UTILITY                | Baale          | BBB¢  | USD      | 350          | 5.750 % | 04/01/2014 | 33.456     | 5.875%     | 21 03/09/2009 CC                                                                                                    | ORP         | PG5E Corp                      | UTILITY             | Baale      | BBB¢      | USD       | 350            | 6.750 %    | 04/01/2014   | \$9.456 | 5.875%            |
| 22   | 03/03/2003 | FIN        | BANK OF AMERICA CORP          | BANK                   | Asse           | AAAe  | USD      | 4,000        | FBN     | 09/13/2010 | 100        |            | 22 00/09/2009 FI                                                                                                    | N.          | BANK OF AMERICA CORP           | BANK                | Asse       | AAAe      | USD       | 4,000          | FRN        | 09/13/2010   | 100     |                   |
| 23   | 03/09/2009 | FIN        | BANK OF AMERICA CORP          | BANK                   | Aaae           | AAAe  | USD      | 2,500        | FRN     | 06/22/2012 | 100        |            | 23 03/09/2009 FT                                                                                                    | N           | BANK UF AMERICA CURP           | BANK                | Asse       | 8888      | 090       | 2,500          | FHN        | 06/22/2012   | 100     | 2.68              |
| 29   | 03/09/2009 | FIN        | SCALEDAL DI DO CAD CODO       | BANK                   | A996           | AAAA  | 050      | 2,000        | 2.375 % | 0572272012 | 33.889     | 2.411      | 25 00409/2009 FF                                                                                                    | N N         | GENERAL ELEC CAR CORP.         | DANK                | 0.530      | 0.0.00    | USD       | 2,000          | EDM        | 02/19/2012   | 100     | 2.911             |
| 26   | 03/03/2003 | EN         | GENERAL FLEC CAP CORP.        | RANK                   | Ame            | AAAe  | USD      | 4.000        | 1800 %  | 03/11/2011 | 33,953     | 189655     | 26 00/09/2009 FT                                                                                                    | Ú.          | GENERAL ELEC CAP CORP          | BANK                | Asse       | AAAe      | USD       | 4,000          | 1.800 %    | 03/11/2011   | \$9,969 | 1.816%            |
| 27   | 03/09/2009 | FIN        | GENERAL ELEC CAP COPP         | BANK                   | Aaae           | AAAe  | USD      | 1,500        | 2.250 % | 03/12/2012 | 99.96      | 2.264%     | 27 00/09/2009 FI                                                                                                    | N           | GENERAL ELEC CAP CORP          | BANK                | Asse       | AAAe      | USD       | 1,500          | 2.250 %    | 03/12/2012   | 99.96   | 2.264%            |
| 28   | 03/09/2009 | FIN        | GENERAL ELEC CAP CORP         | BANK                   | Aaae           | AAAe  | USD      | 2,500        | FBN     | 03/12/2012 | 100        |            | 28 03/09/2009 Fil                                                                                                    | N           | GENERAL ELEC CAP CORP          | BANK                | Aaae       | AAAe      | USD       | 2,500          | FRN        | 03/12/2012   | 100     |                   |
| 29   | 03/10/2009 | FIN        | US BANCORP                    | BANK                   | A 3 2 0        | AAAo  | USD      | 750          | 2.250 % | 03/13/2012 | 99.988     | 2.254%     | 29 03/10/2009 FI                                                                                                    | V.          | USBANCORP                      | BANK                | Aaao       | AAAe      | USD       | 750            | 2.250 %    | 03/13/2012   | 99.988  | 2.254%            |
| - 30 | 00/10/2009 | CORP       | CYS CAREMARK CORP             | PETALER                | Baa2e          | BBB+6 | USD      | 1,000        | 6.600 % | 03/15/2019 | 33,365     | 6.888%     | 30 00/10/2008 C0                                                                                                    | JHP         | CVS CAREMARK CORP              | HEINILER            | E-aaZe     | BBB+6     | USD       | 1000           | 6.600%     | 0.971542019  | 33.365  | 6.888%            |
| - 32 | 0378072009 | EN         | MODIANE THE POL               | PANK .                 | P/2            | 8-    | USU      | 100 0        | 6.000%  | 0102038    | 33,584     | 0.060%     | 32 02/02/00 ET                                                                                                    | unit.       | MORIAN RICH POL                | RANK                | A 2 2 0    | 0000      | USD       | in or          | NERRA      | 011202008    | 100     | 0.080%            |
| 33   | 02/10/2008 | EM         | MORDANISTADI BY               | RANK                   | Aase           | 8880  | USD      | 1000         | 2010 %  | 100002012  | 39,859     | 2 2995     | 33 03/10/2009 FI                                                                                                    | v.          | MORGAN STOLLEY                 | BANK                | Aaae       | AAAe      | USD       | 2000           | 2050.4     | 0323/2012    | 59,859  | 2.299%            |
| 34   | 00/11/2009 | CORP       | FLORIDA POVERNMONT            | UTILITY                | Asle           | An    | USD      | 500          | 0.360 % | 04/01/2039 | 99.927     | 5.965%     | 34 00/11/2009 CC                                                                                                    | ORP         | FLORIDA POWERNAIGHT            | UTILITY             | As3e       | Ae        | USD       | 500            | 6.360 %    | 04/01/2039   | \$9.927 | 5.965%            |
| 35   | 03/11/2009 | FIN        | UNION BANK NA                 | BANK                   | Aaae           | AAAe  | USD      | 500          | FBN     | 03/16/2011 | 100        |            | 35 00/11/2009 FI                                                                                                    | N.          | UNION BANK NA                  | BANK                | Asse       | AAAe      | USD       | 500            | FRN        | 0/0/16/2011  | 100     |                   |
| 36   | 03/11/2009 | FIN        | UNION BANK NA                 | BANK                   | Aaae           | AAAe  | USD      | 500          | FBN     | 03/16/2012 | 100        |            | 36 03/11/2009 Fil                                                                                                    | N.          | UNION BANK NA                  | BANK                | Asse       | AAAe      | USD       | 500            | FRN        | 03/16/2012   | 100     | _                 |
| 37   | 03/11/2009 | CORP       | EATONCORP                     | DIVERSIFIED            | A3e            | A-e   | USD      | 250          | 5.950 % | 03/20/2014 | 99.955     | 5.958%     | 37 03/11/2009 CC                                                                                                    | ORP         | EATON CORP                     | DIVERSIFIED         | A3e        | A-0       | USD       | 250            | 5.950 %    | 03/20/2014   | 99.965  | 5.958%            |
| -38  | 03/11/2009 | CORP       | EATON COHP                    | DIVERSIFIED            | A3e            | Are   | USD      | 300          | 6.350 % | 03/20/2019 | 33,494     | 7.021%     | 30 03/11/2009 CC                                                                                                    | JHP         | VALT DRAFY COMPANY             | LIVERSHED           | M30        | A-0       | USD       | 300            | 6.300 %    | 03/20/2019   | 33.494  | 7.02%<br>E E 2447 |
| - 33 | 03/11/2009 | EN         | WALLUGINET CUMPANY            | PANK                   | H24            | 0.000 | USU      | 2,000        | 2,900 % | 02/19/2019 | 33,876     | 2.942%     | 40 0021222009 EF                                                                                                    | unr"<br>V   | ING GROEP NY                   | RANK                | 0.00       | 0004      | 1190      | 2,000          | 3 900 %    | 03/19/2018   | 99.807  | 3.943%            |
| 41   | 02/12/2008 | CORP       | SYSCO CORPORATION             | CONSUMER               | Ale            | Are   | USD      | 250          | 5.375 % | 03/17/2014 | 99.321     | 5 464%     | 41 03/12/2009 CC                                                                                                    | DRP         | SYSCO CORPORATION              | CONSUMER            | Ale        | A+9       | USD       | 250            | 5.375 %    | 03/17/2019   | 99.321  | 5.464%            |
| 40   |            |            | A CONTRACT OF A CONTRACT      | a second second second | . 08           |       |          |              |         |            |            |            | managem and the second second s |             |                                |                     |            |           |           |                |            |              |         |                   |

© Copyright 2015 - Yoda Learning Solutions. <u>www.yodalearning.com</u>

# #1805 - 1806: Print Tricks for Financial Analysts - Check underlying formulas

|                   |                                    |          |         | Page  | Setup               | () ,       | Yoda Lei     | ?<br>arning Solu | ×        |
|-------------------|------------------------------------|----------|---------|-------|---------------------|------------|--------------|------------------|----------|
| Page              | Margins                            | Header   | /Footer | Sheet |                     |            |              | 0                |          |
| Print <u>a</u> re | a: A1:L41                          |          |         |       |                     |            |              |                  | 1        |
| Print title       | s repeat at t                      |          |         |       |                     |            |              |                  | <b>1</b> |
| <u>C</u> olumi    | ns to repeat                       | at left: |         |       |                     |            |              |                  |          |
| Print -           |                                    |          |         |       |                     |            |              |                  |          |
| □ <u>G</u> ric    | llines                             |          |         | 2     | Co <u>m</u> ments   | : (None    | :)           |                  | ~        |
| Dra               | :k and white<br>ft <u>q</u> uality |          |         |       | Cell <u>e</u> rrors | as: displa | yed          |                  | ~        |
| Rov               | v and co <u>l</u> um               | n headir | ngs     |       |                     |            |              |                  |          |
| Page ord          | er<br>vn, then ove<br>r, then dowi |          |         |       |                     |            |              |                  |          |
|                   |                                    |          |         |       | Print               | Print Pre  | vie <u>w</u> | <u>O</u> ptions  |          |
|                   |                                    |          |         |       |                     |            | or           | Can              | el       |

| 1 | Row and C      | Column he    | adings      | Displays the row h<br>out. To be used at<br>Ctrl`(the<br>the work | neadings (1,<br>fter activatir<br>e special cha<br>sheet | 2,3<br>ng th<br>ract | ) and colu<br>ne below me<br>er key aboy | umn head<br>entioned s<br>ve the TAE | ings (A, B, C) in the print<br>shortcut key:<br>3 key) - Displays all formulas of |
|---|----------------|--------------|-------------|-------------------------------------------------------------------|----------------------------------------------------------|----------------------|------------------------------------------|--------------------------------------|-----------------------------------------------------------------------------------|
|   |                |              |             |                                                                   |                                                          |                      | А                                        | В                                    | С                                                                                 |
|   |                |              |             |                                                                   | -                                                        | 1                    | Ì                                        | •                                    |                                                                                   |
|   | US\$ Bond issu | ies from Hig | h Grade Co  | mpanies in US (Mar-09)                                            | -                                                        | 2                    | US\$ Bond issu                           | es from Hig                          | h Grade Companies in US (Mar-09) -                                                |
|   |                |              |             |                                                                   |                                                          | 3                    |                                          |                                      |                                                                                   |
|   |                |              |             |                                                                   |                                                          | 4                    |                                          |                                      |                                                                                   |
|   | Issue Date     | lssue Type   | :           | Issuer                                                            |                                                          | 5                    | Issue Date                               | lssue Type                           | Issuer                                                                            |
|   | 03/02/2009     | CORP         | CONSUM      | ERS ENERGY COMPANY                                                |                                                          | 6                    | 03/02/2009                               | CORP                                 | CONSUMERS ENERGY COMPANY                                                          |
|   | 03/02/2009     | CORP         | FPL GROU    | JP CAPITAL INC                                                    |                                                          | 7                    | 03/02/2009                               | CORP                                 | FPL GROUP CAPITAL INC                                                             |
|   | 03/02/2009     | CORP         | ANADARK     | O PETROLEUM CORP                                                  |                                                          | 8                    | 03/02/2009                               | CORP                                 | ANADARKO PETROLEUM CORP                                                           |
|   | 03/02/2009     | CORP         | ANADARK     | O PETROLEUM CORP                                                  |                                                          | 9                    | 03/02/2009                               | CORP                                 | ANADARKO PETROLEUM CORP                                                           |
|   | 03/02/2009     | CORP         | PITNEY B    | DWES INC                                                          |                                                          | 10                   | 03/02/2009                               | CORP                                 | PITNEY BOWES INC                                                                  |
|   | 03/03/2009     | CORP         | MISSISSIP   | PI POWER CO                                                       |                                                          | 11                   | 03/03/2009                               | CORP                                 | MISSISSIPPI POWER CO                                                              |
|   | 03/03/2009     | CORP         | ELI LILLY ( | & CO                                                              |                                                          | 12                   | 03/03/2009                               | CORP                                 | ELI LILLY & CO                                                                    |
|   | 03/03/2009     | CORP         | ELI LILLY ( | & CO                                                              | <b>F</b> 1                                               | 13                   | 03/03/2009                               | CORP                                 | ELI LILLY & CO                                                                    |
|   | 03/03/2009     | CORP         | ELI LILLY ( | & CO                                                              | IVS.                                                     | 14                   | 03/03/2009                               | CORP                                 | ELI LILLY & CO                                                                    |
|   |                |              |             |                                                                   |                                                          |                      |                                          |                                      |                                                                                   |

© Copyright 2015 - Yoda Learning Solutions. <u>www.yodalearning.com</u>

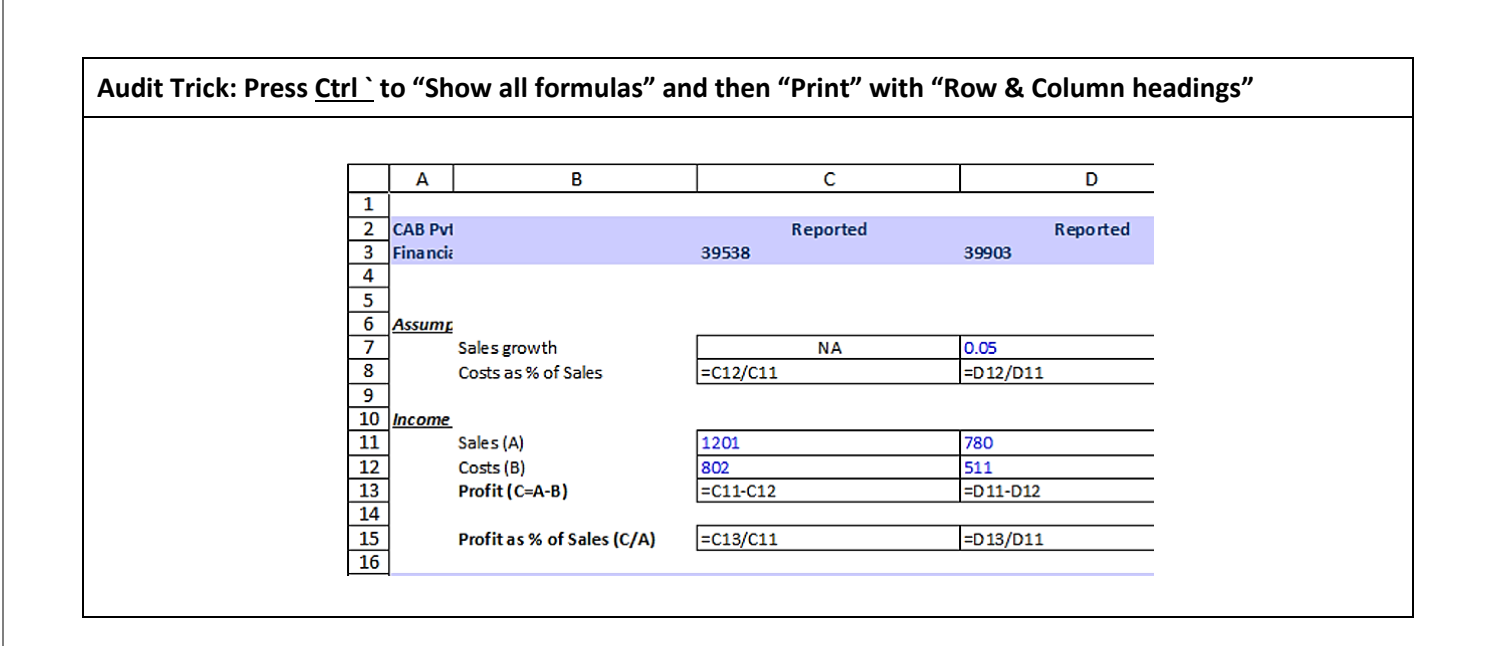

| 2 | Comments | Entire worksheet's comments can be displayed at the end of the worksheet along with cell reference. Useful to keep a track of all the in-cell comments that are scattered on the worksheet. |
|---|----------|----------------------------------------------------------------------------------------------------|
|   |          | Cell: C8<br>Comment: Roy Jr.:<br>Refer email dtd 21-Apr-2009                                                                                                    |
|   |          | Cell: E11<br>Comment: Yoda Learning:<br>Annual Report Pg 21                                                                                                    |

# **#1807: Print Entire Workbook**

| Excel v. 2007                                                                                                    | Excel v. 2010/2013                                                                                                    |
|----------------------------------------------------------------------------------------------------|----------------------------------------------------------------------------------------------------|
|                                                                                                    | <ul> <li>Example 1</li> </ul>                                                                                                    |
| Print ? ×                                                                                                    | Info Print                                                                                                    |
| Printer       Name:       Status:       Idle         Status:       Idle       Find Printer         Type:       Foxit Reader PDF Printer Driver       Find Printer         Where:       FOXIT_Reader:       Comment:         Print range       Copies       Number of copies:         Pane(s)       From:       To: | New<br>Open<br>Save<br>Save As<br>Print<br>Print<br>Share<br>Opies: 1<br>Copies: 1<br>Print<br>Opies: 1<br>Print<br>Print<br>Print<br>Print<br>Print<br>Print<br>Print<br>Print<br>Print<br>Print<br>Print<br>Print                                                  |
| Print what       Selection       Image: Collate         Active sheet(s)       Table         Ignore grint areas       OK                                                                                                    | Export       Settings         Close       Print Active Sheets         Account       Print Active Sheets         Options       Print Entire Workbook         Print Selection       Only print the current selection         Ignore Print Area       Ignore Print Area |

## **#1901:** Comments - Shortcuts, Inserting Picture in Comment Box)

| SN | Shortcut Key / Path       | Objective                  |
|----|---------------------------|----------------------------|
| 1  | Shift + F2                | Insert/Edit Comment        |
| 2  | ALT, R, A                 | Show All Comment           |
| 3  | Ctrl + Shift + O          | Go To (Special) -> Comment |
| 4  | Ctrl + Alt + V -> Comment | Paste Special -> Comment   |

#### Inserting a Picture in the comment box:

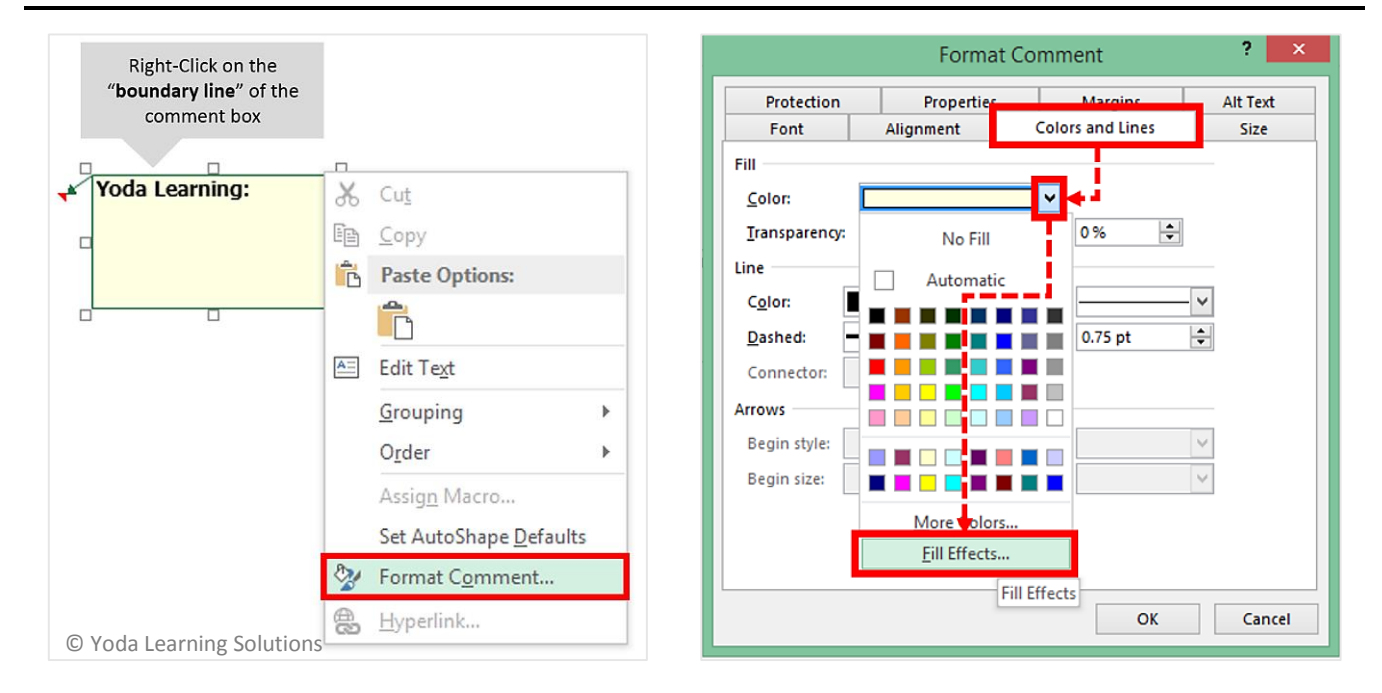

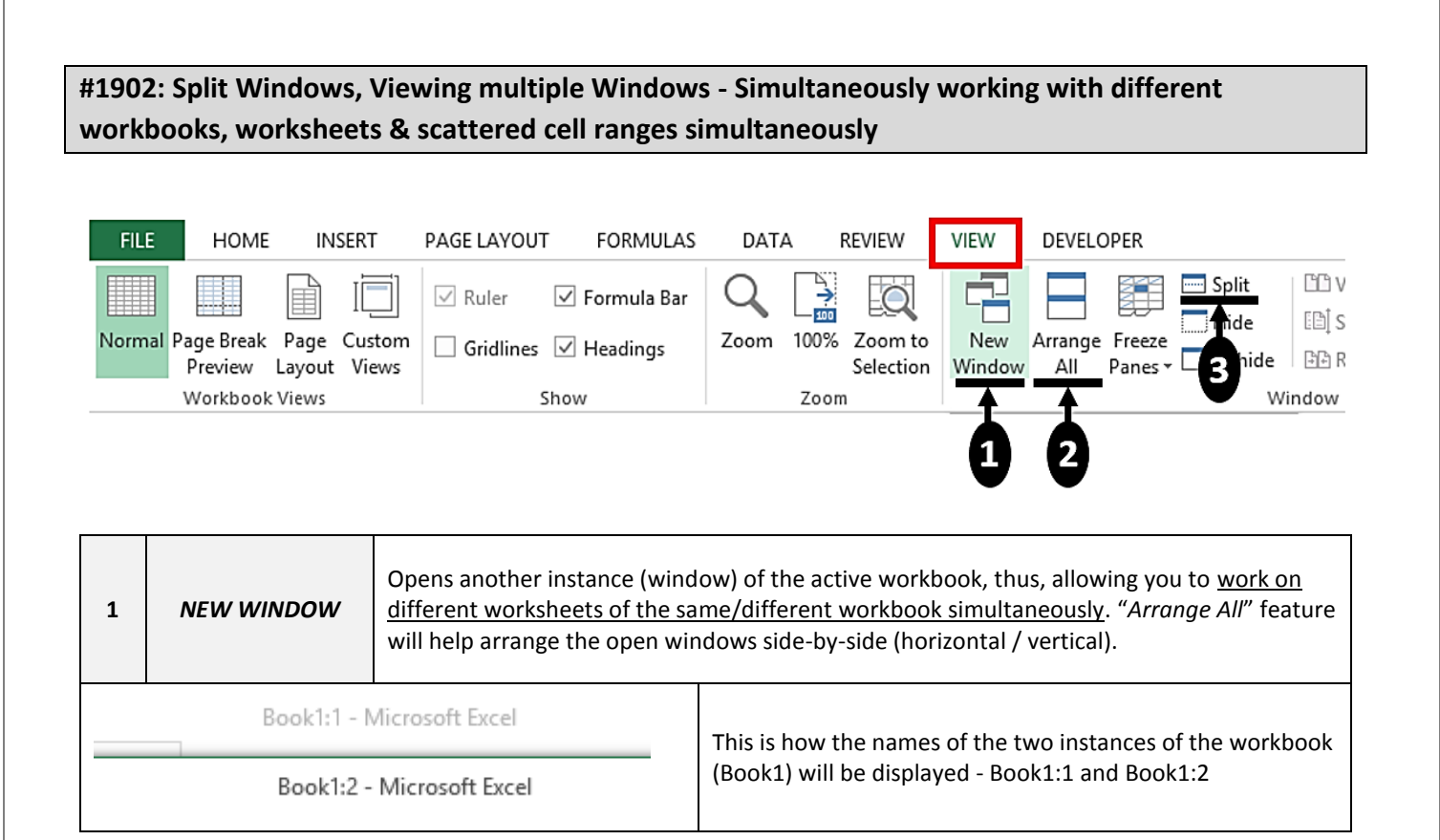

| 2 | ARRANGE ALL                                                                | Helps stack / arrang                     | e open windows side-by-side                                                                                                    |
|---|----------------------------------------------------------------------------|------------------------------------------|----------------------------------------------------------------------------------------------------|
|   | Arrange W<br>Arrange<br>Tiled<br>Horizon<br>Yertical<br>Cascade<br>Windows | Vindows ? ×<br>tal<br>of active workbook | <b>Important:</b> If multiple workbooks are open and you wish to stack "windows" of a specific workbook side-by-side, use the last checkbox – "Windows of active workbook". If not chosen, the "Arrange Windows" feature will stack <b>ALL</b> the windows of all open workbook side-by-side thus, creating a temporary screen clutter. |

# #1903: Hyperlinking (Ctrl + K)

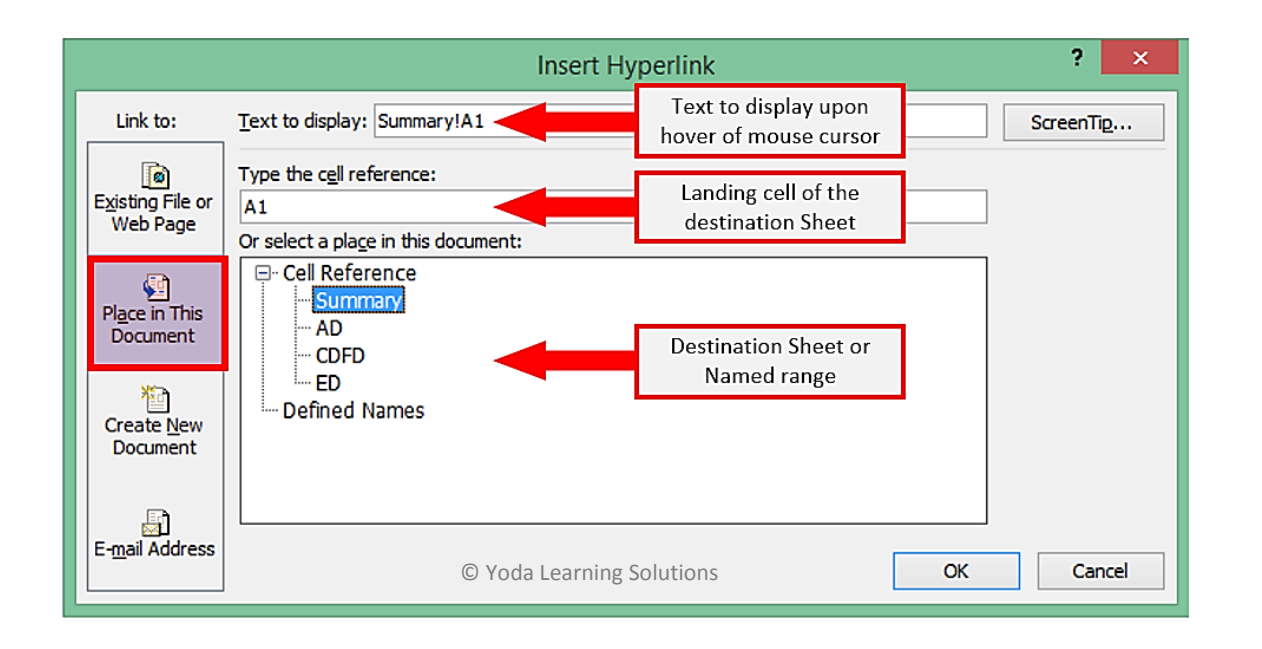

| Quick Tip: New function in v. 2013       |                                                                                                    |  |  |  |
|------------------------------------------|----------------------------------------------------------------------------------------------------|--|--|--|
| HYPERLINK(Ink_location, [friendly_name]) | <ul> <li>Example: = HYPERLINK("http://www.yodalearning.com", "Click here for<br/>Excel Tricks")</li> <li>For more details, refer Microsoft Excel help</li> </ul> |  |  |  |

© Copyright 2015 - Yoda Learning Solutions. www.yodalearning.com